BA02096F/31/PL/02.21 71540794 2021-08-02 01.00.zz (Oprogramowanie sprzętowe urządzenia)

# Instrukcja obsługi **Micropilot FMR20 HART**

Radarowa sonda poziomu przeznaczona do materiałów sypkich

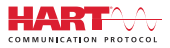

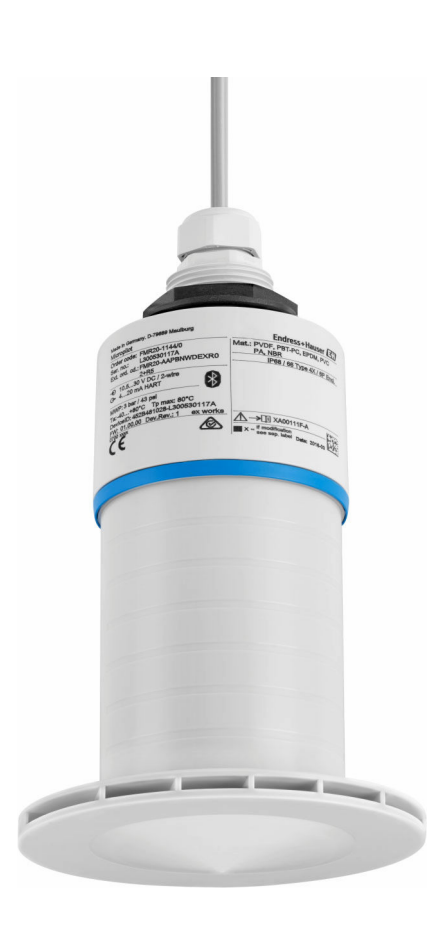

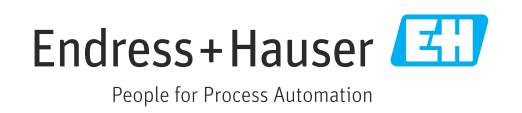

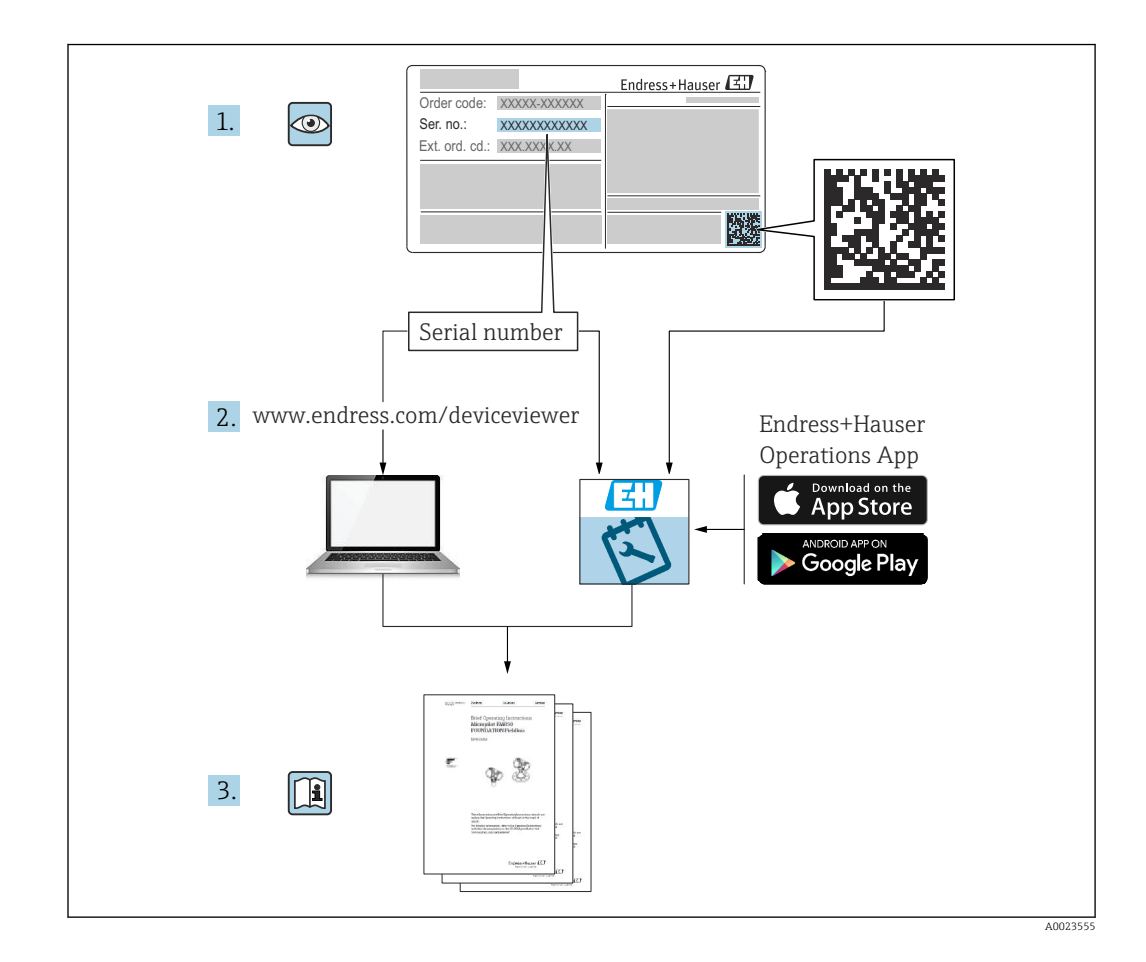

## Spis treści

| 1                               | Informacje o niniejszym                                                                                                    |  |  |
|---------------------------------|----------------------------------------------------------------------------------------------------|--|--|
|                                 | dokumencie 5                                                                                                    |  |  |
| 1.1<br>1.2                      | Przeznaczenie dokumentu5Stosowane symbole51.2.1Symbole związane z                                                                                                    |  |  |
|                                 | bezpieczeństwem                                                                                                    |  |  |
| 1.3                             | Dokumentacja       6         1.3.1       Karta katalogowa (TI)       6         1.3.2       Skrócona instrukcja obsługi (KA)       6         1.3.3       Instrukcje dot. bezpieczeństwa Ex       6                                                        |  |  |
| 1.4<br>1.5                      | (XA)6Terminy i skróty6Zastrzeżone znaki towarowe7                                                                                                    |  |  |
| 2                               | Podstawowe wskazówki                                                                                                    |  |  |
|                                 | bezpieczeństwa 8                                                                                                    |  |  |
| 2.1<br>2.2<br>2.3<br>2.4<br>2.5 | Wymagania dotyczące personelu8Zastosowanie zgodne z przeznaczeniem8Przepisy BHP9Bezpieczeństwo eksploatacji9Bezpieczeństwo produktu92.5.1Znak CE2.5.2Certyfikat EAC10                                                                                    |  |  |
| 2.6<br>2.7                      | Bezpieczeństwo systemów IT10Środki bezpieczeństwa IT w przyrządzie102.7.1Dostęp poprzez interfejs Bluetooth®10                                                                                                    |  |  |
| 3                               | Opis produktu 11                                                                                                    |  |  |
| 3.1                             | Konstrukcja wyrobu 11                                                                                                    |  |  |
| 4                               | Odbiór dostawy i identyfikacja                                                                                                    |  |  |
|                                 | produktu 12                                                                                                    |  |  |
| 4.1<br>4.2<br>4.3<br>4.4        | Odbiór towarów12Identyfikacja produktu12Adres producenta12Tabliczka znamionowa13                                                                                                    |  |  |
| 5                               | Warunki pracy: montaż 14                                                                                                    |  |  |
| 5.1                             | Zalecenia montażowe145.1.1Opcje montażu145.1.2Montaż w króćcu145.1.3Pozycja montażowa na zbiorniku155.1.4Ustawienie przyrządu podczas<br>montażu w zbiorniku165.1.5Kąt wiązki175.1.6Pomiar w zbiornikach z tworzyw<br>sztucznych185.1.7Osłona pogodowa18 |  |  |

|                                                                                                    | 5.1.8                                                                                                    | Pomiar z użyciem osłony<br>zabezpieczającej przed zalaniem                                                                                                    | 10                                                                                                    |
|----------------------------------------------------------------------------------------------------|----------------------------------------------------------------------------------------------------|----------------------------------------------------------------------------------------------------|----------------------------------------------------------------------------------------------------|
|                                                                                                    | 5.1.9                                                                                                    | Montaż z użyciem nastawnego                                                                                                    | 19                                                                                                    |
|                                                                                                    | F 1 10                                                                                                    | uchwytu montazowego                                                                                                    | 20                                                                                                    |
|                                                                                                    | 5.1.10                                                                                                    | Montaż z użyciem poziomego                                                                                                    | 20                                                                                                    |
|                                                                                                    | 5.1.12                                                                                                    | Montaż z użyciem obrotowego                                                                                                    | 21                                                                                                    |
|                                                                                                    | E 1 1 2                                                                                                    | WSpornika montazowego                                                                                                    | ∠⊥<br>วว                                                                                                    |
|                                                                                                    | 5.1.15                                                                                                    | Pozycjoner anteny FAO40 Podkładka pozycionująca                                                                                                    | 22<br>22                                                                                                    |
| 5.2                                                                                                    | Kontrol                                                                                                    | a po wykonaniu montażu                                                                                                    | 22                                                                                                    |
| 6                                                                                                    | Podłą                                                                                                    | czenie elektryczne                                                                                                    | 23                                                                                                    |
| 6.1                                                                                                    | Przypor                                                                                                    | ządkowanie przewodów                                                                                                    | 23                                                                                                    |
| 6.2                                                                                                    | Napięci                                                                                                    | e zasilania                                                                                                    | 23                                                                                                    |
| 6.3                                                                                                    | Podłącz                                                                                                    | enie przyrządu                                                                                                    | 24                                                                                                    |
|                                                                                                    | 6.3.1                                                                                                    | Schemat blokowy wersji HART                                                                                                    | <b>D</b> (                                                                                                    |
|                                                                                                    | 6.3.2                                                                                                    | 4 20 mA                                                                                                    | 24                                                                                                    |
|                                                                                                    | ( ) )                                                                                                    | połączenie ze wskaźnikiem RIA15                                                                                                    | 25                                                                                                    |
|                                                                                                    | 6.3.3                                                                                                    | Schemat blokowy podłączenia                                                                                                    |                                                                                                    |
|                                                                                                    |                                                                                                    | urząuzenia HARI, RIAIS z<br>zamontowanym modułem rezystora                                                                                                    |                                                                                                    |
|                                                                                                    |                                                                                                    | komunikacvinego HART                                                                                                    | 27                                                                                                    |
| 6.4                                                                                                    | Kontrol                                                                                                    | a po wykonaniu podłaczeń                                                                                                    | 2,                                                                                                    |
|                                                                                                    | elektryo                                                                                                    | cznych                                                                                                    | 27                                                                                                    |
|                                                                                                    |                                                                                                    |                                                                                                    |                                                                                                    |
| 7                                                                                                    | Obsłu                                                                                                    | ga                                                                                                    | 29                                                                                                    |
| <b>7</b><br>7.1                                                                                                    | <b>Obsłu</b><br>Koncep                                                                                                    | <b>ga</b>                                                                                                    | <b>29</b><br>29                                                                                                    |
| <b>7</b><br>7.1<br>7.2                                                                                                    | <b>Obsłu</b><br>Koncep<br>Obsługa                                                                                                    | <b>ga</b><br>cja obsługi                                                                                                    | <b>29</b><br>29<br>29                                                                                                    |
| <b>7</b><br>7.1<br>7.2<br>7.3                                                                                                    | <b>Obsług</b><br>Koncep<br>Obsługa<br>Poprzez                                                                                                    | <b>ga</b><br>cja obsługi<br>a poprzez interfejs Bluetooth®<br>z interfejs HART                                                                                                    | <b>29</b><br>29<br>29<br>29                                                                                                    |
| 7<br>7.1<br>7.2<br>7.3<br>8                                                                                                    | Obsługa<br>Koncep<br>Obsługa<br>Poprzez<br>Integr                                                                                                    | ga<br>cja obsługi<br>a poprzez interfejs Bluetooth®<br>z interfejs HART<br>racja z systemami sterowania                                                                                                    | 29<br>29<br>29<br>29                                                                                                    |
| 7<br>7.1<br>7.2<br>7.3<br>8                                                                                                    | Obsługa<br>Koncep<br>Obsługa<br>Poprzez<br>Integr<br>proces                                                                                                    | ga<br>cja obsługi<br>a poprzez interfejs Bluetooth <sup>®</sup><br>z interfejs HART<br>cacja z systemami sterowania<br>sem poprzez protokół HART                                                                                                    | <ul> <li>29</li> <li>29</li> <li>29</li> <li>29</li> <li>30</li> </ul>                                                                                                    |
| 7<br>7.1<br>7.2<br>7.3<br>8<br>8.1                                                                                                    | Obsługa<br>Koncep<br>Obsługa<br>Poprzez<br>Integr<br>proces                                                                                                    | ga<br>cja obsługi<br>a poprzez interfejs Bluetooth <sup>®</sup><br>z interfejs HART<br>cacja z systemami sterowania<br>sem poprzez protokół HART<br>acje podane w plikach opisu przyrządu                                                                                                    | 29<br>29<br>29<br>29<br>30                                                                                                    |
| 7<br>7.1<br>7.2<br>7.3<br>8<br>8.1<br>8.2                                                                                              | Obsługa<br>Koncep<br>Obsługa<br>Poprzez<br>Integr<br>proces<br>Informa<br>(DD)<br>Zmienn                                                                                                    | ga<br>cja obsługi<br>a poprzez interfejs Bluetooth <sup>®</sup><br>z interfejs HART<br>cacja z systemami sterowania<br>sem poprzez protokół HART<br>acje podane w plikach opisu przyrządu<br>me mierzone przesyłane z                                                                                                    | <ul> <li><b>29</b></li> <li>29</li> <li>29</li> <li>30</li> </ul>                                                                                                    |
| 7<br>7.1<br>7.2<br>7.3<br>8<br>8.1<br>8.2                                                                                              | Obsługa<br>Koncep<br>Obsługa<br>Poprzez<br>Integr<br>proces<br>Informa<br>(DD)<br>Zmienn<br>wykorzy                                                                                              | ga                                                                                                    | <ul> <li><b>29</b></li> <li>29</li> <li>29</li> <li><b>30</b></li> <li>30</li> <li>30</li> </ul>                                                                                                    |
| <ul> <li>7</li> <li>7.1</li> <li>7.2</li> <li>7.3</li> <li>8</li> <li>8.1</li> <li>8.2</li> <li>9</li> </ul>                           | Obsługa<br>Koncep<br>Obsługa<br>Poprzez<br>Integr<br>proces<br>Informa<br>(DD)<br>Zmienn<br>wykorzy                                                                                              | ga                                                                                                    | <ul> <li>29</li> <li>29</li> <li>29</li> <li>30</li> <li>30</li> <li>30</li> <li>31</li> </ul>                                                                                                    |
| <ul> <li>7</li> <li>7.1</li> <li>7.2</li> <li>7.3</li> <li>8</li> <li>8.1</li> <li>8.2</li> <li>9</li> <li>9.1</li> </ul>              | Obsługa<br>Koncep<br>Obsługa<br>Poprzez<br>Integr<br>proces<br>Informa<br>(DD)<br>Zmienn<br>wykorzy<br>Uruch<br>Montaż                                                                           | ga         cja obsługi         a poprzez interfejs Bluetooth <sup>®</sup> z interfejs HART         cracja z systemami sterowania         sem poprzez protokół HART         acje podane w plikach opisu przyrządu         ue mierzone przesyłane z         ystaniem protokołu HART         nomienie i obsługa         t i kontrola funkcjonalna                                                                                                    | <ul> <li>29</li> <li>29</li> <li>29</li> <li>29</li> <li>30</li> <li>30</li> <li>30</li> <li>31</li> </ul>                                                                                                    |
| <ul> <li>7</li> <li>7.1</li> <li>7.2</li> <li>7.3</li> <li>8</li> <li>8.1</li> <li>8.2</li> <li>9</li> <li>9.1</li> </ul>              | Obsługa<br>Koncep<br>Obsługa<br>Poprzez<br>Integr<br>proces<br>Informa<br>(DD)<br>Zmienn<br>wykorzy<br>Uruch<br>Montaż<br>9.1.1                                                                  | ga         cja obsługi         a poprzez interfejs Bluetooth <sup>®</sup> z interfejs HART         cacja z systemami sterowania         sem poprzez protokół HART         acje podane w plikach opisu przyrządu         ne mierzone przesyłane z         ystaniem protokołu HART         comienie i obsługa         k i kontrola funkcjonalna         Kontrola po wykonaniu montażu                                                                                                    | <ul> <li>29</li> <li>29</li> <li>29</li> <li>29</li> <li>30</li> <li>30</li> <li>30</li> <li>31</li> <li>31</li> <li>31</li> </ul>                                                                                                    |
| <ul> <li>7</li> <li>7.1</li> <li>7.2</li> <li>7.3</li> <li>8</li> <li>8.1</li> <li>8.2</li> <li>9</li> <li>9.1</li> </ul>              | Obsługa<br>Poprzez<br>Integr<br>proces<br>Informa<br>(DD)<br>Zmienn<br>wykorzy<br>Uruch<br>Montaż<br>9.1.1<br>9.1.2                                                                              | ga         cja obsługi         a poprzez interfejs Bluetooth <sup>®</sup> z interfejs HART         cacja z systemami sterowania         sem poprzez protokół HART         acje podane w plikach opisu przyrządu         ne mierzone przesyłane z         ystaniem protokołu HART         comienie i obsługa         k i kontrola funkcjonalna         Kontrola po wykonaniu montażu         Kontrola po wykonaniu podłączeń                                                                                                    | <ul> <li>29</li> <li>29</li> <li>29</li> <li>30</li> <li>30</li> <li>30</li> <li>31</li> <li>31</li> </ul>                                                                                                    |
| <ul> <li>7</li> <li>7.1</li> <li>7.2</li> <li>7.3</li> <li>8</li> <li>8.1</li> <li>8.2</li> <li>9</li> <li>9.1</li> </ul>              | Obsługa<br>Koncep<br>Obsługa<br>Poprzez<br>Integr<br>proces<br>Informa<br>(DD)<br>Zmienn<br>wykorzy<br>Uruch<br>Montaż<br>9.1.1<br>9.1.2                                                         | ga                                                                                                    | <ul> <li>29</li> <li>29</li> <li>29</li> <li>29</li> <li>30</li> <li>30</li> <li>30</li> <li>31</li> <li>31</li> <li>31</li> <li>31</li> </ul>                                                                                                    |
| <ul> <li>7</li> <li>7.1</li> <li>7.2</li> <li>7.3</li> <li>8</li> <li>8.1</li> <li>8.2</li> <li>9</li> <li>9.1</li> <li>9.2</li> </ul> | Obsługa<br>Koncep<br>Obsługa<br>Poprzez<br>Integr<br>proces<br>Informa<br>(DD)<br>Zmienn<br>wykorzy<br>Uruch<br>9.1.1<br>9.1.2                                                                   | ga         cja obsługi         a poprzez interfejs Bluetooth®         z interfejs HART         cracja z systemami sterowania         sem poprzez protokół HART         acje podane w plikach opisu przyrządu         e mierzone przesyłane z         ystaniem protokołu HART         ci kontrola funkcjonalna         Kontrola po wykonaniu montażu         Kontrola po wykonaniu podłączeń         elektrycznych                                                                                                    | <ul> <li>29</li> <li>29</li> <li>29</li> <li>29</li> <li>30</li> <li>30</li> <li>30</li> <li>31</li> <li>31</li> <li>31</li> <li>31</li> <li>31</li> </ul>                                                                                                    |
| <ul> <li>7</li> <li>7.1</li> <li>7.2</li> <li>7.3</li> <li>8</li> <li>8.1</li> <li>8.2</li> <li>9</li> <li>9.1</li> <li>9.2</li> </ul> | Obsługa<br>Koncep<br>Obsługa<br>Poprzez<br>Integr<br>proces<br>Informa<br>(DD)<br>Zmienn<br>wykorzy<br>Uruch<br>Montaż<br>9.1.1<br>9.1.2<br>Urucho<br>SmartB                                     | ga         cja obsługi         a poprzez interfejs Bluetooth®         z interfejs HART         cacja z systemami sterowania         sem poprzez protokół HART         acje podane w plikach opisu przyrządu         ne mierzone przesyłane z         ystaniem protokołu HART         ci kontrola funkcjonalna         Kontrola po wykonaniu montażu         Kontrola po mykonaniu podłączeń         elektrycznych         mienie za pomocą aplikacji         lue         Wimagania dotyczace wrzadzonia                                                                                                    | <ul> <li>29</li> <li>29</li> <li>29</li> <li>29</li> <li>30</li> <li>30</li> <li>30</li> <li>31</li> <li>31</li> <li>31</li> <li>31</li> <li>31</li> <li>31</li> </ul>                                                                                                    |
| <ul> <li>7</li> <li>7.1</li> <li>7.2</li> <li>7.3</li> <li>8</li> <li>8.1</li> <li>8.2</li> <li>9</li> <li>9.1</li> <li>9.2</li> </ul> | Obsługa<br>Foprzez<br>Integr<br>proces<br>Informa<br>(DD)<br>Zmienn<br>wykorzy<br>Urucho<br>SmartB<br>9.2.1<br>9.2.2                                                                             | ga         cja obsługi         a poprzez interfejs Bluetooth®         z interfejs HART         cacja z systemami sterowania         sem poprzez protokół HART         acje podane w plikach opisu przyrządu         ne mierzone przesyłane z         ystaniem protokołu HART         ci kontrola funkcjonalna         Kontrola po wykonaniu montażu         Kontrola po wykonaniu podłączeń         elektrycznych         mienie za pomocą aplikacji         ue         Wymagania dotyczące urządzenia         Wymagania systemowo aplikacji                                                                                                    | <ul> <li>29</li> <li>29</li> <li>29</li> <li>30</li> <li>30</li> <li>30</li> <li>31</li> <li>31</li> <li>31</li> <li>31</li> <li>31</li> <li>31</li> </ul>                                                                                                    |
| <ul> <li>7</li> <li>7.1</li> <li>7.2</li> <li>7.3</li> <li>8</li> <li>8.1</li> <li>8.2</li> <li>9</li> <li>9.1</li> <li>9.2</li> </ul> | Obsług<br>Koncep<br>Obsługa<br>Poprzez<br>Integr<br>proces<br>Informa<br>(DD)<br>Zmienn<br>wykorzy<br>Uruch<br>SmartB<br>9.2.1<br>9.2.2                                                          | ga         cja obsługi         a poprzez interfejs Bluetooth <sup>®</sup> z interfejs HART         cracja z systemami sterowania         sem poprzez protokół HART         acje podane w plikach opisu przyrządu         acje podane w plikach opisu przyrządu         acje podane w plikach opisu przyrządu         acje podane w plikach opisu przyrządu         acje podane w plikach opisu przyrządu         acje podane w plikach opisu przyrządu         acje podane w plikach opisu przyrządu         acje podane w plikach opisu przyrządu         acje podane w plikach opisu przyrządu         acje podane w plikach opisu przyrządu         acje podane w plikach opisu przyrządu         acje podane w plikach opisu przyrządu         acje podane w plikach opisu przyrządu         acje podane w przesyłane z         ystaniem protokołu HART         k i kontrola funkcjonalna         k ontrola po wykonaniu montażu         k ontrola po wykonaniu podłączeń         elektrycznych         mienie za pomocą aplikacji         lue         Wymagania dotyczące urządzenia         Wymagania systemowe aplikacji | <ul> <li>29</li> <li>29</li> <li>29</li> <li>29</li> <li>30</li> <li>30</li> <li>30</li> <li>31</li> <li>31</li> <li>31</li> <li>31</li> <li>31</li> <li>31</li> <li>31</li> <li>31</li> <li>31</li> <li>31</li> </ul>                                                                                                    |
| <ul> <li>7</li> <li>7.1</li> <li>7.2</li> <li>7.3</li> <li>8</li> <li>8.1</li> <li>8.2</li> <li>9</li> <li>9.1</li> <li>9.2</li> </ul> | Obsługa<br>Koncep<br>Obsługa<br>Poprzez<br>Integr<br>proces<br>Informa<br>(DD)<br>Zmienn<br>wykorzy<br>Urucho<br>SmartB<br>9.2.1<br>9.2.2<br>9.2.3                                               | ga         cja obsługi         a poprzez interfejs Bluetooth®         z interfejs HART         cracja z systemami sterowania         sem poprzez protokół HART         acje podane w plikach opisu przyrządu         ne mierzone przesyłane z         ystaniem protokołu HART         ci kontrola funkcjonalna         Kontrola po wykonaniu montażu         Kontrola po wykonaniu podłączeń         elektrycznych         mienie za pomocą aplikacji         lue         Wymagania dotyczące urządzenia         Wymagania systemowe aplikacji         SmartBlue         Aplikacja SmartBlue                                                                                                    | <ul> <li>29</li> <li>29</li> <li>29</li> <li>29</li> <li>30</li> <li>30</li> <li>31</li> <li>31</li> <li>31</li> <li>31</li> <li>31</li> <li>31</li> <li>31</li> <li>31</li> <li>31</li> <li>31</li> <li>31</li> <li>31</li> <li>31</li> <li>31</li> <li>31</li> </ul>                                                                                                    |
| <ul> <li>7</li> <li>7.1</li> <li>7.2</li> <li>7.3</li> <li>8</li> <li>8.1</li> <li>8.2</li> <li>9</li> <li>9.1</li> <li>9.2</li> </ul> | Obsługa<br>Koncep<br>Obsługa<br>Poprzez<br>Integr<br>proces<br>Informa<br>(DD)<br>Zmienn<br>wykorzy<br>Uruch<br>Montaż<br>9.1.1<br>9.1.2<br>Urucho<br>SmartB<br>9.2.1<br>9.2.2<br>9.2.3<br>9.2.4 | ga<br>cja obsługi<br>a poprzez interfejs Bluetooth®<br>z interfejs HART<br>cacja z systemami sterowania<br>sem poprzez protokół HART<br>acje podane w plikach opisu przyrządu<br><br>e mierzone przesyłane z<br>ystaniem protokołu HART<br>comienie i obsługa<br>kontrola funkcjonalna<br>kontrola po wykonaniu montażu<br>Kontrola po wykonaniu montażu<br>kontrola po wykonaniu podłączeń<br>elektrycznych<br>mienie za pomocą aplikacji<br>lue<br>Wymagania dotyczące urządzenia<br>Wymagania systemowe aplikacji<br>SmartBlue<br>Aplikacja SmartBlue<br>Wyświetlanie krzywej obwiedni echa                                                                                                    | <ul> <li>29</li> <li>29</li> <li>29</li> <li>29</li> <li>30</li> <li>30</li> <li>30</li> <li>31</li> <li>31</li> &lt;</ul> |

| Micro   | nilot  | FMR20   | HΔRT  |
|---------|--------|---------|-------|
| IVIICIO | μποι ι | FIVINZU | ITANT |

| 9.3               | Obsługa i ustawienia poprzez RIA15                                                                                                    |  |  |
|-------------------|----------------------------------------------------------------------------------------------------|--|--|
|                   | 9.3.1 Obsługa                                                                                                    |  |  |
|                   | 9.3.2 Tryby pracy 34                                                                                                    |  |  |
|                   | 9.3.3 Matryca obsługi 35                                                                                                    |  |  |
| 9.4               | Konfiguracja pomiaru poziomu za pomocą                                                                                                    |  |  |
|                   | oprogramowania obsługowego 37                                                                                                    |  |  |
|                   | 9.4.1 Za pomocą aplikacji SmartBlue 37                                                                                                    |  |  |
| ~ -               | 9.4.2 Wskazania poziomu w %                                                                                                    |  |  |
| 9.5               | Dostęp do danych - bezpieczeństwo danych . 38                                                                                                    |  |  |
|                   | 9.5.1 Blokada programowa poprzez kod                                                                                                    |  |  |
|                   | aostępu w Fieldcare / DeviceCare                                                                                                    |  |  |
|                   | 9.5.2 Wyłączenie biokady za pomocą                                                                                                    |  |  |
|                   | 9.5.3 Blokada programowa poprzez kod                                                                                                    |  |  |
|                   | dostenu w anlikacji SmartBlue                                                                                                    |  |  |
|                   | 954 Wyłaczenie blokady za nomoca                                                                                                    |  |  |
|                   | anlikacii SmartBlue                                                                                                    |  |  |
|                   | 9.5.5 Technologia bezprzewodowa                                                                                                    |  |  |
|                   | Bluetooth <sup>®</sup>                                                                                                    |  |  |
|                   | 9.5.6 Blokowanie dostępu do wyświetlacza                                                                                                    |  |  |
|                   | procesowego RIA15 $\ldots$ 40                                                                                                    |  |  |
|                   | 1 5                                                                                                    |  |  |
| 10                | Diagnostyka i usuwanie usterek 41                                                                                                    |  |  |
| 10.1              | Błody ogólno (1                                                                                                    |  |  |
| 10.1              | Bład podczas obsługi za pomoca aplikacji                                                                                                    |  |  |
| 10.2              | SmartBlue (11                                                                                                    |  |  |
| 10 3              | Wyświetlanie zdarzeń diagnostycznych w                                                                                                    |  |  |
| 10.9              | oprogramowaniu narzędziowym                                                                                                    |  |  |
| 10.4              | Wyświetlanie zdarzeń diagnostycznych na                                                                                                    |  |  |
|                   | wskaźniku procesowym RIA15 43                                                                                                    |  |  |
| 10.5              | Lista zdarzeń diagnostycznych                                                                                                    |  |  |
| 10.6              | Przegląd zdarzeń informacyjnych 44                                                                                                    |  |  |
|                   |                                                                                                    |  |  |
| 11                | Konserwacja 44                                                                                                    |  |  |
| 111               | Czyszczenie anteny 44                                                                                                    |  |  |
| 11.2              | Uszczelki procesowe                                                                                                    |  |  |
|                   |                                                                                                    |  |  |
| 12                | Nanrawa 45                                                                                                    |  |  |
| 10.1              |                                                                                                    |  |  |
| 12.1              | Uwagi ogolne                                                                                                    |  |  |
|                   | 12.1.1 KOIICEPCJa Hapraw                                                                                                    |  |  |
|                   | 12.1.2 Wylliadia pizylządu $\dots \dots \dots \dots \dots \dots \dots \dots \dots \dots \dots \dots \dots \dots \dots \dots \dots \dots \dots$                                                                                                    |  |  |
|                   | 12.1.5 $\sum \text{Witt pizyizquu}$ (4)                                                                                                    |  |  |
|                   |                                                                                                    |  |  |
|                   |                                                                                                    |  |  |
| 12                | Alzagoria (16                                                                                                    |  |  |
| 13                | Akcesoria 46                                                                                                    |  |  |
| <b>13</b><br>13.1 | Akcesoria    46      Akcesoria stosowane w zależności od wersji                                                                                                    |  |  |
| <b>13</b><br>13.1 | Akcesoria46Akcesoria stosowane w zależności od wersji<br>przyrządu46                                                                                                    |  |  |
| <b>13</b><br>13.1 | Akcesoria46Akcesoria stosowane w zależności od wersjiprzyrządu4613.1.1Osłona pogodowa46                                                                                                    |  |  |
| <b>13</b><br>13.1 | Akcesoria46Akcesoria stosowane w zależności od wersjiprzyrządu4613.1.1Osłona pogodowa4613.1.2Osłona zabezpieczająca przed13.1.2Osłona zabezpieczająca przed                                                                                                    |  |  |
| <b>13</b><br>13.1 | Akcesoria46Akcesoria stosowane w zależności od wersjiprzyrządu13.1.1Osłona pogodowa4613.1.2Osłona zabezpieczająca przedzalaniem 80 mm (3 in)4712.1.2Usływat montociewa postowane                                                                                                    |  |  |
| <b>13</b><br>13.1 | Akcesoria46Akcesoria stosowane w zależności od wersji<br>przyrządu4613.1.1Osłona pogodowa4613.1.2Osłona zabezpieczająca przed<br>zalaniem 80 mm (3 in)4713.1.3Uchwyt montażowy, nastawny4813.1.4Kołnierz UNU 2"//NRO (20 DD40                                                                                                    |  |  |
| <b>13</b><br>13.1 | Akcesoria46Akcesoria stosowane w zależności od wersjiprzyrządu4613.1.1Osłona pogodowa4613.1.2Osłona zabezpieczająca przedzalaniem 80 mm (3 in)4713.1.3Uchwyt montażowy, nastawny4813.1.4Kołnierz UNI 3"/DN80/80, PP4913.1.5Kołnierz UNI 4"/DN100/100_PP50                                                                                                    |  |  |
| 13 13.1           | Akcesoria       46         Akcesoria stosowane w zależności od wersji       46         przyrządu       46         13.1.1       Osłona pogodowa       46         13.1.2       Osłona zabezpieczająca przed       47         zalaniem 80 mm (3 in)       47         13.1.3       Uchwyt montażowy, nastawny       48         13.1.4       Kołnierz UNI 3"/DN80/80, PP       49         13.1.5       Kołnierz UNI 4"/DN100/100, PP       50         13.1.6       Wysiegnik obrotowy       51                                                     |  |  |
| 13                | Akcesoria       46         Akcesoria stosowane w zależności od wersji       9         przyrządu       46         13.1.1       Osłona pogodowa       46         13.1.2       Osłona zabezpieczająca przed zalaniem 80 mm (3 in)       47         13.1.3       Uchwyt montażowy, nastawny       48         13.1.4       Kołnierz UNI 3"/DN80/80, PP       49         13.1.5       Kołnierz UNI 4"/DN100/100, PP       50         13.1.6       Wysięgnik obrotowy       51         13.1.7       Uchwyt do montażu pod                            |  |  |
| 13                | Akcesoria       46         Akcesoria stosowane w zależności od wersji       46         przyrządu       46         13.1.1       Osłona pogodowa       46         13.1.2       Osłona zabezpieczająca przed       47         zalaniem 80 mm (3 in)       47         13.1.3       Uchwyt montażowy, nastawny       48         13.1.4       Kołnierz UNI 3"/DN80/80, PP       49         13.1.5       Kołnierz UNI 4"/DN100/100, PP       50         13.1.6       Wysięgnik obrotowy       51         13.1.7       Uchwyt do montażu pod       55 |  |  |

|                                      | <ul> <li>13.1.8 Wspornik montażowy z osią obrotu</li> <li>13.1.9 Wspornik do montażu poziomego</li> <li>13.1.10 Pozycjoner anteny do FAU40</li> <li>13.1.11 Podkładka pozycjonująca</li> <li>13.1.12 Wskaźnik RIA15 w obudowie</li> </ul> | 56<br>57<br>58<br>59       |
|--------------------------------------|----------------------------------------------------------------------------------------------------|----------------------------|
|                                      | obiektowej                                                                                                    | 60                         |
| 13.2<br>13.3                         | 13.1.13 Rezystor komunikacyjny HART Akcesoria do komunikacji Akcesoria do zdalnej konfiguracji, obsługi i                                                                                                    | 60<br>62                   |
| 13.4                                 | diagnostyki                                                                                                    | 62<br>63                   |
| 14                                   | Dane techniczne                                                                                                    | 65                         |
| 14.1<br>14.2<br>14.3<br>14.4<br>14.5 | Wielkości wejściowe<br>Wielkości wyjściowe<br>Parametry metrologiczne<br>Warunki pracy: środowisko<br>Warunki pracy: proces                                                                                                    | 65<br>65<br>66<br>68<br>68 |
| 15                                   | Menu obsługi                                                                                                    | 70                         |
| 15.1<br>15.2                         | Przegląd menu obsługi (aplikacja SmartBlue) .<br>Przegląd menu obsługi (FieldCare /                                                                                                    | 70                         |
|                                      | DeviceCare)                                                                                                    | 74                         |
| 15.3                                 | Menu "Ustawienia"                                                                                                    | 78                         |
|                                      | zaawansowane"                                                                                                    | 82                         |
|                                      | 15.3.2 Podmenu "Komunikacja"                                                                                                    | 92                         |
| 15.4                                 | Podmenu "Diagnostyka"                                                                                                    | 96                         |
|                                      | 15.4.1 Podmenu "Informacje o urządzeniu" .                                                                                                    | 98                         |
|                                      | 15.4.2 Podmenu "Symulacja"                                                                                                    | 100                        |
| Spis                                 | haseł                                                                                                    | 01                         |

## 1 Informacje o niniejszym dokumencie

### 1.1 Przeznaczenie dokumentu

Niniejsza instrukcja obsługi zawiera wszystkie informacje wymagane na różnych etapach cyklu eksploatacji urządzenia, w tym takie jak:

- Identyfikacja produktu
- Odbiór dostawy
- Przechowywanie
- Montaż
- Podłączenie
- Obsługa
- Uruchomienie
- Wykrywanie i usuwanie usterek
- Konserwacja
- Utylizacja

## 1.2 Stosowane symbole

#### 1.2.1 Symbole związane z bezpieczeństwem

#### A NIEBEZPIECZEŃSTWO

Ten symbol ostrzega przed niebezpieczną sytuacją. Zignorowanie go doprowadzi do poważnego uszkodzenia ciała lub śmierci.

#### **A** OSTRZEŻENIE

Ten symbol ostrzega przed niebezpieczną sytuacją. Zignorowanie go może doprowadzić do poważnego uszkodzenia ciała lub śmierci.

#### A PRZESTROGA

Ten symbol ostrzega przed niebezpieczną sytuacją. Zignorowanie go może doprowadzić do lekkich lub średnich obrażeń ciała.

#### NOTYFIKACJA

Tym symbolem są oznaczone informacje o procedurach i inne czynności, z którymi nie wiąże się niebezpieczeństwo obrażeń ciała.

### 1.2.2 Symbole i grafiki oznaczające niektóre typy informacji

#### Dopuszczalne

Dopuszczalne procedury, procesy lub czynności

#### **√ √** Zalecane

Zalecane procedury, procesy lub czynności

#### 🔀 Zabronione

Zabronione procedury, procesy lub czynności

#### 🚹 Wskazówka

Oznacza informacje dodatkowe

#### 

Odsyłacz do dokumentacji

#### 

Odsyłacz do rysunku

Uwaga lub krok procedury

#### 1., 2., 3.

Kolejne kroki procedury

Wynik kroku procedury

#### 

Obsługa za pomocą oprogramowania obsługowego

#### 

Parametr zabezpieczony przed zapisem

**1, 2, 3, ...** Numery pozycji

**A, B, C, ...** Widoki

#### <u>∧</u> → 🖪 Instrukcje dotyczące bezpieczeństwa

Obowiązuje przestrzeganie instrukcji dotyczących bezpieczeństwa podanych w odpowiednich instrukcjach obsługi

## 1.3 Dokumentacja

Poniższe typy dokumentów można pobrać ze strony internetowej Endress+Hauser (www.endress.com/downloads):

Yykaz dostępnej dokumentacji technicznej, patrz:

- W@M Device Viewer (www.endress.com/deviceviewer): należy wprowadzić numer seryjny podany na tabliczce znamionowej
- Aplikacja Endress+Hauser Operations App: należy wprowadzić numer seryjny podany na tabliczce znamionowej lub zeskanować kod QR z tabliczki znamionowej

## 1.3.1 Karta katalogowa (TI)

#### Pomoc w doborze urządzenia

Dokument ten zawiera wszystkie dane techniczne urządzenia oraz przegląd akcesoriów i innych produktów, które można zamówić do tego urządzenia.

### 1.3.2 Skrócona instrukcja obsługi (KA)

#### Umożliwia szybki dostęp do głównej wartości mierzonej

Skrócona instrukcja obsługi zawiera wszystkie najważniejsze informacje od odbioru dostawy do pierwszego uruchomienia.

### 1.3.3 Instrukcje dot. bezpieczeństwa Ex (XA)

W zależności od wersji urządzenia, wraz z nim dostarczane są wymienione niżej instrukcje dotyczące bezpieczeństwa Ex (XA). Stanowią one integralną część instrukcji obsługi.

P Oznaczenie tej dokumentacji jest podane na tabliczce znamionowej przyrządu.

## 1.4 Terminy i skróty

#### BA

Instrukcja obsługi

#### KA

Skrócona instrukcja obsługi

**TI** Karta katalogowa

#### SD

Dokumentacja specjalna

#### XA

Instrukcje dot. bezpieczeństwa

#### PN

Ciśnienie nominalne

#### MWP

MWP (Maks. ciśnienie pracy / maks. ciśnienie medium) Wartość MWP jest także podana na tabliczce znamionowej.

#### ToF

Czas przelotu fali elektromagnetycznej

#### FieldCare

Skalowalne oprogramowanie narzędziowe do konfiguracji urządzeń obiektowych i zintegrowane rozwiązanie do zarządzania aparaturą obiektową

#### DeviceCare

Uniwersalne oprogramowanie do konfiguracji urządzeń obiektowych HART, PROFIBUS, FOUNDATION Fieldbus i Ethernet produkcji Endress+Hauser

#### DTM

Device Type Manager (oprogramowanie pełniące funkcje sterownika urządzeń automatyki)

#### ε<sub>r</sub> (wartość Dk)

Względna stała dielektryczna medium

#### Oprogramowanie narzędziowe

Termin "oprogramowanie narzędziowe" jest używany do określenia oprogramowania obsługowego t.j.:

- FieldCare / DeviceCare do obsługi za pomocą komputera PC za pośrednictwem protokołu komunikacyjnego HART
- Aplikacja SmartBlue do obsługi urządzeń za pomocą smartfonu lub tabletu z systemem Android lub iOS

#### BD

Strefa martwa; w strefie martwej analiza echa mikrofalowego może być utrudniona.

#### PLC

Sterownik programowany PLC

#### 1.5 Zastrzeżone znaki towarowe

#### HART®

Zastrzeżony znak towarowy FieldComm Group, Austin, Texas, USA

#### Apple®

Apple, logo Apple, iPhone i iPod touch to zastrzeżone znaki towarowe Apple Inc., zarejestrowane w USA i w innych krajach. App Store to znak usługowy Apple Inc.

#### Android®

Android, Google Play i logo Google Play to zastrzeżone znaki towarowe Google Inc.

#### Bluetooth®

Znak słowny i logo *Bluetooth*<sup>®</sup> to zastrzeżone znaki towarowe Bluetooth SIG, Inc. Każdy przypadek użycia tego znaku przez Endress+Hauser podlega licencji. Pozostałe znaki towarowe i nazwy handlowe należą do ich prawnych właścicieli.

## 2 Podstawowe wskazówki bezpieczeństwa

## 2.1 Wymagania dotyczące personelu

Personel przeprowadzający montaż, uruchomienie, diagnostykę i konserwację powinien spełniać następujące wymagania:

- Przeszkoleni, wykwalifikowani operatorzy powinni posiadać odpowiednie kwalifikacje do wykonywania konkretnych zadań i funkcji.
- Personel powinien posiadać zgodę właściciela/operatora obiektu.
- ► Powinien posiadać znajomość obowiązujących przepisów.
- Przed rozpoczęciem prac personel powinien przeczytać ze zrozumieniem zalecenia podane w instrukcji obsługi, dokumentacji uzupełniającej oraz certyfikatach (zależnie od zastosowania).
- ▶ Przestrzegać instrukcji i stosować się do zasad ogólnych.

Personel obsługi powinien spełniać następujące wymagania:

- Być przeszkolony i posiadać zgody odpowiednie dla wymagań związanych z określonym zadaniem od właściciela/operatora obiektu.
- Postępować zgodnie ze wskazówkami podanymi w niniejszej instrukcji.

## 2.2 Zastosowanie zgodne z przeznaczeniem

#### Zastosowanie i media mierzone

Przyrząd opisany w niniejszej instrukcji obsługi jest przeznaczony do ciągłych, bezkontaktowych pomiarów poziomu materiałów sypkich. Z uwagi na częstotliwość roboczą, wynoszącą ok. 26 GHz, energię emitowanych impulsów, wynoszącą maksymalnie 5,7 mW i średnią moc wyjściową 0,015 mW, przyrząd może być montowany również na zewnątrz zamkniętych zbiorników metalowych. W przypadku pracy na zewnątrz zbiorników zamkniętych, przyrząd powinien być montowany zgodnie ze wskazówkami podanymi w rozdziale "Warunki pracy: montaż". Obsługa przyrządu nie stanowi żadnego zagrożenia dla zdrowia.

Przy uwzględnieniu ograniczeń określonych w rozdziale "Dane techniczne" oraz ogólnych warunków podanych w instrukcji oraz dokumentacji uzupełniającej, przyrząd może być wykorzystywany do pomiarów:

- ▶ Mierzone zmienne procesowe: odległość
- Obliczane zmienne procesowe: objętość lub masa medium zawartego w zbiorniku o dowolnym kształcie

Aby zapewnić odpowiedni stan przyrządu przez cały okres eksploatacji, należy:

- Używać go wyłącznie do pomiaru mediów, na które materiały wchodzące w kontakt z medium są wystarczająco odporne.
- > Zachować wartości graniczne podane w rozdziale "Dane techniczne".

#### Zastosowanie niezgodne z przeznaczeniem

Producent nie ponosi żadnej odpowiedzialności za szkody spowodowane niewłaściwym zastosowaniem lub zastosowaniem niezgodnym z przeznaczeniem.

Objaśnienie dla przypadków granicznych:

W przypadku mediów specjalnych lub mediów używanych jako środek czyszczący należy skontaktować się z producentem. Firma Endress+Hauser służy pomocą w zakresie antykorozyjnych własności materiałów wchodzących w kontakt z medium, ale nie udziela żadnych gwarancji ani nie ponosi odpowiedzialności z tego tytułu.

#### Ryzyka szczątkowe

Podczas pracy, wskutek wymiany ciepła z medium procesowym oraz wytwarzania ciepła przez układy elektroniczne, obudowa modułu elektroniki oraz podzespoły wewnętrzne mogą nagrzewać się do temperatury 80 °C (176 °F). Podczas pracy czujnik może osiągnąć temperaturę bliską temperatury medium.

Niebezpieczeństwo oparzenia wskutek kontaktu z nagrzanymi powierzchniami!

 W przypadku medium o podwyższonej temperaturze należy zapewnić odpowiednie zabezpieczenie przed oparzeniem.

## 2.3 Przepisy BHP

Przed przystąpieniem do obsługi urządzenia:

 Zawsze należy mieć nałożony niezbędny sprzęt ochrony osobistej, określony w przepisach krajowych.

## 2.4 Bezpieczeństwo eksploatacji

Ryzyko uszkodzenia ciała!

- Przyrząd można użytkować wyłącznie wtedy, gdy jest sprawny technicznie i wolny od usterek i wad.
- > Za bezawaryjną pracę przyrządu odpowiada operator.

#### Przeróbki przyrządu

Niedopuszczalne są jakiekolwiek nieautoryzowane przeróbki przyrządu, ponieważ mogą spowodować niebezpieczeństwo trudne do przewidzenia:

▶ Jeśli mimo to przeróbki są niezbędne, należy skontaktować się z producentem.

#### Naprawa

W celu zapewnienia ciągłego bezpieczeństwa eksploatacji i niezawodności:

- ▶ Naprawy przyrządu można wykonywać jedynie wtedy, gdy jest to wyraźnie dozwolone.
- Przestrzegać obowiązujących przepisów krajowych dotyczących naprawy przyrządów elektrycznych.
- ► Dozwolone jest stosowanie wyłącznie oryginalnych części zamiennych i akcesoriów Endress+Hauser.

#### Strefa zagrożona wybuchem

Aby wyeliminować zagrożenia dla bezpieczeństwa personelu lub obiektu podczas eksploatacji przyrządu w strefie niebezpiecznej (np. zagrożenia wybuchem, występowania przyrządów ciśnieniowych):

- Sprawdzić na tabliczce znamionowej, czy zamówiony przyrząd jest dopuszczony do zamierzonego zastosowania w strefie niebezpiecznej.
- Należy przestrzegać wymagań technicznych określonych w dokumentacji uzupełniającej stanowiącej integralną część niniejszej instrukcji obsługi.

## 2.5 Bezpieczeństwo produktu

Przyrząd został skonstruowany oraz przetestowany zgodnie z aktualnym stanem wiedzy technicznej i opuścił zakład producenta w stanie gwarantującym niezawodne działanie. Spełnia ogólne wymagania dotyczące bezpieczeństwa i wymogi prawne.

### 2.5.1 Znak CE

Układ pomiarowy spełnia stosowne wymagania dyrektyw Unii Europejskiej. Są one wyszczególnione w Deklaracji zgodności UE wraz ze stosowanymi normami.

Producent potwierdza wykonanie testów przyrządu z wynikiem pozytywnym poprzez umieszczenie na nim znaku CE.

## 2.5.2 Certyfikat EAC

Układ pomiarowy spełnia stosowne wymagania obowiązujących przepisów dotyczących znaku zgodności EAC. Są one wyszczególnione w deklaracji zgodności EAC wraz z zastosowanymi normami.

Producent potwierdza wykonanie testów przyrządu z wynikiem pozytywnym poprzez umieszczenie na nim znaku EAC.

## 2.6 Bezpieczeństwo systemów IT

Gwarancja producenta jest udzielana wyłącznie wtedy, gdy urządzenie jest zainstalowane i użytkowane zgodnie z instrukcją obsługi. Urządzenie jest wyposażone w mechanizmy zabezpieczające przed przypadkową zmianą ustawień.

Użytkownik powinien wdrożyć odpowiednie środki bezpieczeństwa systemów IT, zgodne z obowiązującymi u niego standardami bezpieczeństwa, zapewniające dodatkową ochronę urządzenia i przesyłu danych.

## 2.7 Środki bezpieczeństwa IT w przyrządzie

### 2.7.1 Dostęp poprzez interfejs Bluetooth®

## Bezprzewodowa transmisja sygnałów poprzez interfejs Bluetooth® wykorzystuje technikę szyfrowania testowaną przez Instytut Fraunhofera AISEC

- Bez zainstalowanej aplikacji SmartBlue przyrząd nie będzie widoczny poprzez sieć Bluetooth<sup>®</sup>
- Pomiędzy jednym czujnikiem a jednym smartfonem lub tabletem może być nawiązane tylko jedno połączenie typu punkt-punkt
- Interfejs bezprzewodowy *Bluetooth®* można wyłączyć za pomocą aplikacji SmartBlue, FieldCare i DeviceCare

#### Opis produktu 3

#### 3.1 Konstrukcja wyrobu

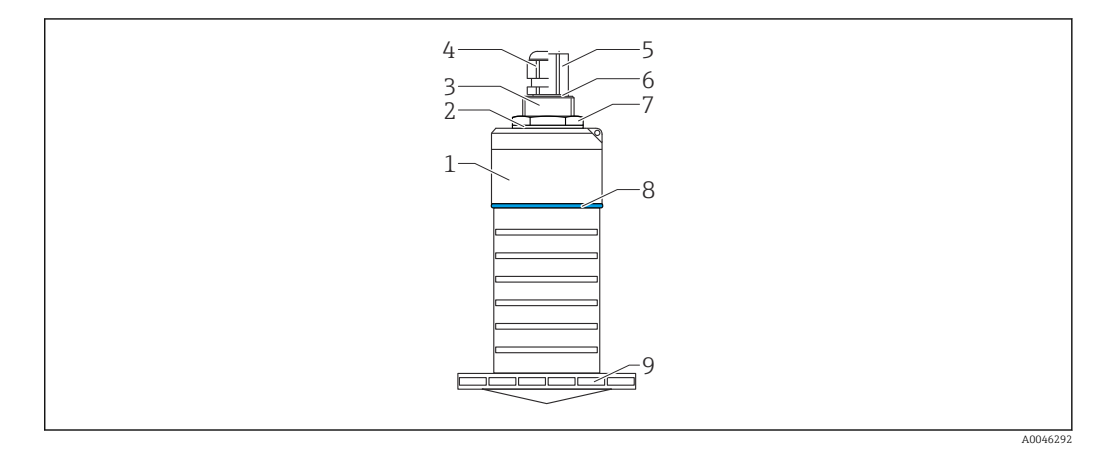

- **1** Przegląd zastosowanych materiałów
- Antena o średnicy 80 mm (3 in)
- Obudowa czujnika; PVDF 1
- 2 Uszczelka; EPDM
- 3 4 Tylne przyłącze procesowe; PVDF Dławik kablowy; PA
- Adapter kanału kablowego; mosiądz niklowany O-ring; EPDM 5
- 6
- 7 Przeciwnakrętka; PA6.6
- 8 Pierścień ozdobny; PBT-PC
- 9 Przednie przyłącze procesowe; PVDF

## 4 Odbiór dostawy i identyfikacja produktu

## 4.1 Odbiór towarów

Przy odbiorze dostawy należy sprawdzić:

- Czy kod zamówieniowy w dokumentach przewozowych jest identyczny jak na naklejce urządzenia
- Czy wyrób nie jest uszkodzony
- Czy dane na tabliczce znamionowej są zgodne z danymi w zamówieniu i w dokumentach przewozowych
- W stosownych przypadkach (patrz tabliczka znamionowa): czy dołączono Instrukcje dot. bezpieczeństwa Ex (XA)

Jeśli jeden z warunków nie jest spełniony, należy skontaktować się z oddziałem firmy Endress+Hauser.

## 4.2 Identyfikacja produktu

Są możliwe następujące opcje identyfikacji urządzenia pomiarowego:

- Dane na tabliczce znamionowej
- Pozycje rozszerzonego kodu zamówieniowego podane w dokumentach przewozowych
- ► W W@M Device Viewer (www.pl.endress.com/deviceviewer) wprowadzić numer seryjny z tabliczki znamionowej.
  - └ Wyświetlone zostaną wszystkie informacje o danym urządzeniu pomiarowym oraz zakresie stosownej dokumentacji technicznej.
- ► W Endress+Hauser Operations App wprowadzić numer seryjny z tabliczki znamionowej lub użyć Endress+Hauser Operations App do zeskanowania dwuwymiarowego kodu kreskowego (kod QR) znajdującego się na tabliczce znamionowej
  - └ Wyświetlone zostaną wszystkie informacje o danym urządzeniu pomiarowym oraz zakresie stosownej dokumentacji technicznej.

## 4.3 Adres producenta

Endress+Hauser SE+Co. KG Hauptstraße 1 79689 Maulburg, Niemcy Miejsce produkcji: patrz tabliczka znamionowa.

## 4.4 Tabliczka znamionowa

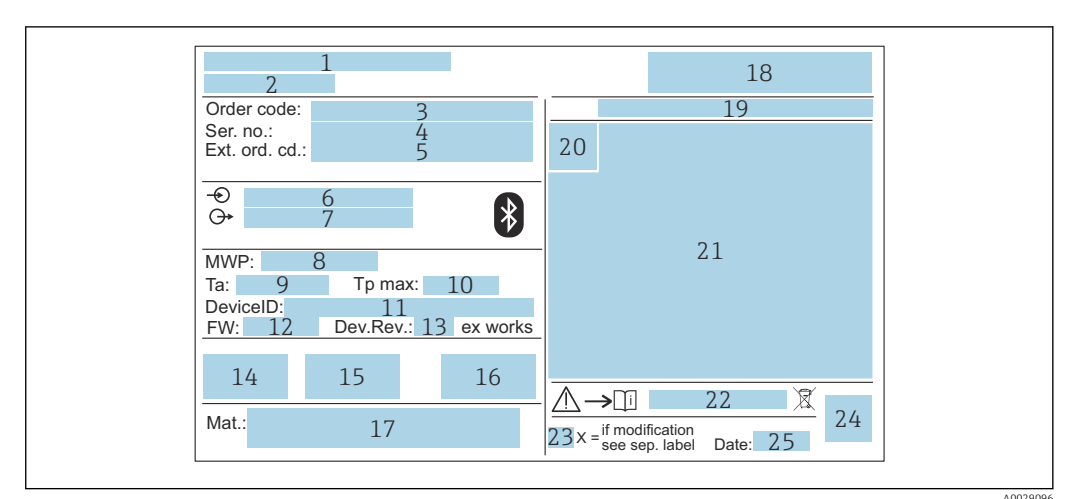

🗟 2 Tabliczka znamionowa przetwornika Micropilot

- 1 Adres producenta
- 2 Nazwa przyrządu
- 3 Kod zamówieniowy
- 4 Numer seryjny (Ser. no.)
- 5 Rozszerzony kod zamówieniowy (Ext. ord. cd.)
- 6 Napięcie zasilania
- 7 Wyjścia sygnałowe
- 8 Ciśnienie medium procesowego
- 9 Dopuszczalna temperatura otoczenia (T<sub>a</sub>)
- 10 Maksymalna temperatura medium
- 11 ID urządzenia
- Wersja oprogramowania (FW)
   Wersja urządzenia (Dev.Rev.)
- 13 Wersja urządzenia (Dev.
- 14 Znak CE
- 15 Dodatkowe informacje dotyczące wersji przyrządu (certyfikaty, dopuszczenia)
- 16 Znak zgodności RCM-Tick
- 17 Materiały wchodzące w kontakt z medium
- 18 Logo
- 19 Stopień ochrony: np. IP, NEMA
- 20 Symbol certyfikatu
- 21 Dane dotyczące certyfikatów i dopuszczeń
- 22 Oznaczenie instrukcji dotyczącej bezpieczeństwa: np. XA, ZD, ZE
- 23 Oznaczenie modyfikacji
- 24 Dwuwymiarowy matrycowy kod kreskowy (kod QR)
- 25 Data produkcji (rok-miesiąc)

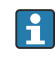

Na tabliczce znamionowej mogą być podane 33 cyfry rozszerzonego kodu zamówieniowego. Jeśli rozszerzony kod zamówieniowy zawiera więcej znaków, te dodatkowe znaki nie są podane.

Rozszerzony kod zamówieniowy można również wyświetlić w pozycji menu obsługi: parametr **Rozszerzony kod zamówieniowy 1 ... 3** 

## 5 Warunki pracy: montaż

## 5.1 Zalecenia montażowe

#### 5.1.1 Opcje montażu

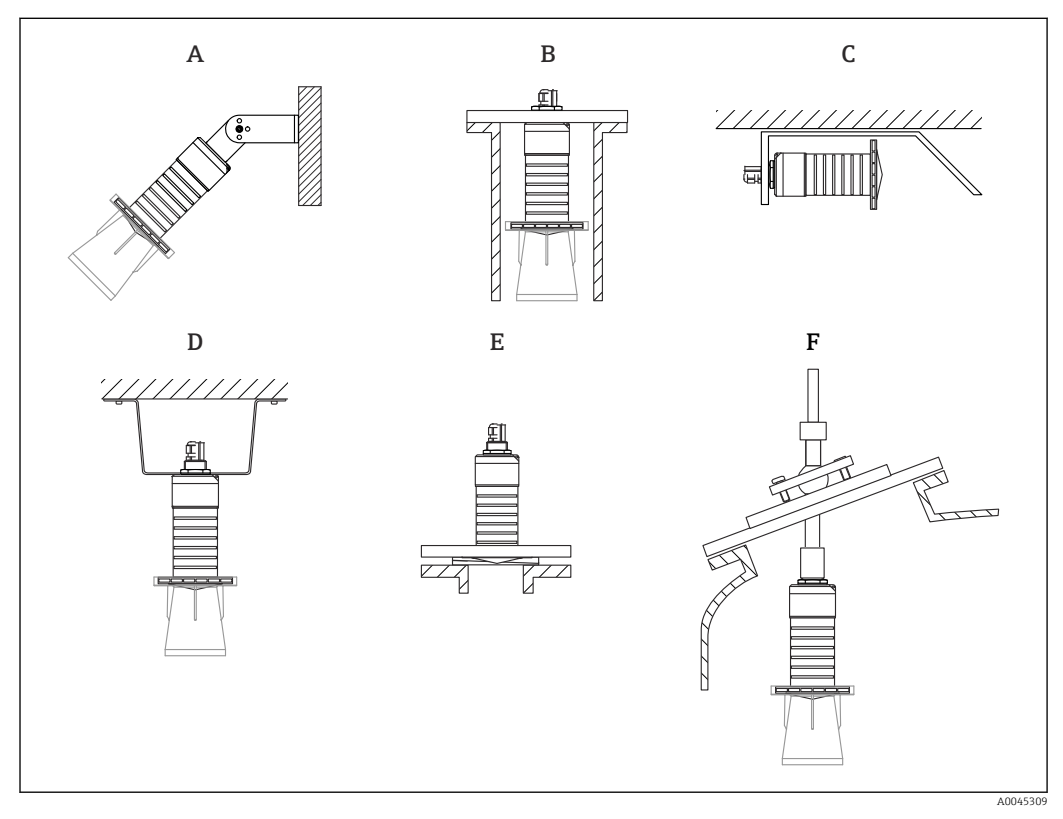

Image: Montaż do ściany, pod sklepieniem lub w króćcu zbiornika

- A Montaż do ściany lub pod sklepieniem, możliwość odchylenia sondy od pionu
- B Montaż za pomocą gwintu tylnego
- C Montaż poziomy w ciasnych przestrzeniach
- D Montaż pod sklepieniem za pomocą przeciwnakrętki (w zakresie dostawy)
- E Montaż wraz z podkładką pozycjonującą
- F Montaż wraz z pozycjonerem anteny FAU40

#### 📔 Uwaga!

- Przewód czujnika nie służy do mocowania. Nie może być wykorzystywany do podwieszania.
- Podczas montażu swobodnego urządzenie należy montować pionowo.

#### 5.1.2 Montaż w króćcu

Optymalna pozycja montażowa to taka, w której dolna krawędź anteny znajduje się nieznacznie poniżej króćca. Wewnętrzna powierzchnia króćca powinna być gładka, bez krawędzi i szwów spawalniczych. Jeśli to możliwe, krawędź króćca powinna być zaokrąglona.

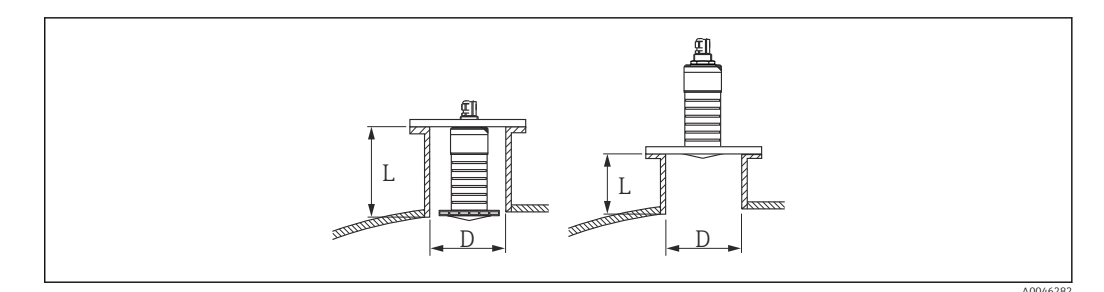

🖻 4 Montaż w króćcu

Długość maksymalna króćca L zależy od jego średnicy D.

Prosimy o zachowanie określonych wartości granicznych średnicy i długości króćca.

#### Antena o średnicy 80 mm (3 in), montaż wewnątrz króćca

- D: min. 120 mm (4,72 in)
- L: maks. 205 mm (8,07 in) + D × 4,5

Antena o średnicy 80 mm (3 in), montaż poniżej króćca

- D: min. 80 mm (3 in)
- L: maks. D × 4,5

#### 5.1.3 Pozycja montażowa na zbiorniku

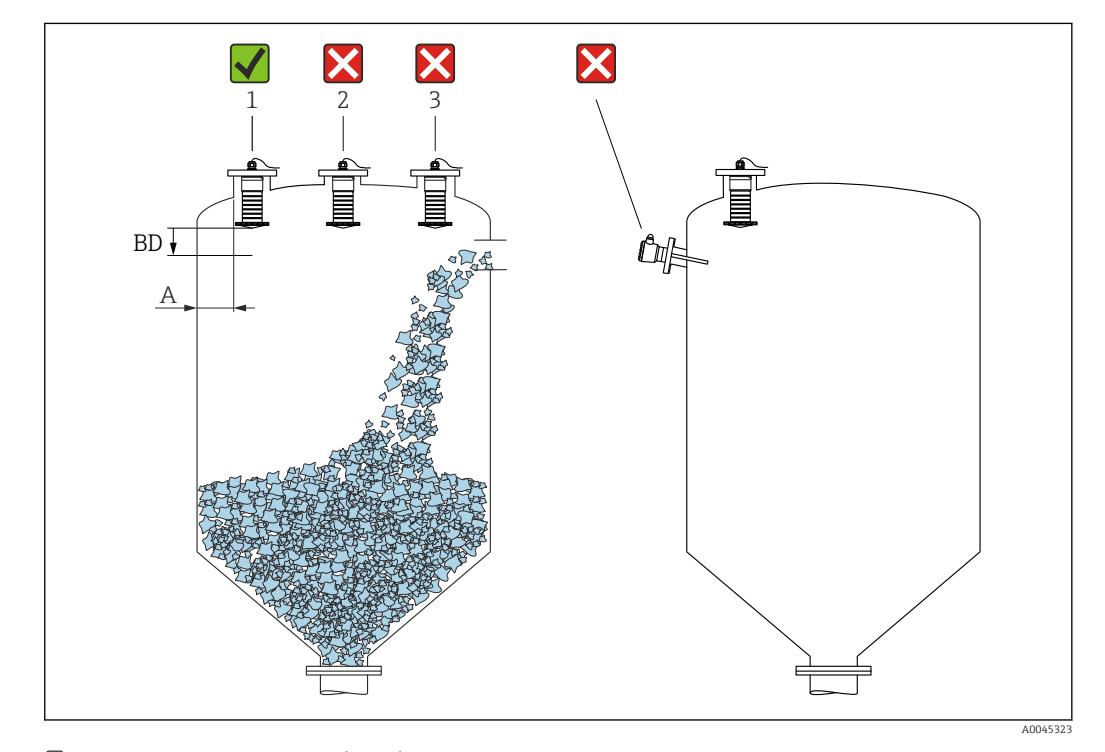

🖻 5 🔹 Pozycja montażowa na zbiorniku

- Jeżeli jest to możliwe, dolna krawędź sondy powinna się znajdować wewnątrz zbiornika.
- Zalecana odległość A między ścianą a zewnętrzną krawędzią króćca: ~ <sup>1</sup>/<sub>6</sub> średnicy zbiornika. Jednak przyrząd nie powinien być montowany w odległości mniejszej niż 15 cm (5,91 in) od ściany zbiornika.
- Nie montować czujnika w osi zbiornika.

- Nie montować przyrządu nad strumieniem wlotowym (zasypowym).
- Unikać urządzeń wewnętrznych takich jak sygnalizatory poziomu.
- W Strefa martwa (BD) analiza echa mikrofalowego może być utrudniona. Można to wykorzystać do wytłumienia szumu w pobliżu anteny (np. wskutek kondensacji). Fabrycznie ustawiona Strefa martwa wynosi co najmniej 0,1 m (0,33 ft). Można ją jednak zmienić ręcznie (dopuszczalna jest również wartość 0 m (0 ft)). Automatyczne obliczanie wartości:

Strefa martwa = Kalibracja -Pusty- - Kalibracja -Pełny- - 0,2 m (0,656 ft). Parametr **Strefa martwa** jest przeliczana zgodnie z tym wzorem każdorazowo po wprowadzeniu innej wartości w parametr **Kalibracja -Pusty-** lub parametr **Kalibracja -Pełny-**.

Jeśli wynik obliczenia jest mniejszy od 0,1 m (0,33 ft), zamiast tego przyjmowana jest wartość Strefa martwa wynosząca 0,1 m (0,33 ft).

### 5.1.4 Ustawienie przyrządu podczas montażu w zbiorniku

- Antena powinna być ustawiona prostopadle do powierzchni medium
- Znacznik orientacji montażowej radaru należy ustawić w kierunku ściany zbiornika

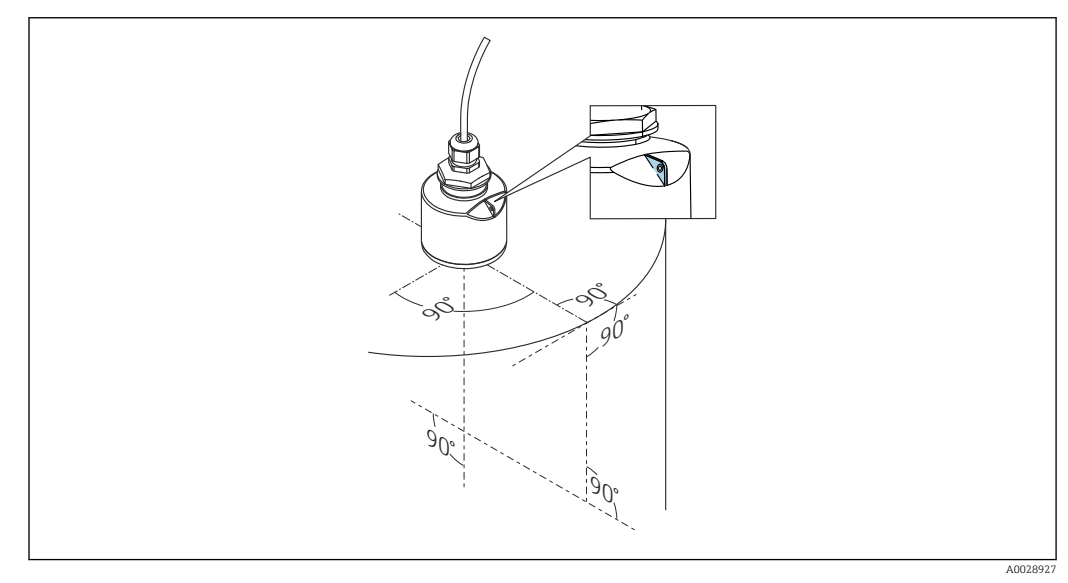

🖻 6 Ustawienie przyrządu podczas montażu w zbiorniku

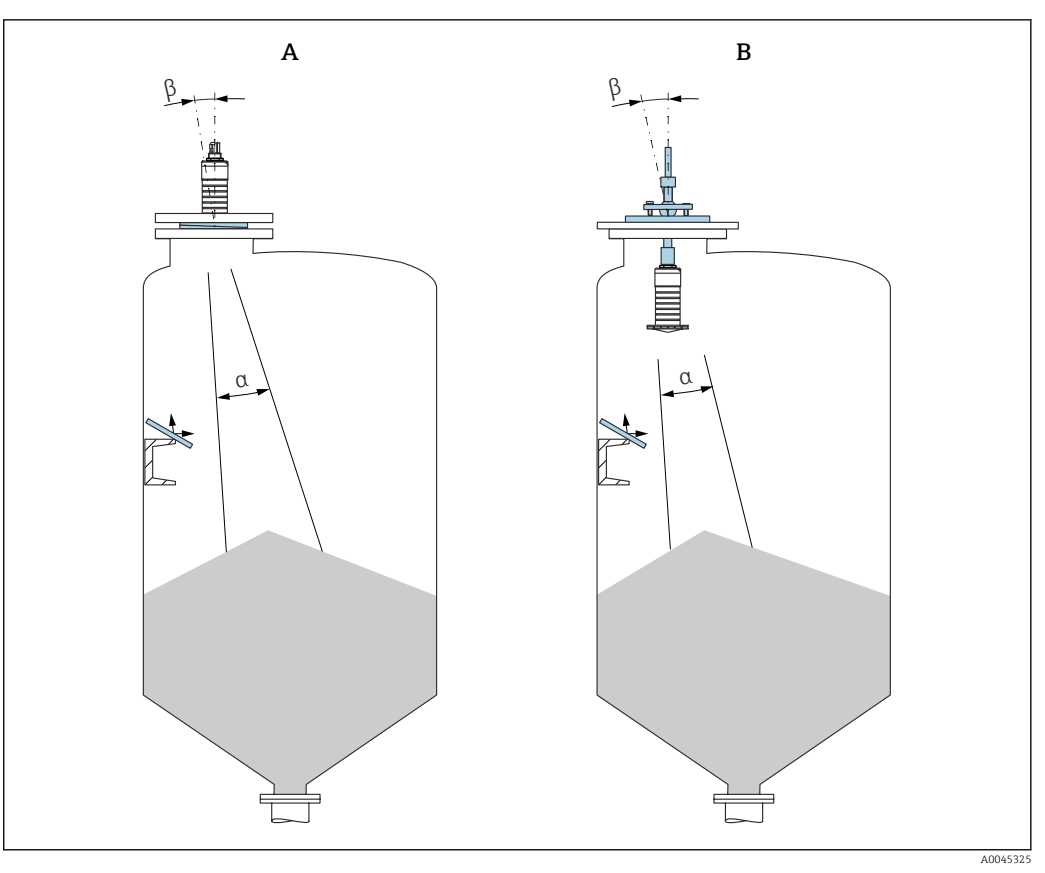

Pozycjonowanie sondy w kierunku stożka zasypowego

- A Montaż wraz z podkładką pozycjonującą
- B Montaż wraz z pozycjonerem anteny FAU40

Aby uniknąć ech zakłócających, w przypadkach koniecznych zastosować metalowe płytki instalowane pod kątem

### 5.1.5 Kąt wiązki

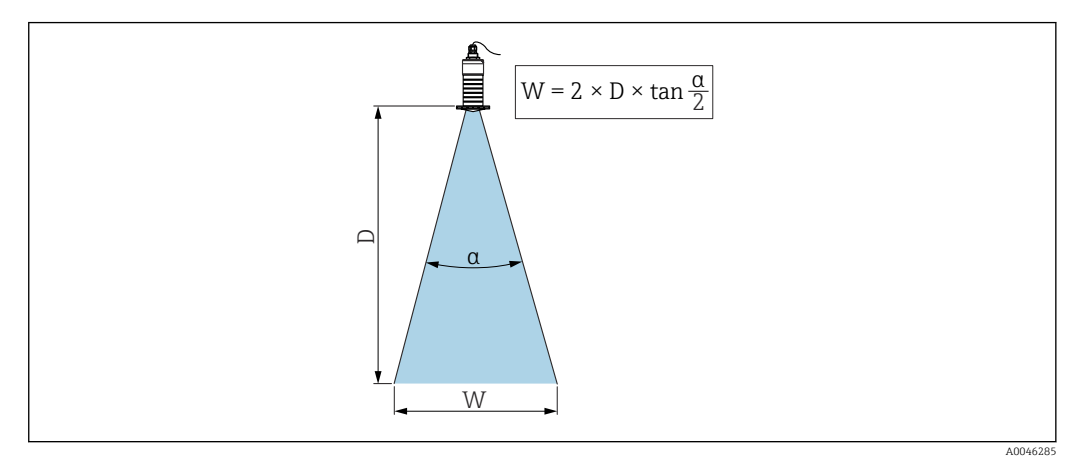

🖻 8 Zależność między kątem wiązki a, odległością D a średnicą wiązki W

Kąt wiązki  $\alpha$  (kąt połowy mocy sygnału) jest kątem wierzchołkowym stożka, wewnątrz którego gęstość promieniowania fali elektromagnetycznej jest większa od połowy gęstości maksymalnej (szerokość 3 dB). Należy jednak pamiętać, że mikrofale rozchodzą się również poza obszar stożka i są odbijane od elementów znajdujących się poza nim.

Średnica wiązki W w zależności od kąta wiązki  $\alpha$  i odległości pomiarowej D.

Antena o średnicy 80 mm (3 in) z osłoną zabezpieczającą przed zalaniem lub bez niej, a 12 °  $M=D\times0.21$ 

 $W = D \times 0.21$ 

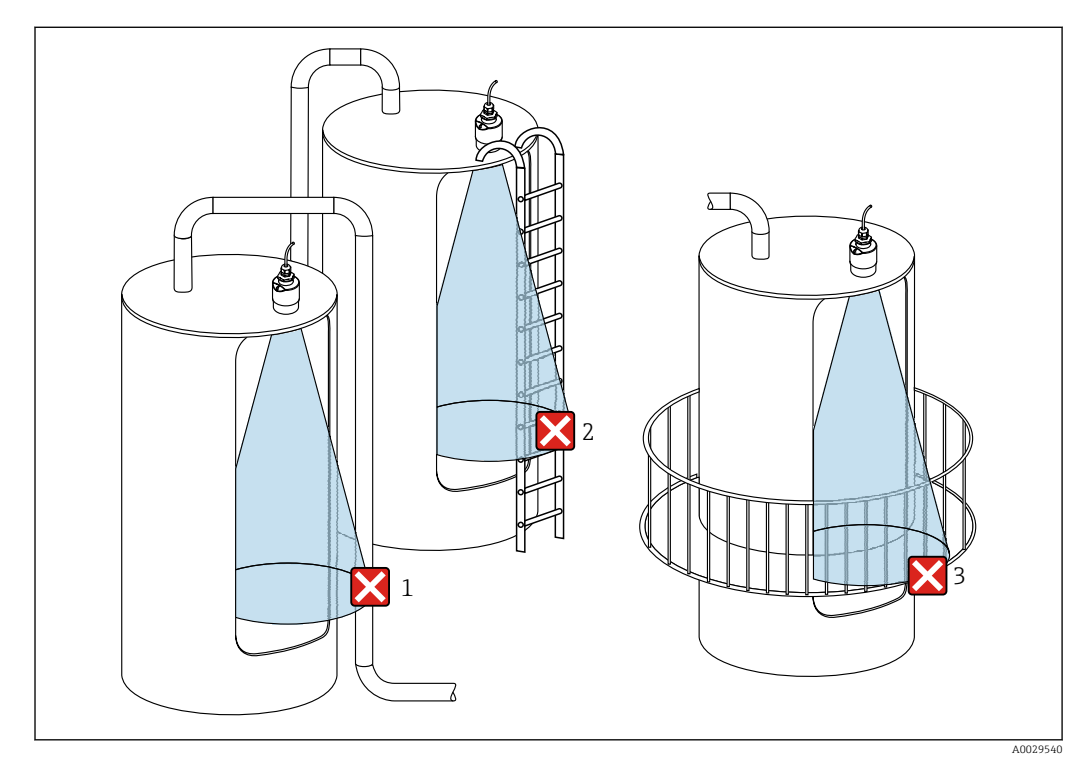

#### 5.1.6 Pomiar w zbiornikach z tworzyw sztucznych

9 Pomiar w zbiornikach z tworzyw sztucznych z zewnętrznymi instalacjami na zewnątrz zbiornika, zakłócającymi pomiar

- 1 Rurociągi, elementy wykonane z rur
- 2 Drabiny
- 3 Kraty, balustrady

W przypadku zbiornika wykonanego z materiału nieprzewodzącego (np. z tworzywa sztucznego wzmocnionego włóknem szklanym), impulsy mikrofalowe mogą również ulegać odbiciu od zewnętrznych elementów zbiornika.

#### Metody optymalizacji

- Podkładka pozycjonująca: Urządzenie można wyrównać z powierzchnią produktu za pomocą podkładki pozycjonującej.
- Pozycjoner anteny:

W przypadku urządzeń z pozycjonerem anteny, czujnik może być optymalnie dopasowany do warunków panujących w zbiorniku. Maksymalny kąt  $\beta$  wynosi ± 15°. Pozycjonowanie sondy ma na celu:

- Wyeliminowanie ech zakłócających
- Zwiększenie zakresu pomiarowego w zbiornikach z dnem stożkowym
- W związku z tym, w obszarze wiązki pomiarowej nie powinny się znajdować elementy wprowadzające zakłócenia, wykonane z materiałów przewodzących (informacje dotyczące obliczania średnicy wiązki pokazano w rozdziale dotyczącym kąta wiązki).

W celu uzyskania szczegółowych informacji należy skontaktować się z działem sprzedaży Endress+Hauser.

#### 5.1.7 Osłona pogodowa

W przypadku montażu na otwartej przestrzeni zalecane jest stosowanie osłony pogodowej.

Można ją zamówić jako akcesoria lub wraz z przyrządem po wybraniu odpowiedniej opcji w pozycji kodu zam. "Akcesoria w dostawie".

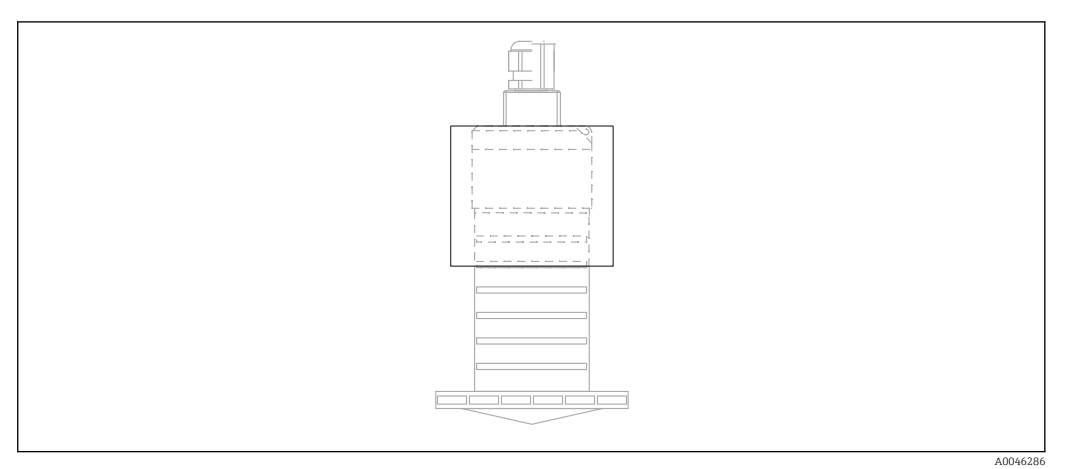

🖻 10 🛛 Osłona pogodowa

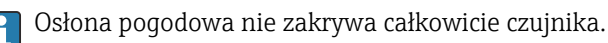

#### 5.1.8 Pomiar z użyciem osłony zabezpieczającej przed zalaniem

W przypadku montażu na otwartej przestrzeni i/lub w aplikacjach, gdzie występuje ryzyko zalania, użycie osłony zabezpieczającej przed zalaniem jest konieczne.

Najlepsze rezultaty uzyskuje się dla materiału gruboziarnistego i osłony zabezpieczającej przez zalaniem.

Można ją zamówić jako akcesoria lub wraz z przyrządem po wybraniu odpowiedniej opcji w pozycji kodu zam. "Akcesoria w dostawie".

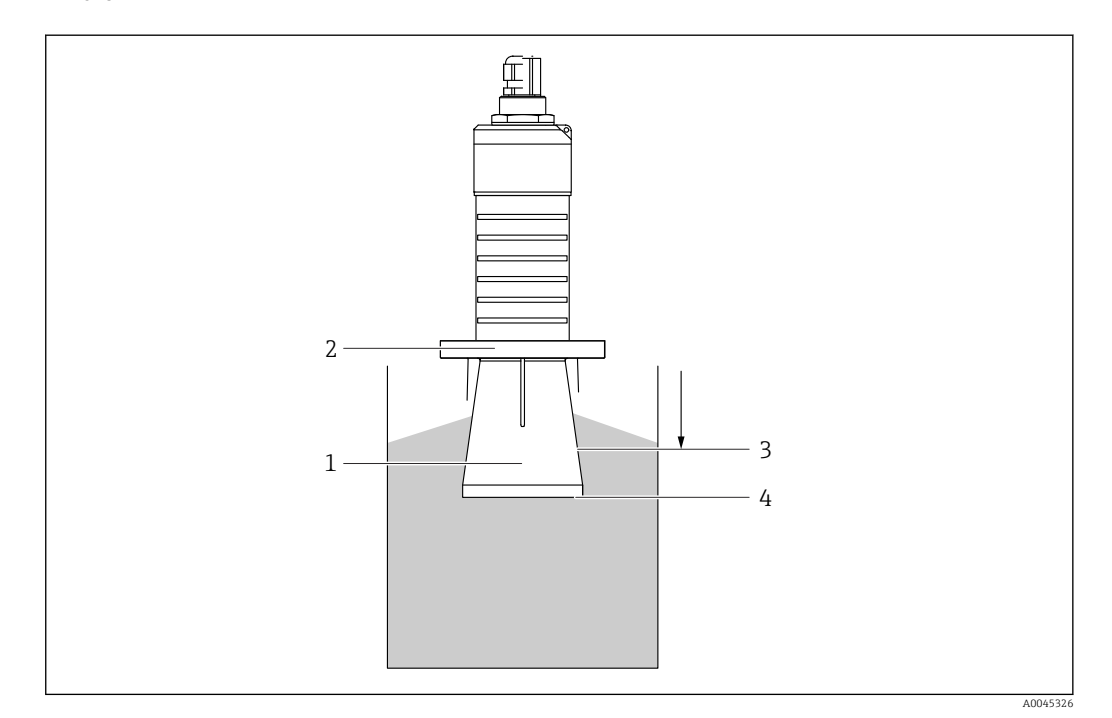

🖻 11 Pomiar z użyciem osłony zabezpieczającej przed zalaniem

- 1 Poduszka powietrzna
- 2 Uszczelka O-ring (EPDM)
- 3 Strefa martwa
- 4 Poziom maksymalny

Osłona jest wkręcana bezpośrednio na gwint czujnika, hermetyczną szczelność zapewnia uszczelka typu O-ring. W razie zalania czujnika, powstała poduszka powietrzna zapewnia jednoznaczne wykrywanie poziomu maksymalnego na końcu osłony. Ze względu na fakt, że Strefa martwa znajduje się wewnątrz osłony, echa wielokrotne nie są analizowane.

## Parametry konfiguracyjne przy zamontowanej osłonie zabezpieczającej przed zalaniem

## Ustawianie strefy martwej przy zamontowanej osłonie zabezpieczającej przed zalaniem

- ► Ścieżka dostępu: Menu główne → Ustawienia → Ustawienia zaawansowane → Strefa martwa
  - └ Wprowadzić 100 mm (4 in).

## Po zamontowaniu osłony zabezpieczającej przed zalaniem i ustawieniu strefy martwej należy wykonać mapowanie zbiornika

- 1. Ścieżka dostępu: Ustawienia → Potwierdź odległość
  - Porównać odległość wyświetlaną z odległością rzeczywistą, aby rozpocząć zapis mapy ech zakłócających.
- 2. Ścieżka dostępu: Ustawienia → Punkt końcowy mapowania
  - └ Ten parametr określa odległość, do której ma być zapisana nowa mapa.
- 3. Ścieżka dostępu: Ustawienia → Pełny zakres mapowania
  - └ Wyświetlana jest odległość, do której mapa została zapisana.

#### 5.1.9 Montaż z użyciem nastawnego uchwytu montażowego

Można go zamówić jako akcesoria lub wraz z przyrządem po wybraniu odpowiedniej opcji w pozycji kodu zam. "Akcesoria w dostawie".

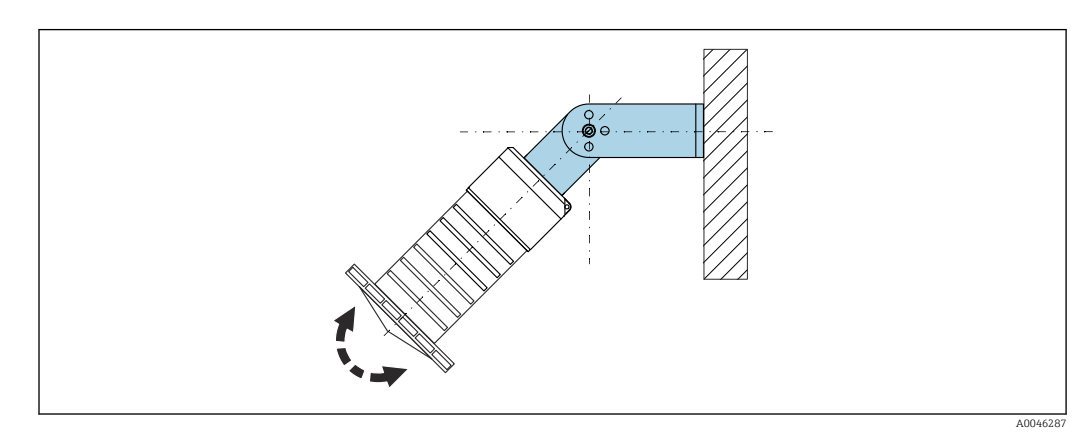

🖻 12 Montaż z użyciem nastawnego uchwytu montażowego

- Możliwy jest również montaż na ścianie lub na dachu zbiornika.
- W przypadku montażu w uchwycie, antenę należy ustawić prostopadle do lustra medium.

#### NOTYFIKACJA

**Uchwyt montażowy nie jest połączony elektrycznie z obudową przetwornika.** Ryzyko gromadzenia się ładunków elektrostatycznych.

Uchwyt montażowy należy podłączyć do lokalnej linii wyrównania potencjałów.

#### 5.1.10 Montaż na obrotowym wysięgniku

Wysięgnik, wspornik naścienny i pionowy są dostępne jako akcesoria.

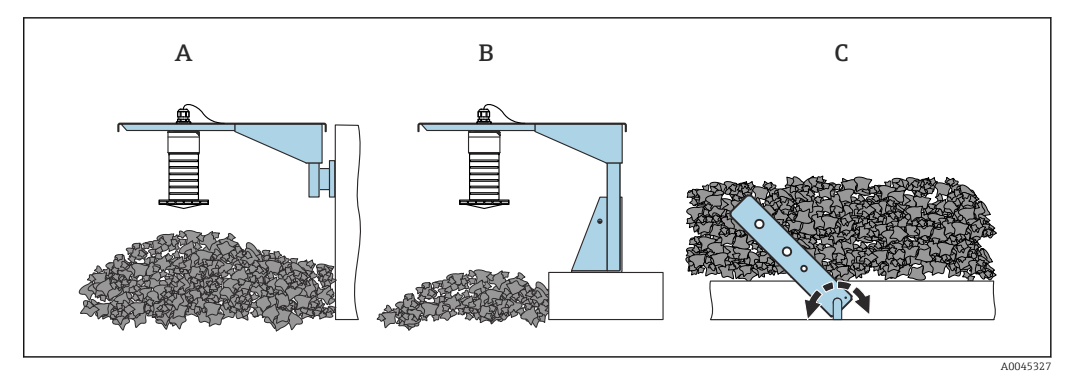

- 🖻 13 🛛 Montaż na obrotowym wysięgniku
- A Wysięgnik ze wspornikiem naściennym
- *B Wysięgnik ze wspornikiem pionowym*
- C Wysięgnik obrotowy

### **5.1.11 Montaż z użyciem poziomego wspornika montażowego** Poziomy wspornik montażowy można zamówić razem z przyrządem po wybraniu

odpowiedniej opcji w pozycji kodu zam. "Akcesoria w dostawie".

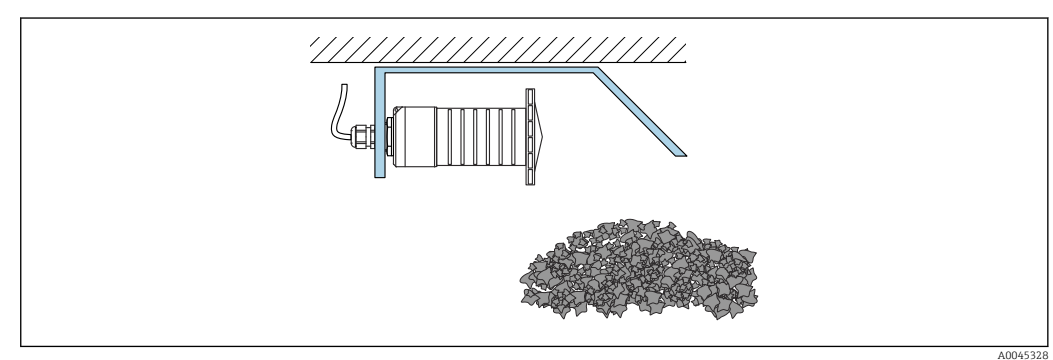

I4 Montaż z użyciem poziomego wspornika montażowego (bez osłony zabezpieczającej przed zalaniem)

#### 5.1.12 Montaż z użyciem obrotowego wspornika montażowego

Obrotowy wspornik montażowy można zamówić razem z przyrządem po wybraniu odpowiedniej opcji w pozycji kodu zam. "Akcesoria w dostawie".

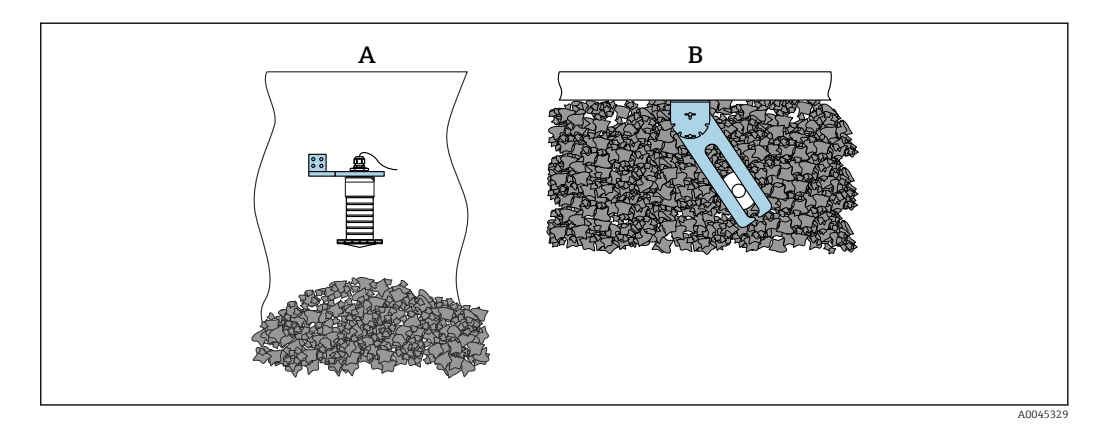

- 🖻 15 Obrotowy wspornik montażowy z regulacją
- A Wysięgnik ze wspornikiem naściennym
- B Wysięgnik obrotowy z regulacją (np. w celu ustawienia przyrządu w osi kanału)

### 5.1.13 Pozycjoner anteny FAU40

Pozycjoner FAU40 umożliwia odchylenie osi anteny pod kątem maks. 15 ° we wszystkich kierunkach. Pozycjoner służy do optymalnego ukierunkowania wiązki radarowej względem powierzchni materiału sypkiego.

Pozycjoner sondy (FAU40) jest dostępny jest jako akcesorium.

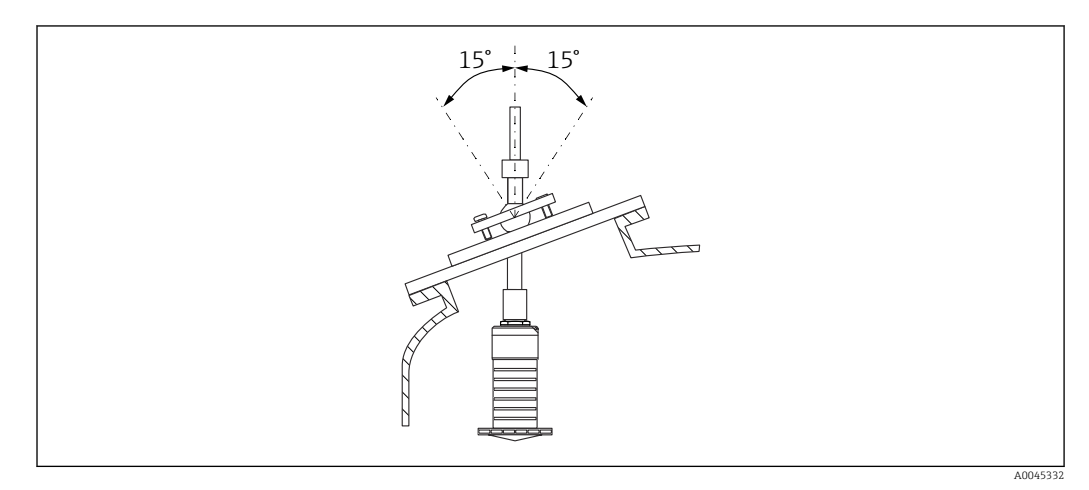

🖻 16 Sonda Micropilot FMR20 z pozycjonerem anteny

### 5.1.14 Podkładka pozycjonująca

Wiązkę radarową można optymalnie ukierunkować względem powierzchni materiału sypkiego za pomocą podkładki pozycjonującej.

Podkładkę pozycjonującą można zamówić razem z przyrządem po wybraniu odpowiedniej opcji w pozycji kodu zam. "Akcesoria w dostawie".

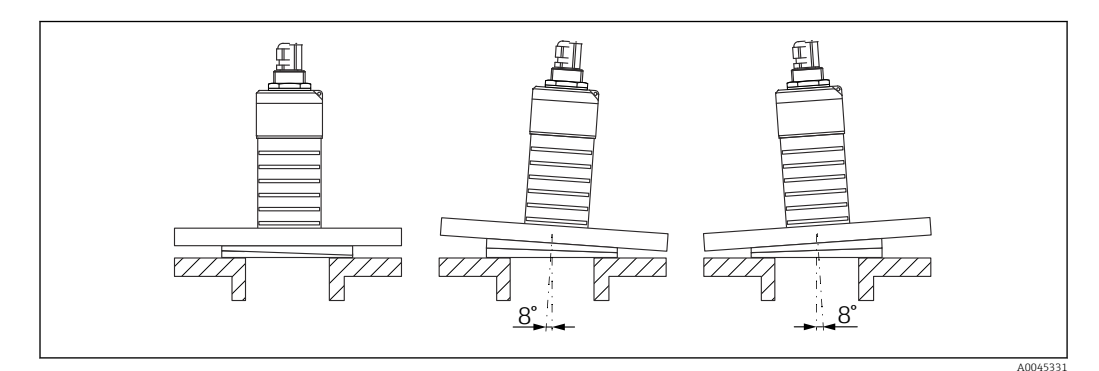

🖻 17 🛛 Sonda Micropilot FMR20 z podkładką pozycjonującą

## 5.2 Kontrola po wykonaniu montażu

Czy przyrząd lub przewody nie są uszkodzone (kontrola wzrokowa)?

□Czy przyrząd jest odpowiednio zabezpieczony przed wilgocią i bezpośrednim działaniem promieni słonecznych?

Czy przyrząd jest odpowiednio zamontowany?

## 6 Podłączenie elektryczne

## 6.1 Przyporządkowanie przewodów

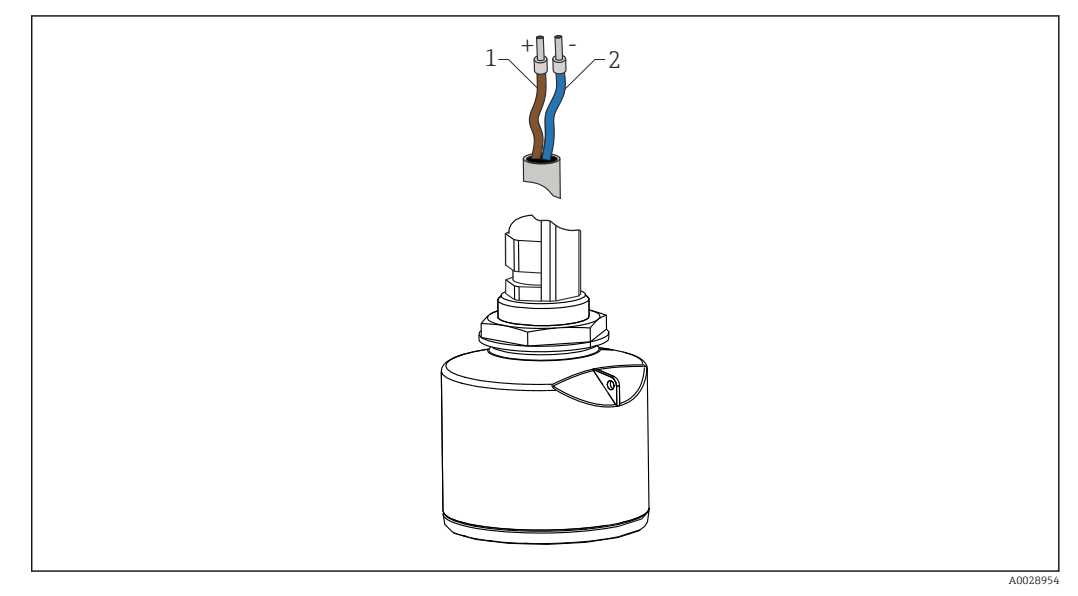

🖻 18 Przyporządkowanie przewodów

- 1 Plus: żyła brązowa
- 2 Minus: żyła niebieska

## 6.2 Napięcie zasilania

 $10,5 \dots 30 V_{DC}$ 

Urządzenie wymaga zewnętrznego zasilania.

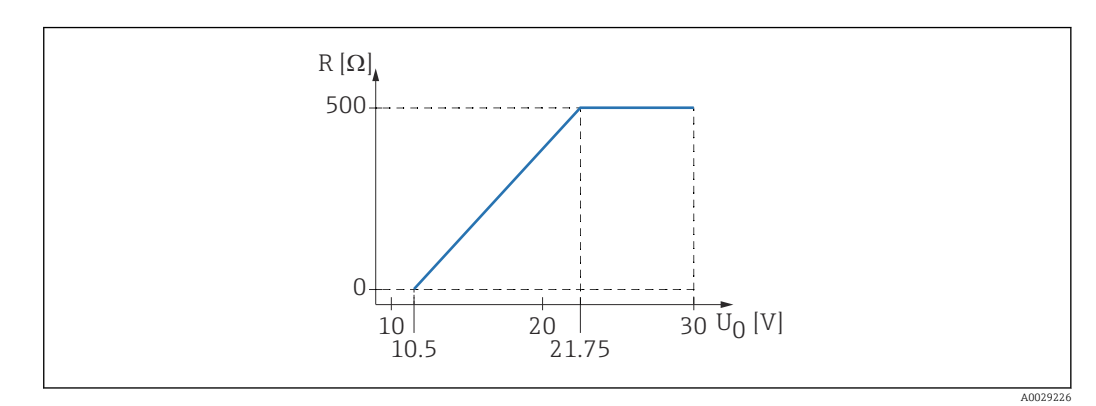

 $\blacksquare$  19 Maks. obciążenie R, w zależności od napięcia zasilającego  $U_0$  zasilacza

#### Zasilanie bateryjne

Aby zwiększyć trwałość baterii, komunikacja bezprzewodowa *Bluetooth®* w radarze może być wyłączona.

#### Wyrównanie potencjałów

Poza podłączeniem przewodów uziemiających nie są wymagane żadne dodatkowe czynności.

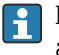

Endress+Hauser oferuje różne typy zasilaczy, które można zamówić oddzielnie jako akcesoria.

## 6.3 Podłączenie przyrządu

## 6.3.1 Schemat blokowy wersji HART 4 ... 20 mA

Podłączenie przyrządu w wersji HART, źródła zasilania i wyświetlacza 4 ... 20 mA

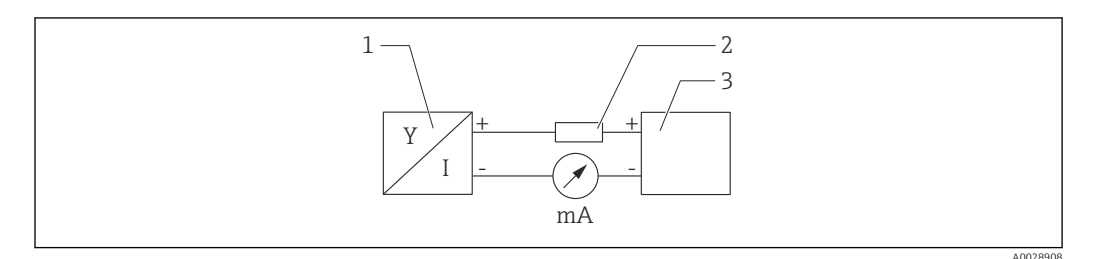

🖻 20 🛛 Schemat blokowy podłączenia wersji HART

- 1 Urządzenie z protokołem komunikacyjnym HART
- 2 Rezystor HART
- 3 Zasilanie

W przypadku zasilacza o niskiej impedancji, w linii sygnałowej zawsze powinien być zainstalowany rezystor komunikacyjny HART o rezystancji 250 Ω.

Spadek napięcia, który należy uwzględnić, wynosi: Maks. 6 V dla rezystora komunikacyjnego 250  $\Omega$ 

## 6.3.2 Schemat blokowy wersji HART, połączenie ze wskaźnikiem RIA15

FMR20 ze wskaźnikiem procesowym RIA15 (włącznie z opcją konfiguracji podstawowej FMR20)

Wskaźnik procesowy RIA15 można zamówić wraz z urządzeniem.

#### Kod zamówieniowy, poz. 620 "Akcesoria załączone":

- Opcja R4 "Zdalny wskaźnik RIA15, do stosowania w strefach niezagrożonych wybuchem, obudowa obiektowa"
- Opcja R5 "Zdalny wskaźnik RIA15, do stosowania w strefach zagrożonych wybuchem, obudowa obiektowa"

Alternatywnie jest on dostępny jako akcesoria, szczegółowe informacje patrz karta katalogowa TI01043K i instrukcja obsługi BA01170K

#### Rozmieszczenie zacisków RIA15

• +

Zacisk dodatni, prąd pomiarowy

**-**

Zacisk ujemny, prąd pomiarowy (bez podświetlenia)

- Dioda LED
  - Zacisk ujemny, prąd pomiarowy (z podświetleniem)
- ±

Uziemienie funkcjonalne: zacisk na obudowie

Wskaźnik procesowy RIA15 jest zasilany z pętli prądowej i nie wymaga dodatkowego zasilania.

#### Spadek napięcia, który należy uwzględnić, wynosi:

- ≤1 V w wersji standardowej z interfejsem 4 ... 20 mA
- ≤1,9 V z interfejsem HART
- oraz dodatkowo 2,9 V w przypadku włączonego podświetlenia wskaźnika

#### Podłączenie urządzenia HART i wskaźnika RIA15 bez podświetlenia

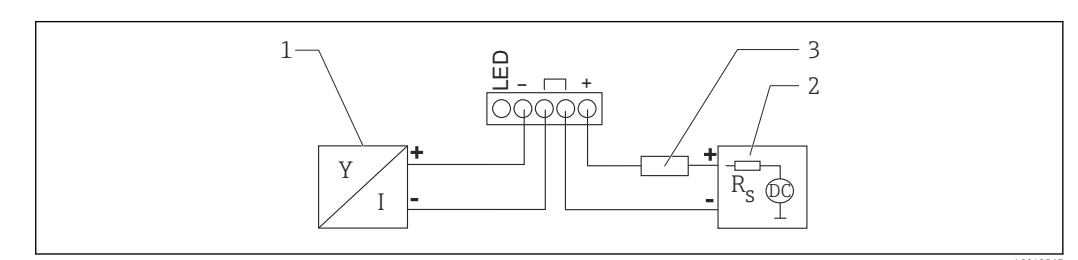

🖻 21 🛛 Schemat blokowy podłączenia urządzenia HART ze wskaźnikiem procesowym RIA15 bez podświetlenia

- 1 Urządzenie z protokołem komunikacyjnym HART
- 2 Zasilanie
- 3 Rezystor HART

#### Podłączenie urządzenia HART i wskaźnika RIA15 z podświetleniem

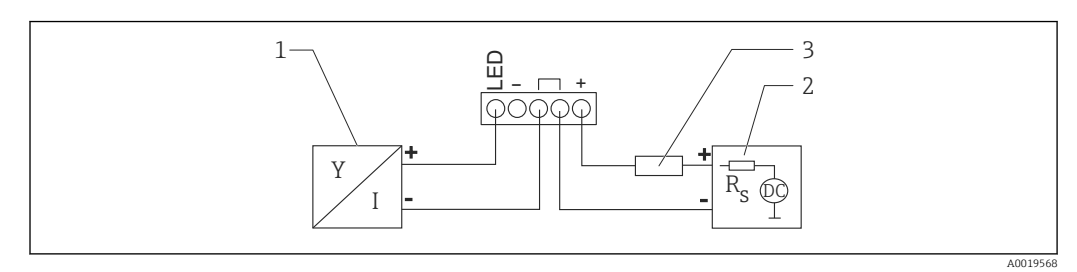

፼ 22 Schemat blokowy podłączenia urządzenia HART ze wskaźnikiem procesowym RIA15 z podświetleniem

- Urządzenie z protokołem komunikacyjnym HART 1
- 2 Zasilanie 3
  - Rezystor HART

#### 6.3.3 Schemat blokowy podłączenia urządzenia HART, RIA15 z zamontowanym modułem rezystora komunikacyjnego HART

Moduł komunikacji HART do zamontowania we wskaźniku RIA15 można zamówić wraz z urządzeniem.

Kod zamówieniowy, poz. 620 "Akcesoria załączone": Opcja R6 "rezystor komunikacyjny HART strefa zagrożona / niezagrożona wybuchem"

**Spadek napięcia, który należy uwzględnić, wynosi:** Maks. 7 V

Alternatywnie jest on dostępny jako akcesoria, szczegółowe informacje patrz karta katalogowa TI01043K i instrukcja obsługi BA01170K

#### Podłączenie modułu rezystora komunikacyjnego HART, RIA15 bez podświetlenia

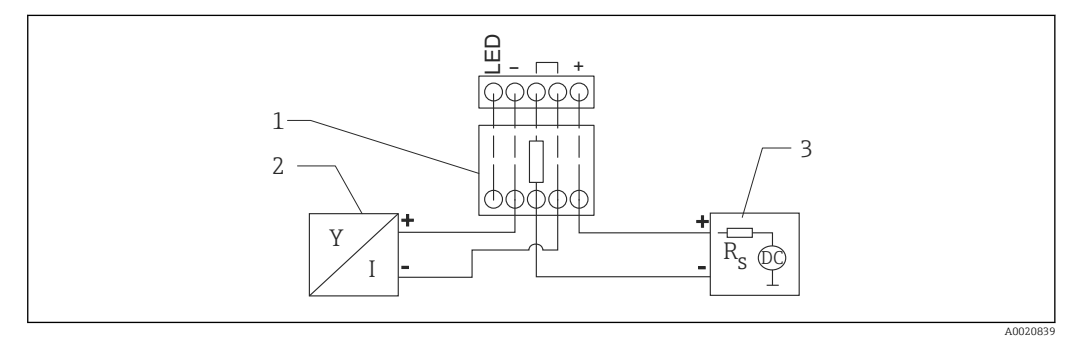

- Image: 23 Schemat blokowy podłączenia urządzenia HART, RIA15 bez podświetlenia, moduł rezystora komunikacyjnego HART
- 1 Moduł komunikacji rezystora komunikacyjnego HART
- 2 Urządzenie z protokołem komunikacyjnym HART
- 3 Zasilanie

#### Podłączenie modułu rezystora komunikacyjnego HART, RIA15 z podświetleniem

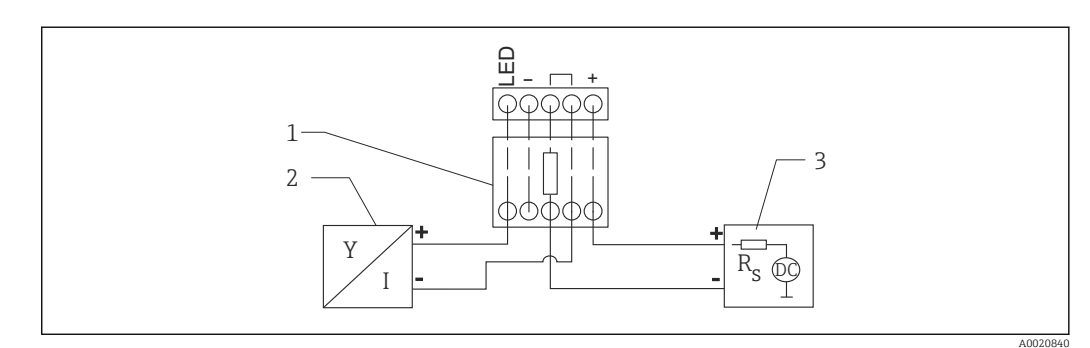

24 Schemat blokowy podłączenia urządzenia HART, RIA15 z podświetleniem, moduł rezystora komunikacyjnego HART

- 1 Moduł komunikacji rezystora komunikacyjnego HART
- 2 Urządzenie z protokołem komunikacyjnym HART
- 3 Zasilanie

## 6.4 Kontrola po wykonaniu podłączeń elektrycznych

Czy przyrząd lub przewody nie są uszkodzone (kontrola wzrokowa)?

□ Czy zamontowane przewody są odpowiednio zabezpieczone przed nadmiernym zginaniem lub odkształceniem?

Czy dławiki kablowe są zamontowane i odpowiednio dokręcone?

Czy napięcie zasilania jest zgodne ze specyfikacją na tabliczce znamionowej?

□ Przyrząd nie posiada zabezpieczenia przed odwrotną polaryzacją; czy podłączenie przewodów jest poprawne?

Czy uwzględniono spadek napięcia na wyświetlaczu i na rezystorze komunikacyjnym?

## 7 Obsługa

## 7.1 Koncepcja obsługi

- Wersja 4 ... 20 mA, HART
- Nawigacja po menu wraz z krótkimi objaśnieniami funkcji poszczególnych parametrów w oprogramowaniu obsługowym
- Opcja: Aplikacja SmartBlue poprzez interfejs bezprzewodowy Bluetooth®

## 7.2 Obsługa poprzez interfejs Bluetooth<sup>®</sup>

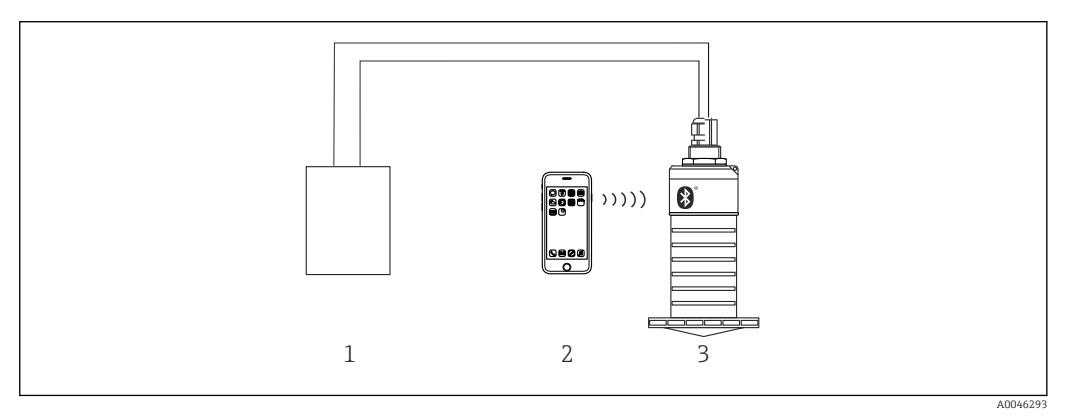

🖻 25 🛛 Możliwości obsługi zdalnej poprzez interfejs Bluetooth®

- 1 Zasilacz przetwornika
- 2 Smartfon/tablet z zainstalowaną aplikacją SmartBlue
- 3 Przetwornik z interfejsem Bluetooth®

## 7.3 Poprzez interfejs HART

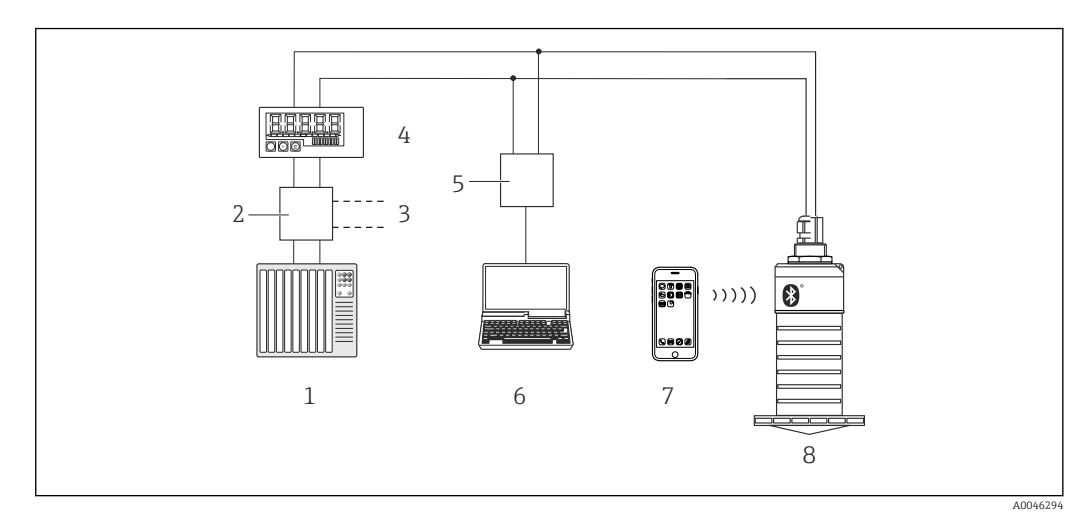

🖻 26 – Opcje obsługi zdalnej z wykorzystaniem protokołu HART

- 1 PLC (programowalny sterownik logiczny)
- 2 Zasilacz przetwornika, np. RN221N (z rezystorem komunikacyjnym)
- 3 Podłączenie modemu Commubox FXA195
- 4 Wyświetlacz procesowy RIA15 zasilany z pętli prądowej
- 5 Modem Commubox FXA195 (USB)
- 6 Komputer z zainstalowanym oprogramowaniem narzędziowym (FieldCare, DeviceCare)
- 7 Smartfon/tablet z zainstalowaną aplikacją SmartBlue
- 8 Przetwornik z interfejsem Bluetooth®

## 8 Integracja z systemami sterowania procesem poprzez protokół HART

8.1 Informacje podane w plikach opisu przyrządu (DD)

**ID producenta** 17 (0x11)

**Typ urządzenia** 44 (0x112c)

Wersja HART 7.0

# 8.2 Zmienne mierzone przesyłane z wykorzystaniem protokołu HART

Do poszczególnych zmiennych HART są przypisane następujące zmienne mierzone:

**Główna zmienna mierzona (PV)** Poziom po linearyzacji (PV)

**Druga zmienna mierzona (SV)** Odległość (SV)

**Trzecia zmienna mierzona (TV)** Amplituda względna echa (TV)

**Czwarta zmienna mierzona (QV)** Temperatura (QV)

## 9 Uruchomienie i obsługa

## 9.1 Montaż i kontrola funkcjonalna

Przed uruchomieniem punktu pomiarowego należy upewnić się, że wykonane zostały czynności kontrolne po wykonaniu montażu oraz po wykonaniu podłączeń elektrycznych.

### 9.1.1 Kontrola po wykonaniu montażu

Czy przyrząd lub przewody nie są uszkodzone (kontrola wzrokowa)?

□Czy przyrząd jest odpowiednio zabezpieczony przed wilgocią i bezpośrednim działaniem promieni słonecznych?

Czy przyrząd jest odpowiednio zamontowany?

### 9.1.2 Kontrola po wykonaniu podłączeń elektrycznych

Czy przyrząd lub przewody nie są uszkodzone (kontrola wzrokowa)?

□ Czy zamontowane przewody są odpowiednio zabezpieczone przed nadmiernym zginaniem lub odkształceniem?

Czy dławiki kablowe są zamontowane i odpowiednio dokręcone?

Czy napięcie zasilania jest zgodne ze specyfikacją na tabliczce znamionowej?

□ Przyrząd nie posiada zabezpieczenia przed odwrotną polaryzacją; czy podłączenie przewodów jest poprawne?

## 9.2 Uruchomienie za pomocą aplikacji SmartBlue

### 9.2.1 Wymagania dotyczące urządzenia

Uruchomienie za pomocą aplikacji SmartBlue jest możliwe wyłącznie wtedy, gdy przyrząd posiada interfejs Bluetooth (moduł Bluetooth zamontowany fabrycznie lub w ramach modernizacji).

### 9.2.2 Wymagania systemowe aplikacji SmartBlue

#### Wymagania systemowe aplikacji SmartBlue

Aplikacja SmartBlue jest dostępna do pobrania dla urządzeń z systemem operacyjnym Android ze Sklepu Google Play, a dla urządzeń z systemem operacyjnym iOS ze Sklepu iTunes.

• Urządzenia z systemem operacyjnym iOS:

iPhone 4S lub nowszy z systemem od wersji iOS 9; iPad 2 lub nowszy z systemem od wersji iOS 9; iPod touch 5. generacji lub nowszy z systemem od wersji iOS 9

 Urządzenia z systemem operacyjnym Android: Od Android 4.4 KitKat i *Bluetooth*<sup>®</sup> 4.0

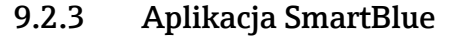

1. W celu pobrania aplikacji należy zeskanować kod QR lub wpisać "SmartBlue" w polu wyszukiwania na stronie App Store.

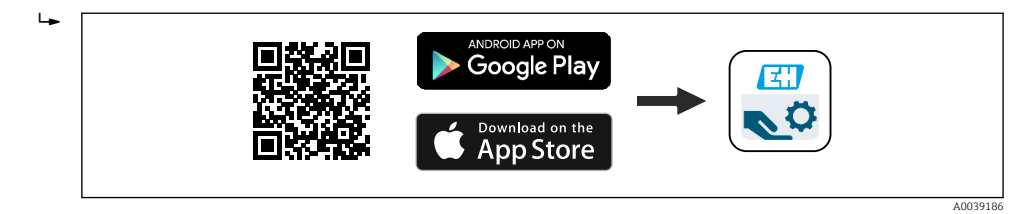

- 🖻 27 🛛 Link do pobrania
- 2. Uruchomić SmartBlue.

3. Wybrać urządzenie z wyświetlanej listy.

- 4. Wpisać dane logowania:
  - Nazwa użytkownika: admin Hasło: numer seryjny przyrządu
- 5. Aby uzyskać więcej informacji, kliknąć ikony.

📭 Po pierwszym zalogowaniu hasło należy zmienić!

### 9.2.4 Wyświetlanie krzywej obwiedni echa w aplikacji SmartBlue

Aplikacja SmartBlue umożliwia wyświetlanie i zapis krzywych obwiedni echa.

#### Oprócz krzywej obwiedni echa można wyświetlić następujące wartości:

- D = Odległość
- L = Poziom
- A = Amplituda absolutna
- W przypadku wykonywania zrzutu ekranu, zapisywany jest wyświetlany fragment wykresu (z uwzględnieniem powiększenia)
- W przypadku sekwencji wideo cały obszar jest ciągle zapisywany bez uwzględniania funkcji powiększenia

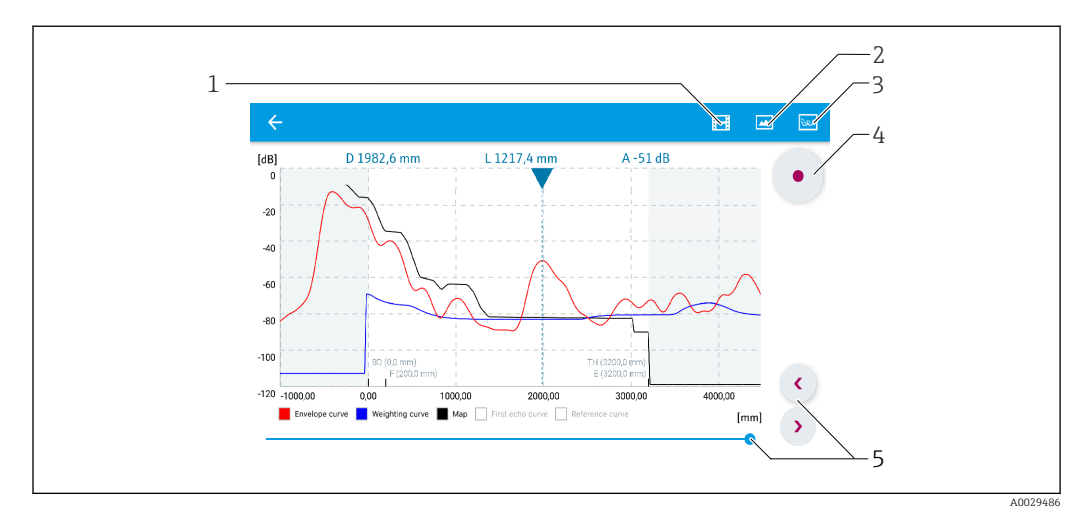

🖻 28 🛛 Przykład krzywej obwiedni echa wyświetlanej w aplikacji SmartBlue dla systemu Android

- 1 Rejestracja zapisu wideo
- 2 Wykonanie zrzutu ekranu
- 3 Wyświetlenie menu mapowania
- 4 Start/stop zapisu wideo
- 5 Zmiana punktu czasowego na osi czasu

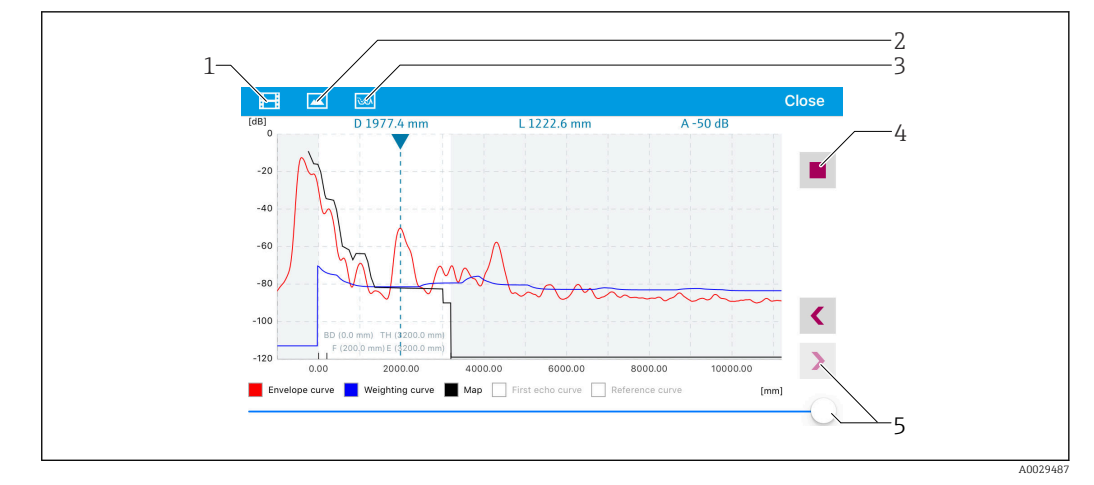

🗉 29 Przykład krzywej obwiedni echa wyświetlanej w aplikacji SmartBlue dla systemu iOS

- 1 Rejestracja zapisu wideo
- 2 Wykonanie zrzutu ekranu
- 3 Wyświetlenie menu mapowania
- 4 Start/stop zapisu wideo
- 5 Zmiana punktu czasowego na osi czasu

## 9.3 Obsługa i ustawienia poprzez RIA15

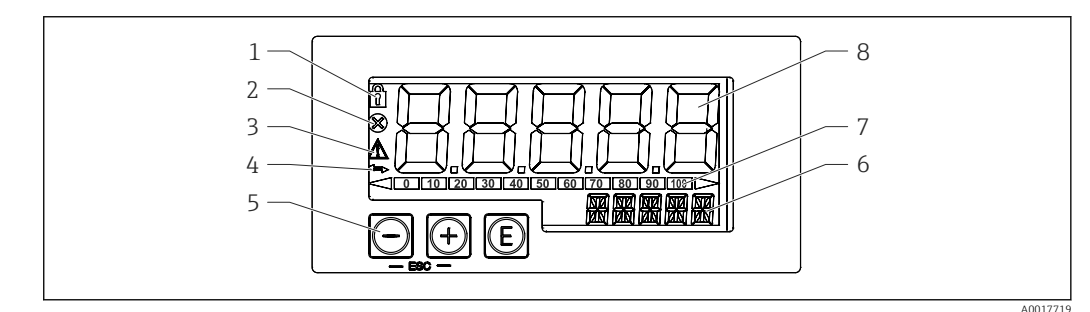

30 Wyświetlacz i elementy obsługi wskaźnika procesowego

- 1 Symbol: menu obsługi wyłączone
- 2 Symbol: błąd
- 3 Symbol: ostrzeżenie
- 4 Symbol: Komunikacja HART aktywna
- 5 Przyciski obsługi
- 6 Wyświetlacz 14-segmentowy dla jednostki/oznaczenia punktu pomiarowego (TAG)
- 7 Wykres słupkowy ze znacznikami przekroczenia zakresu
- 8 5-cyfrowy, 7-segmentowy wyświetlacz wartości zmierzonych, wysokość cyfr 17 mm (0,67 in)

Do obsługi przyrządu służą trzy przyciski znajdujące się z przodu obudowy. Konfigurację przyrządu można zablokować za pomocą 4-cyfrowego kodu użytkownika. Gdy blokada konfiguracji jest włączona, po wybraniu parametru obsługi na wyświetlaczu pojawia się symbol kłódki.

#### E

Przycisk Enter; przywoływanie menu obsługi, potwierdzanie opcji/ustawień w menu obsługi

#### ⊕/⊝

Wybór i ustawianie wartości w menu obsługi, jednoczesne naciśnięcie przycisków "+" i "-" powoduje przejście o jedną pozycję wyżej w strukturze menu. Wpisana wartość parametru nie zostaje zapamiętana.

#### 9.3.1 Obsługa

Obsługa wyświetlacza procesowego odbywa się z pomocą menu podzielonego na sekcje. Poszczególne parametry i ustawienia zostały opisane w rozdziale "Uruchomienie".

## i

Jeśli obsługa urządzenia została zablokowana kodem dostępu, poszczególne pozycje menu oraz parametry mogą być wyświetlane, ale nie można ich zmienić. Aby zmienić parametr, należy wprowadzić poprawny kod dostępu. Z uwagi na to, że na 7-segmentowym wyświetlaczu można wyświetlać tylko cyfry, sposób wprowadzania parametrów jest różny dla wartości cyfrowych i tekstowych. Jeśli wartość parametru zawiera tylko cyfry, jego nazwa wyświetlana jest na wyświetlaczu 14-segmentowym, a wartość na wyświetlaczu 7segmentowym. Aby zmienić wartość należy wcisnąć przyciskⓒ , a następnie wprowadzić kod dostępu. W przypadku parametru tekstowego, na wyświetlaczu 14-segmentowym pojawi się najpierw nazwa parametru. Ponowne naciśnięcie przycisku ⓒ spowoduje wyświetlenie skonfigurowanego parametru na 14-segmentowym wyświetlaczu. Aby zmienić wartość należy wcisnąć przycisk,, a następnie wprowadzić kod dostępu.

#### SETUP [Konfiguracja]

Podstawowe ustawienia konfiguracyjne

#### DIAG [Diagnostyka]

Informacje o urządzeniu, wyświetlanie komunikatów błędów

#### EXPRT [Ekspert]

Zaawansowane ustawienia konfiguracyjne. Menu Ekspert jest zabezpieczone przed edycją kodem dostępu (fabrycznie 0000).

#### 9.3.2 Tryby pracy

Istnieją dwa różne tryby pracy wskaźnika procesowego:

• Tryb 4 ... 20 mA:

W tym trybie pracy wyświetlacz procesowy jest elementem pętli prądowej 4 ... 20 mA i mierzy przesyłany prąd. Wartość zmiennej obliczona w oparciu o wartość prądu i wartości graniczne zakresu są wyświetlane w postaci cyfrowej na 5-cyfrowym wyświetlaczu LCD. Oprócz tego może wyświetlać się jednostka wartości mierzonej oraz wykres słupkowy. W tym trybie pracy wartość mierzona odpowiada 0 ... 100 %

Tryb HART:

Wskaźnik jest zasilany z pętli prądowej.

Do parametryzacji przyrządu służy menu "Level" [Poziom] (patrz matryca obsługi). Wyświetlana wartość zmierzona odpowiada zmierzonej odległości lub w przypadku włączonej funkcji linearyzacji, wartości wyrażonej w procentach.

Protokół HART pracuje w oparciu o model komunikacji master-slave.

Wyświetlacz procesowy może wybrać pracę w pętli HART® jako urządzenie nadrzędne typu primary master lub urządzenie nadrzędne typu secondary master (domyślnie). Jeśli jest skonfigurowany jako urządzenie nadrzędne, może odczytywać wartości zmiennych procesowych z urządzenia pomiarowego i wyświetlać je.

W trybie HART® wyświetlacz procesowy może wskazywać wartości maksymalnie czterech zmiennych procesowych wieloparametrowego przyrządu pomiarowego. Są to następujące zmienne: główna (PV), druga (SV), trzecia (TV) i czwarta (QV) zmienna procesowa. Zmienne te odpowiadają wartościom mierzonym, które mogą być odczytywane za pomocą protokołu HART.

Czujnik jest na ogół skonfigurowany jako urządzenie podrzędne i przesyła dane wyłącznie na żądanie ze strony urządzenia nadrzędnego. W pętli HART mogą jednocześnie występować maksymalnie dwa urządzenia nadrzędne HART. Wśród urządzeń nadrzędnych HART można rozróżnić urządzenie nadrzędne primary master (np. rozproszony system sterowania) i secondary master (np. komunikator ręczny do obsługi lokalnej przyrządów pomiarowych). W pętli sterowania/ sieci nie może być dwóch urządzeń nadrzędnych tego samego typu, np. dwóch urządzeń secondary master. Po podłaczeniu trzeciego urządzenia nadrzędnego do sieci, jedno z pozostałych urządzeń nadrzędnych należy wyłączyć, w przeciwnym razie w sieci wystąpi kolizja. Jeżeli wyświetlacz procesowy pracuje jako "secondary master", a do sieci dodany zostanie kolejny "secondary master", np. urządzenie ręczne, niezwłocznie po jego wykryciu urządzenie przerywa komunikację HART<sup>®</sup>. Na wyświetlaczu wyświetlany jest komunikat błędu C970 "Multi master collision" [Za dużo urządzeń master] na przemian ze wskazaniem "- - -". Wartości zmierzone nie są wtedy wyświetlane. Urządzenie odłącza się od pętli HART na 30 sekund, po czym podejmuje ponowną próbę przywrócenia komunikacji HART. Gdy dodatkowe urządzenie "secondary master" zostanie odłączone od sieci, urządzenie kontynuuje komunikację i ponownie wyświetla wartości zmierzone przez czujnik/urządzenie wykonawcze.

#### 9.3.3 Matryca obsługi

Po włączeniu zasilania:

- Wcisnąć dwukrotnie przycisk
  - └ Pojawi się menu "Level" [Poziom]

| Parametry        | Wartości                                       | Opis                                                                                                    |  |
|------------------|------------------------------------------------|----------------------------------------------------------------------------------------------------|--|
| UNIT [Jednostka] | m                                              | Służy do wyboru jednostki pomiaru odległości                                                                                                    |  |
|                  | FT                                             |                                                                                                    |  |
| EMPTY [Pusty]    | Wartość liczbowa 0 100 m,<br>domyślnie 2 m     | Wzorcowanie poziomu "pusty" za pomocą przycisków<br>⊕.⊖.©<br>Wprowadzić odległość od przyłącza procesowego do<br>poziomu minimalnego                                                                                                    |  |
| FULL [Pełny]     | Wartość liczbowa 0,001 100 m,<br>domyślnie 2 m | Wzorcowanie poziomu "pusty" za pomocą przycisków<br>(D,O,C)<br>Wprowadzić zakres pomiarowy. Jest nim odległość<br>między poziomem minimalnym i maksymalnym w<br>zbiorniku                                                                                                    |  |
| DIST             | Wartość mierzona (zmierzona<br>odległość)      |                                                                                                    |  |
| МАР              | DI OK                                          | Wybrać tę opcję wtedy, gdy odległość zmierzona jest<br>identyczna z rzeczywistą. Następnie urządzenie<br>wykonuje mapowanie.                                                                                                    |  |
|                  | MAN                                            | Wybrać tę opcję wtedy, gdy zakres mapowania ma<br>być definiowany ręcznie w parametrze "Mapping end<br>point" [Mapowanie punktu końcowego]. W tym<br>przypadku porównanie odległości wskazywanej z<br>odległością rzeczywistą nie jest konieczne.<br>Mapowanie staje się aktywne po ok. 20 s. |  |
|                  | DI UN                                          | Wybrać tę opcję wtedy, gdy nie ma możliwości<br>porównania odległości mierzonej z odległością<br>rzeczywistą. Mapowanie nie jest wykonywane.                                                                                                    |  |

#### MENU SETTINGS [USTAWIENIA] -> LEVEL [POZIOM]

| MENU SETTINGS [USTAWIENIA] -> LEVEL [POZIOM] |                                                                                                    |                                                                                                    |
|----------------------------------------------|----------------------------------------------------------------------------------------------------|----------------------------------------------------------------------------------------------------|
| Parametry                                    | Wartości                                                                                                    | Opis                                                                                                    |
|                                              | FACT                                                                                                    | Wybrać tę opcję wtedy, gdy bieżąca krzywa<br>mapowania (jeśli istnieje) ma być usunięta. Następuje<br>powrót do parametru "Confirm distance" [Zatwierdź<br>odległość], po czym można rejestrować nową krzywą<br>mapowania. |
|                                              | Punkt końcowy bieżącego mapowania nie jest wskazywany w wyświetlaczu RIA<br>W przypadku nowego mapowania ("DI OK" lub "MAN"), zostanie ono nałożone r<br>istniejące. W celu ustanowienia określonego stanu, w stosowanych przypadkać<br>należy wykonać mapowanie fabryczne ("FACT"). Powoduje to usunięcie wszystł<br>poprzednich krzywych. |                                                                                                    |

Korzystając z poniższej matrycy obsługi, można ustawić wyświetlanie wskazań w procentach. W tym celu wybrać parametr "Mode" [Tryb] => 4-20 i parametr "Unit" [Jednostka] => %

| MENU SETUP [USTAWIENIA] |                                                             |                 |                                                                                                    |
|-------------------------|-------------------------------------------------------------|-----------------|----------------------------------------------------------------------------------------------------|
| Parametry               | Wartości                                                    | Wyświetlane dla | Opis                                                                                                    |
| MODE [Tryb]             | <b>4-20</b><br>HART                                         |                 | Wybrać tryb pracy wyświetlacza<br>4-20: Wyświetla się sygnał obwodu<br>4 20 mA<br>HART: Wyświetlane mogą być maks.<br>wartości czterech zmiennych HART<br>(PV, SV, TV, QV) dla czujnika/<br>elementu wykonawczego podłączonego<br>do pętli prądowej.                                                          |
| DECIM                   | 0 DEC<br><b>1 DEC</b><br>2 DEC<br>3 DEC<br>4 DEC            | MODE = 4-20     | Ilość miejsc dziesiętnych na<br>wyświetlaczu                                                                                                    |
| SC4                     | Wartość liczbowa<br>–19999 99999<br>Domyślnie: <b>0.0</b>   | MODE = 4-20     | Wartość 5-cyfrowa (ilość miejsc<br>dziesiętnych zgodnie z ustawieniem w<br>parametrze DECIM) odpowiadająca<br>wartości prądu zmierzonego<br>przy 4 mA Przykład: SC_4 = 0.0 =><br>0.0 0 wyświetlane przy prądzie<br>pomiarowym 4 mA<br>Jednostką wyświetlanej wartości jest<br>opcja wybrana w parametrze.     |
| SC_20                   | Wartość liczbowa<br>–19999 99999<br>Domyślnie: <b>100.0</b> | MODE = 4-20     | Wartość 5-cyfrowa (ilość miejsc<br>dziesiętnych zgodnie z ustawieniem w<br>parametrze DECIM) odpowiadająca<br>wartości prądu zmierzonego<br>przy 20 mA Przykład: SC20 = 100.0<br>=> 100.0 wyświetlane przy prądzie<br>pomiarowym 20 mA<br>Jednostką wyświetlanej wartości jest<br>opcja wybrana w parametrze. |
| UNIT                    | %<br>°C<br>°F<br>K<br>USER                                  | MODE = 4-20     | Służy do wyboru jednostki<br>wskazywanych wartości mierzonych. Po<br>wybraniu opcji "USER" (jednostka<br>użytkownika) można zdefiniować<br>jednostki użytkownika za pomocą<br>parametru TEXT.                                                                                                    |
| TEXT                    | Jednostka użytkownika,<br>maks. 5 znaków                    | MODE = 4-20     | Jednostka zdefiniowana przez<br>użytkownika, wyświetlana tylko wtedy,<br>gdy w parametrze UNIT wybrano opcję<br>"USER" (jednostka użytkownika).                                                                                                    |
Wszelkie dodatkowe ustawienia, jak np. linearyzacje należy wykonywać za pomocąFieldCare, DeviceCare lub SmartBlue

Dodatkowe informacje podano w instrukcji obsługi wskaźnika procesowego RIA15, BA01170K

# 9.4 Konfiguracja pomiaru poziomu za pomocą oprogramowania obsługowego

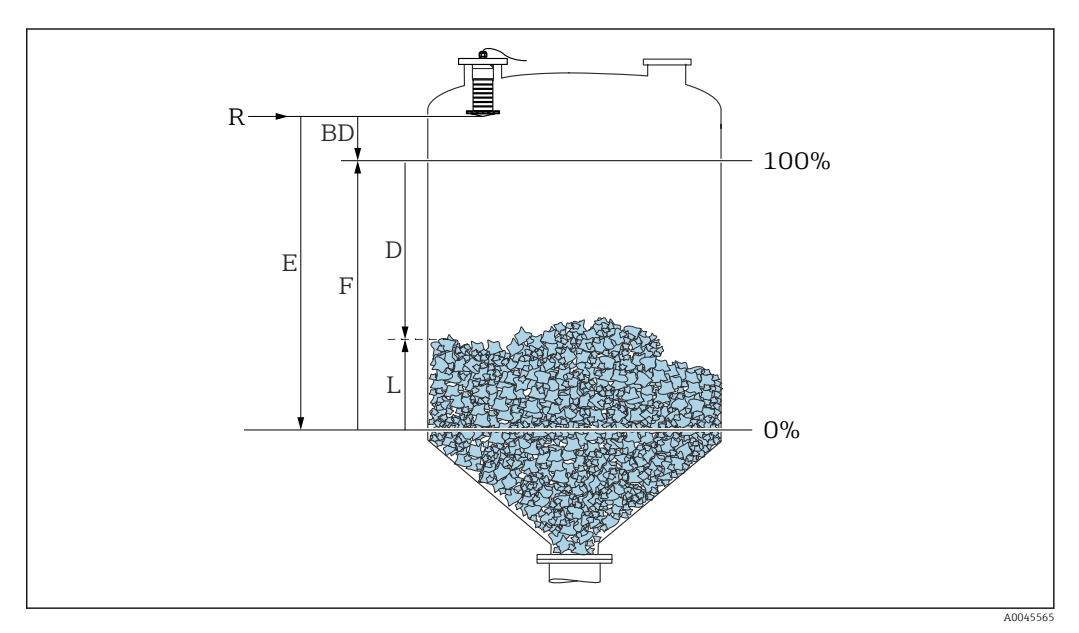

31 Parametry konfiguracyjne pomiaru poziomu materiałów sypkich

- R Punkt odniesienia pomiaru
- D Odległość
- L Poziom
- E Kalibracja -Pusty- (= punkt zerowy)
- F Kalibracja -Pełny- (= zakres)
- BD Strefa martwa

#### 9.4.1 Za pomocą aplikacji SmartBlue

1. Ścieżka dostępu: Ustawienia → Jednostka w pomiarze odległości

- 🕒 Wybrać jednostkę pomiaru odległości
- 2. Ścieżka dostępu: Ustawienia → Kalibracja -Pusty-
  - Wprowadzić wartość poziomu "pusty" E (odległości od punktu odniesienia R pomiaru do poziomu minimalnego)
- 3. Ścieżka dostępu: Ustawienia → Kalibracja -Pełny-
  - └ Wprowadzić wartość poziomu "pełny" F (zakres: poziom maks. poziom min.)
- 4. Ścieżka dostępu: Ustawienia → Odległość
  - Wyświetlana jest aktualnie zmierzona odległość D od punktu odniesienia pomiaru (dolnej krawędzi anteny sondy) do powierzchni substancji mierzonej
- 5. Ścieżka dostępu: Ustawienia → Potwierdź odległość
  - Porównanie odległości wyświetlanej z odległością rzeczywistą, aby rozpocząć zapis mapy ech zakłócających
- 6. Ścieżka dostępu: Ustawienia → Punkt końcowy mapowania
  - 🛏 Ten parametr określa odległość, do której krzywa mapowania będzie zapisana

- 7. Ścieżka dostępu: Ustawienia → Pełny zakres mapowania
  - 🕒 Wyświetlana jest odległość, do której mapa została zapisana
- 8. Ustawienia → Potwierdź odległość
- 9. Ścieżka dostępu: Ustawienia → Poziom
  - 🛏 Wyświetlany jest poziom zmierzony L
- 10. Ścieżka dostępu: Ustawienia → Jakość sygnału
  - Wyświetla informację o jakości echa odbitego od powierzchni medium mierzonego

#### 9.4.2 Wskazania poziomu w %

Uwzględniając wartość parametru Kalibracja -Pełny- i Kalibracja -Pusty- dla sygnału wyjściowego 4 ... 20 mA, można określić wartość poziomu dla 4 mA (="pusty") oraz 20 mA (="pełny") bezpośrednio w wybranej jednostce długości.

Standaryzowany sygnał o wartości proporcjonalnej do poziomu, np. poziom . 0 ... 100 %, można obliczyć za pomocą opcji Kalibracja -Pełny-. Obie wartości 0 % i 100 % można z kolei przypisać do analogowych wartości wyjściowych 4 mA oraz 20 mA.

| Х  | Wartość poziomu w m | Y  | Sygnał wyjściowy w % |
|----|---------------------|----|----------------------|
| X1 | 0,00 m (0,00 ft)    | Y1 | 0 %                  |
| X2 | Wartość F (=Pełny)  | Y2 | 100 %                |

#### Konfiguracja za pomocą oprogramowania DeviceCare lub FieldCare

- 1. Wybrać: Ustawienia → Ustawienia zaawansowane → Typ linearyzacji
  - └ W parametrze "Linearization type" [Typ linearyzacji] wybrać opcję "Table" [Tabela]
- 2. Wybrać tabelę linearyzacji
- 3. X1 = Wprowadzić wartość poziomu w m / ft odpowiadającą 0 %
- 4. X2 = Wprowadzić wartość poziomu w m / ft odpowiadającą 100 %
- 5. W parametrze "Linearization type" [Typ linearyzacji] zatwierdzić opcję "Table" [Tabela]

#### Konfiguracja za pomocą aplikacji SmartBlue

- Wybrać: Menu główne → Ustawienia → Ustawienia zaawansowane → Typ linearyzacji
   W parametrze "Linearization type" [Typ linearyzacji] wybrać opcję "Table" [Tabela]
- 2. Wybrać tabelę linearyzacji
- 3. X1 = Wprowadzić wartość poziomu w m / ft odpowiadającą 0 %
- 4. X2 = Wprowadzić wartość poziomu w m / ft odpowiadającą 100 %
- 5. Aktywować tabelę linearyzacji

# 9.5 Dostęp do danych - bezpieczeństwo danych

#### 9.5.1 Blokada programowa poprzez kod dostępu w FieldCare / DeviceCare

Dane konfiguracyjne można zabezpieczyć przed zmianą za pomocą kodu dostępu (blokada programowa)

► Wybrać: Ustawienia → Ustawienia zaawansowane → Administracja → Określ kod dostępu → Potwierdź kod dostępu

Należy wprowadzić kod dostępu inny niż ostatnio wprowadzony i różny od "0000"

- Funkcja podawania kodu dostępu jest aktywna tylko po wpisaniu innego (błędnego) kodu lub gdy zasilanie przyrządu jest wyłączone.
  - Po określeniu kodu dostępu, urządzenia zabezpieczone tym kodem mogą być przełączone w tryb serwisowy tylko po wprowadzeniu kodu dostępu w parametrze parametr Podaj kod dostępu. Jeżeli fabrycznie zmieniony kod nie zostanie zmieniony lub zostanie wprowadzony kod "0000", przyrząd przejdzie w tryb serwisowy, a jego dane konfiguracyjne nie są zabezpieczone i będzie można je zmienić.

#### 9.5.2 Wyłączenie blokady za pomocą FieldCare / DeviceCare

► Wybrać: Ustawienia → Ustawienia zaawansowane → Podaj kod dostępu

#### 9.5.3 Blokada programowa poprzez kod dostępu w aplikacji SmartBlue

Dane konfiguracyjne można zabezpieczyć przed zmianą za pomocą kodu dostępu (blokada programowa).

Wybrać: Ustawienia → Ustawienia zaawansowane → Administracja → Administracja 1
 → Określ kod dostępu → Potwierdź kod dostępu

Nowy kod dostępu musi różnić się od poprzedniego kodu i nie może nim być ciąg "0000".

- Funkcja podawania kodu dostępu jest aktywna tylko po wpisaniu innego (błędnego) kodu lub gdy zasilanie przyrządu jest wyłączone.
  - Po określeniu kodu dostępu, urządzenia zabezpieczone tym kodem mogą być przełączone w tryb serwisowy tylko po wprowadzeniu kodu dostępu w parametrze parametr Podaj kod dostępu. Jeżeli fabrycznie zmieniony kod nie zostanie zmieniony lub zostanie wprowadzony kod "0000", przyrząd przejdzie w tryb serwisowy, a jego dane konfiguracyjne nie są zabezpieczone i będzie można je zmienić.

#### 9.5.4 Wyłączenie blokady za pomocą aplikacji SmartBlue

 Przejść do: Ustawienia → Ustawienia zaawansowane → Analiza trybu dostępu → Podaj kod dostępu

#### 9.5.5 Technologia bezprzewodowa Bluetooth®

Bezprzewodowa transmisja sygnałów poprzez interfejs Bluetooth® wykorzystuje technikę szyfrowania testowaną przez Instytut Fraunhofera

- Bez zainstalowanej aplikacji SmartBlue, przyrząd nie będzie widoczny poprzez sieć Bluetooth<sup>®</sup>
- Pomiędzy jednym czujnikiem a jednym smartfonem lub tabletem może być nawiązane tylko jedno połączenie typu punkt-punkt
- Interfejs bezprzewodowy *Bluetooth®* można wyłączyć za pomocą aplikacji SmartBlue, FieldCare i DeviceCare

#### Wyłączenie komunikacji Bluetooth®

- Ścieżka dostępu: Ustawienia → Komunikacja → Konfiguracja Bluetooth → Komunikacja Bluetooth
  - └→ Komunikacja Bluetooth<sup>®</sup> jest wyłączona. Po wybraniu opcji "Wyłącz" dostęp zdalny za pomocą aplikacji SmartBlue jest niemożliwy

#### Ponowne włączenie komunikacji Bluetooth®

Jeśli komunikacja bezprzewodowa *Bluetooth®* jest wyłączona, można ją ponownie włączyć za pomocą oprogramowania FieldCare / DeviceCare Komunikacja *Bluetooth®* jest uruchamiana ponownie po 10 minutach od załączenia przyrządu.

- ► Wybrać: Ustawienia → Komunikacja → Konfiguracja Bluetooth → Komunikacja Bluetooth
  - ₩łączyć komunikację Bluetooth<sup>®</sup>. Po wybraniu pozycji "On" [Załącz], dostęp zdalny za pomocą aplikacji jest możliwy

#### Ponowne uruchamianie komunikacji Bluetooth

Bezprzewodową komunikację *Bluetooth®* można uruchomić ponownie po wykonaniu następujących czynności:

- 1. Załączyć zasilanie przyrządu
  - └ Po upływie 10 minut rozpoczyna się 2-minutowe okno czasowe
- 2. W tym czasie można ponownie uruchomić komunikację *Bluetooth®* w przyrządzie za pomocą aplikacji SmartBlue
- Ścieżka dostępu: Ustawienia → Komunikacja → Konfiguracja Bluetooth
   → Komunikacja Bluetooth
  - ₩łączyć komunikację Bluetooth<sup>®</sup>. Po wybraniu opcji "Załącz", dostęp zdalny za pomocą aplikacji jest możliwy

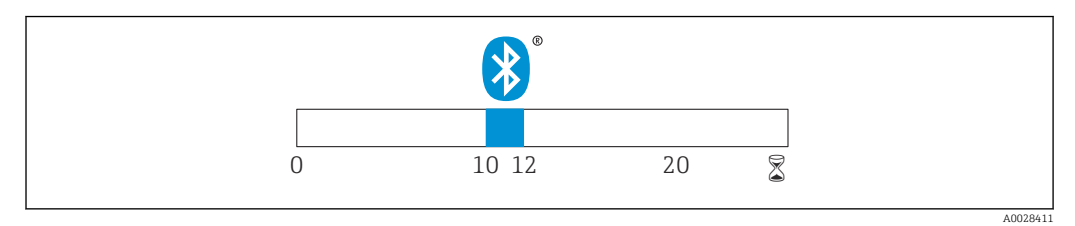

🖻 32 🛛 Wykres czasowy procedury wznawiania komunikacji Bluetooth, czas w minutach

## 9.5.6 Blokowanie dostępu do wyświetlacza procesowego RIA15

Dostęp do konfiguracji przyrządu można zablokować za pomocą 4-cyfrowego kodu użytkownika

Dodatkowe informacje podano w instrukcji obsługi wyświetlacza procesowego RIA15

# 10 Diagnostyka i usuwanie usterek

# 10.1 Błędy ogólne

| Błąd                                                                      | Możliwa przyczyna                                                                | Rozwiązanie                                                                                                    |
|---------------------------------------------------------------------------|----------------------------------------------------------------------------------|----------------------------------------------------------------------------------------------------|
| Brak odpowiedzi<br>pomiarowej                                             | Napięcie zasilania jest niezgodne<br>ze specyfikacją na tabliczce<br>znamionowej | Zapewnić odpowiednie napięcie zasilania                                                                                                    |
|                                                                           | Nie zachowano biegunowości<br>napięcia zasilania                                 | Zmienić biegunowość                                                                                                    |
|                                                                           | Brak właściwego styku<br>przewodów z zaciskami                                   | Zapewnić właściwy styk przewodów z<br>zaciskami                                                                                                    |
| Brak komunikacji HART                                                     | Brak lub niewłaściwie<br>zainstalowany rezystor<br>komunikacyjny                 | Zainstalować odpowiednio rezystor<br>komunikacyjny (250 Ω)                                                                                                    |
|                                                                           | Błędne podłączenie modemu<br>Commubox                                            | Podłączyć odpowiednio modem Commubox                                                                                                    |
|                                                                           | Rezystor komunikacyjny w<br>modemie Commubox jest<br>włączony lub wyłączony      | Sprawdzić rezystor komunikacyjny i połączenia<br>Dodatkowe informacje, patrz karta<br>katalogowa TI00404F                                                                                                |
| Błędne wyniki pomiarów                                                    | Błąd konfiguracji                                                                | <ul> <li>Sprawdzić i zmienić ustawienia parametrów</li> <li>Przeprowadzić mapowanie</li> </ul>                                                                                                    |
| Błędne wskazania<br>(linearyzacja)                                        | SmartBlue i FieldCare/<br>DeviceCare są jednocześnie<br>aktywne                  | Wylogować się z aplikacji<br>FieldCare/DeviceCare i przerwać połączenie<br>lub<br>Wylogować się z aplikacji SmartBlue i przerwać<br>połączenie (połączenie SmartBlue ma<br>priorytet)                    |
| Błędne wartości wyjściowe<br>po linearyzacji                              | Błąd linearyzacji                                                                | Aplikacja SmartBlue: sprawdzić tabelę<br>linearyzacji<br>Oprogramowanie FieldCare/DeviceCare:<br>sprawdzić tabelę linearyzacji<br>Sprawdzić, czy wybrano właściwy typ zbiornika<br>w module linearyzacji |
| Brak wskazań na<br>wyświetlaczu RIA15                                     | Nie zachowano biegunowości<br>napięcia zasilania                                 | Zmienić biegunowość                                                                                                    |
|                                                                           | Brak właściwego styku<br>przewodów z zaciskami                                   | Zapewnić właściwy styk przewodów z<br>zaciskami                                                                                                    |
|                                                                           | Uszkodzony wyświetlacz RIA15                                                     | Wymienić wyświetlacz RIA15                                                                                                    |
| Sekwencja uruchomienia<br>wyświetlacza RIA15<br>powtarza się wielokrotnie | Za niskie napięcie zasilania                                                     | <ul> <li>Zwiększyć napięcie zasilania</li> <li>Wyłączyć podświetlenie</li> </ul>                                                                                                    |

# 10.2 Błąd podczas obsługi za pomocą aplikacji SmartBlue

| Błąd                                                  | Możliwa<br>przyczyna                                                   | Rozwiązanie                                                                                                    |
|-------------------------------------------------------|------------------------------------------------------------------------|----------------------------------------------------------------------------------------------------|
| Urządzenia nie ma na                                  | Brak komunikacji                                                       | Włączyć komunikację Bluetooth w smartfonie lub tablecie                                                            |
| dostępnych                                            | Bluetooth                                                              | Wyłączona komunikacja Bluetooth w czujniku, przywrócić<br>komunikację                                              |
| Urządzenia nie ma na<br>liście urządzeń<br>dostępnych | Urządzenie jest już<br>połączone z innym<br>smartfonem lub<br>tabletem | Pomiędzy czujnikiem a smartfonem lub tabletem może być<br>nawiązane tylko <b>jedno</b> połączenie typu punkt-punkt |

| Błąd                                                                                                    | Możliwa<br>przyczyna                            | Rozwiązanie                                                                                                    |
|----------------------------------------------------------------------------------------------------|-------------------------------------------------|----------------------------------------------------------------------------------------------------|
| Urządzenie jest<br>widoczne na liście, ale                                                                        | Urządzenie z<br>systemem Android                | Czy w aplikacji jest włączona funkcja lokalizacji? Czy została ona zatwierdzona przy pierwszym uruchomieniu?                                                                                                    |
| niemożliwy jest dostęp<br>do niego za pomocą<br>aplikacji SmartBlue                                               |                                                 | W niektórych wersjach systemu Android oprócz komunikacji<br>Bluetooth musi być włączony również GPS lub funkcja lokalizacji                                                                                                    |
|                                                                                                    |                                                 | Włączyć GPS - zamknąć całkowicie aplikację i zrestartować -<br>włączyć funkcję lokalizacji                                                                                                    |
| Urządzenie jest<br>widoczne na liście, ale<br>niemożliwy jest dostęp<br>do niego za pomocą<br>aplikacji SmartBlue | Urządzenie z<br>systemem IoS<br>Apple           | Zalogować się<br>Wprowadzić nazwę użytkownika "admin"<br>Wpisać hasło początkowe (numer seryjny urządzenia),<br>zwracając uwagę na wielkie/małe litery                                                                                                    |
| Nie można zalogować<br>się poprzez aplikację<br>SmartBlue                                                         | Przyrząd jest<br>uruchamiany po<br>raz pierwszy | Wprowadzić hasło początkowe (numer seryjny przyrządu), a<br>potem je zmienić. Podczas wpisywania numeru seryjnego<br>zwracać uwagę na wielkie/małe litery.                                                                                                    |
| Nie można obsługiwać<br>urządzenia poprzez<br>aplikację SmartBlue                                                 | Wprowadzono<br>błędne hasło                     | Wprowadzić poprawne hasło                                                                                                    |
| Nie można obsługiwać<br>urządzenia poprzez<br>aplikację SmartBlue                                                 | Zapomniano hasła                                | Prosimy o kontakt z serwisem Endress+Hauser                                                                                                    |
| Nie można obsługiwać<br>urządzenia poprzez<br>aplikację SmartBlue                                                 | Za wysoka<br>temperatura<br>czujnika            | Jeżeli temperatura otoczenia powoduje wzrost temperatury<br>czujnika o ponad 60 °C (140 °F), komunikacja Bluetooth może<br>zostać wyłączona.<br>W razie potrzeby osłonić przyrząd, zastosować izolację i<br>schłodzić.                                                                                                    |
| Niezgodność etykiet w<br>aplikacji SmartBlue i<br>HART                                                            | Błąd systemowy                                  | Lista zawiera ID urządzenia (TAG) przesłany poprzez<br>komunikację Bluetooth® celem ułatwienia identyfikacji. TAG<br>jest skrócony w środkowej części, ponieważ w komunikacji<br>HART może mieć maks. 32 znaki, a w komunikacji Bluetooth®<br>nazwa urządzenia może mieć jedynie 29 znaków:<br>np.: numer ID urządzenia<br>"FMR20N12345678901234567890123456" jest wyświetlany<br>jako "FMR20N12345678~567890123456" |

# 10.3 Wyświetlanie zdarzeń diagnostycznych w oprogramowaniu narzędziowym

Zdarzenie diagnostyczne jest sygnalizowane w oprogramowaniu obsługowym za pomocą sygnału stanu w polu stanu z lewej strony u góry ekranu, wraz z odpowiednim symbolem klasy diagnostycznej zgodnie z zaleceniami NAMUR NE 107:

- Błąd (F)
- Sprawdzanie funkcji (C)
- Poza specyfikacją (S)
- Wymaga konserwacji (M)

#### Informacje o możliwych działaniach

- ▶ Wybrać menu Diagnostyka
  - └→ W parametr Bieżąca diagnostyka, wyświetlane jest zdarzenie diagnostyczne wraz z tekstem komunikatu zdarzenia

# 10.4 Wyświetlanie zdarzeń diagnostycznych na wskaźniku procesowym RIA15

Na wskaźniku procesowym RIA15 zdarzenia diagnostyczne przetwornika FMR20 nie są wyświetlane bezpośrednio. Na wskaźniku RIA15 błąd F911 jest wyświetlany tylko wtedy, gdy FMR20 generuje alarm.

Wyświetlanie zdarzeń diagnostycznych FMR20 na wskaźniku procesowym RIA15

1. Wybrać: DIAG/TERR

2. Nacisnąć przycisk 🗉

- 3. Nacisnąć przycisk 🛨
- 4. Nacisnąć przycisk 🗉
- 5. Nacisnąć przycisk 🛨 3 razy
- 6. Nacisnąć przycisk 🗉
  - Zdarzenie diagnostyczne FMR20 zostanie wyświetlone na wskaźniku procesowym RIA15.

# 10.5 Lista zdarzeń diagnostycznych

| Numer<br>diagnostyczny | Krótki tekst                     | Działanie naprawcze                                                                                                    | Sygnał<br>statusu<br>[z fabryki] | Reakcje<br>diagnostyczne<br>[z fabryki] |
|------------------------|----------------------------------|----------------------------------------------------------------------------------------------------|----------------------------------|-----------------------------------------|
| Diagnostyka elektr     | roniki                           |                                                                                                    |                                  |                                         |
| 270                    | Błąd układu<br>elektroniki       | Wymień urządzenie                                                                                                    | F                                | Alarm                                   |
| 271                    | Błąd układu<br>elektroniki       | <ol> <li>Uruchom ponownie<br/>urządzenie</li> <li>Wymień główny moduł<br/>elektroniki, jeśli usterka<br/>nadal występuje</li> </ol>       | F                                | Alarm                                   |
| 272                    | Błąd układu<br>elektroniki       | <ol> <li>Uruchom ponownie<br/>urządzenie</li> <li>Sprawdź otoczenie pod<br/>względem zakłóceń EMC</li> <li>Wymień urządzenie</li> </ol>   | F                                | Alarm                                   |
| 283                    | Zawartość pamięci                | <ol> <li>Przekaż dane lub uruchom<br/>ponownie urządzenie</li> <li>Skontaktuj się z serwisem<br/>technicznym</li> </ol>                   | F                                | Alarm                                   |
| Diagnostyka konfi      | guracji                          |                                                                                                    |                                  |                                         |
| 410                    | Przesyłanie danych               | 1. Sprawdź podłączenie<br>2. Ponów transfer danych                                                                                        | F                                | Alarm                                   |
| 411                    | Wysyłanie/<br>pobieranie aktywne | Trwa wysyłanie/pobieranie,<br>proszę czekać                                                                                               | С                                | Warning                                 |
| 435                    | Linearyzacja                     | Sprawdź tabelę linearyzacji                                                                                                    | F                                | Alarm                                   |
| 438                    | Zbiór danych                     | <ol> <li>Sprawdź plik zbioru danych</li> <li>Sprawdź konfigurację<br/>urządzenia</li> <li>Wyślij/pobierz nową<br/>konfigurację</li> </ol> | М                                | Warning                                 |
| 441                    | Wyjście prądowe 1                | <ol> <li>Sprawdź proces</li> <li>Sprawdź ustawienia wyjścia<br/>prądowego</li> </ol>                                                      | S                                | Warning                                 |

| Numer<br>diagnostyczny | Krótki tekst                     | Działanie naprawcze                                                                            | Sygnał<br>statusu<br>[z fabryki] | Reakcje<br>diagnostyczne<br>[z fabryki] |
|------------------------|----------------------------------|------------------------------------------------------------------------------------------------|----------------------------------|-----------------------------------------|
| 491                    | Symulacja wyjścia<br>prądowego 1 | Wyłącz symulację                                                                               | С                                | Warning                                 |
| 585                    | Symulacja pomiaru<br>odległości  | Wyłącz symulację                                                                               | С                                | Warning                                 |
| 586                    | Zapisz mapę                      | Zapis mapy.<br>Proszę czekać                                                                   | С                                | Warning                                 |
| Diagnostyka proce      | su                               |                                                                                                |                                  | •                                       |
| 801                    | Zbyt mała energia                | Zwiększ wartość napięcia<br>zasilania                                                          | S                                | Warning                                 |
| 825                    | Temperatura pracy                | <ol> <li>Sprawdź temperaturę<br/>otoczenia</li> <li>Sprawdź temperaturę<br/>procesu</li> </ol> | S                                | Warning                                 |
| 941                    | Brak echa                        | Sprawdź parametr 'Czułość                                                                      | S                                | Warning                                 |
| 941                    | Brak echa                        | przetwarzania'                                                                                 | F                                | Alarm                                   |

# 10.6 Przegląd zdarzeń informacyjnych

| Numer informacji | Nazwa informacji |
|------------------|------------------|
| I1000            | (Przyrząd OK)    |

# 11 Konserwacja

Przyrząd nie wymaga żadnych specjalnych czynności konserwacyjnych.

# 11.1 Czyszczenie anteny

Podczas pracy antena może ulec zabrudzeniu. Emisja i odbiór fal elektromagnetycznych mogą w ten sposób ulec osłabieniu. Stopień zanieczyszczenia prowadzący do powstania błędów pomiarowych zależy głównie od rodzaju medium oraz od zdolności do odbijania fali elektromagnetycznej, związanej z wartością stałej dielektrycznej ε<sub>r</sub>.

Jeżeli medium ma tendencje do zanieczyszczania i tworzenia osadów na antenie, zalecamy okresowe czyszczenie anteny.

- Podczas czyszczenia w sposób mechaniczny lub przy użyciu węża ciśnieniowego należy uważać, aby nie spowodować uszkodzeń urządzenia.
- W przypadku stosowania środków chemicznych należy bezwzględnie sprawdzić odporność materiału anteny na dany środek czyszczący!
- ► Nie przekraczać dopuszczalnych temperatur.

# 11.2 Uszczelki procesowe

Uszczelki procesowe czujnika (w przyłączu procesowym) powinny być okresowo wymieniane. Długość okresu, po którym konieczna jest wymiana, zależy od częstotliwości cykli czyszczenia oraz od temperatury czyszczenia i medium.

# 12 Naprawa

# 12.1 Uwagi ogólne

## 12.1.1 Koncepcja napraw

Koncepcja naprawy przyrządów Endress+Hauser, dla których utworzono tę dokumentację zakłada, że mogą one być dokonywane wyłącznie przez wymianę na nowy egzemplarz.

## 12.1.2 Wymiana przyrządu

Po wymianie przyrządu, parametry można ponownie wczytać do jego pamięci za pomocą oprogramowaniaFieldCare/DeviceCare.

Warunek: konfiguracja wymienionego przyrządu musi być zapisana za pomocą oprogramowania FieldCare / DeviceCare.

Pomiar może być kontynuowany bez konieczności wykonywania ponownej konfiguracji. Jedynie ponownego wykonania może wymagać funkcja mapowania zakłóceń.

## 12.1.3 Zwrot przyrządu

Wymagania dotyczące bezpiecznego zwrotu mogą się różnić w zależności od typu urządzenia i obowiązujących przepisów krajowych.

- 1. Więcej informacji na ten temat znajduje się na stronie: http://www.endress.com/support/return-material
- 2. Urządzenie należy zwrócić do naprawy, wzorcowania fabrycznego lub gdy zamówiono lub dostarczono nieprawidłowe urządzenie.

## 12.1.4 Utylizacja

# X

Zgodnie z wymaganiami dyrektywy 2012/19/UE w sprawie zużytego sprzętu elektrycznego i elektronicznego (WEEE), produkt ten jest oznakowany pokazanym symbolem, aby do minimum ograniczyć utylizację

zużytego sprzętu elektrycznego i elektronicznego jako niesortowanych odpadów komunalnych. Produktu oznaczonego tym znakiem nie należy utylizować jako niesortowany odpad komunalny. Produkt należy zwrócić do Endress+Hauser, który podda go utylizacji w odpowiednich warunkach.

# 13 Akcesoria

# 13.1 Akcesoria stosowane w zależności od wersji przyrządu

## 13.1.1 Osłona pogodowa

Osłonę pogodową można zamówić razem z przyrządem po wybraniu odpowiedniej opcji w pozycji kodu zam. "Akcesoria w dostawie".

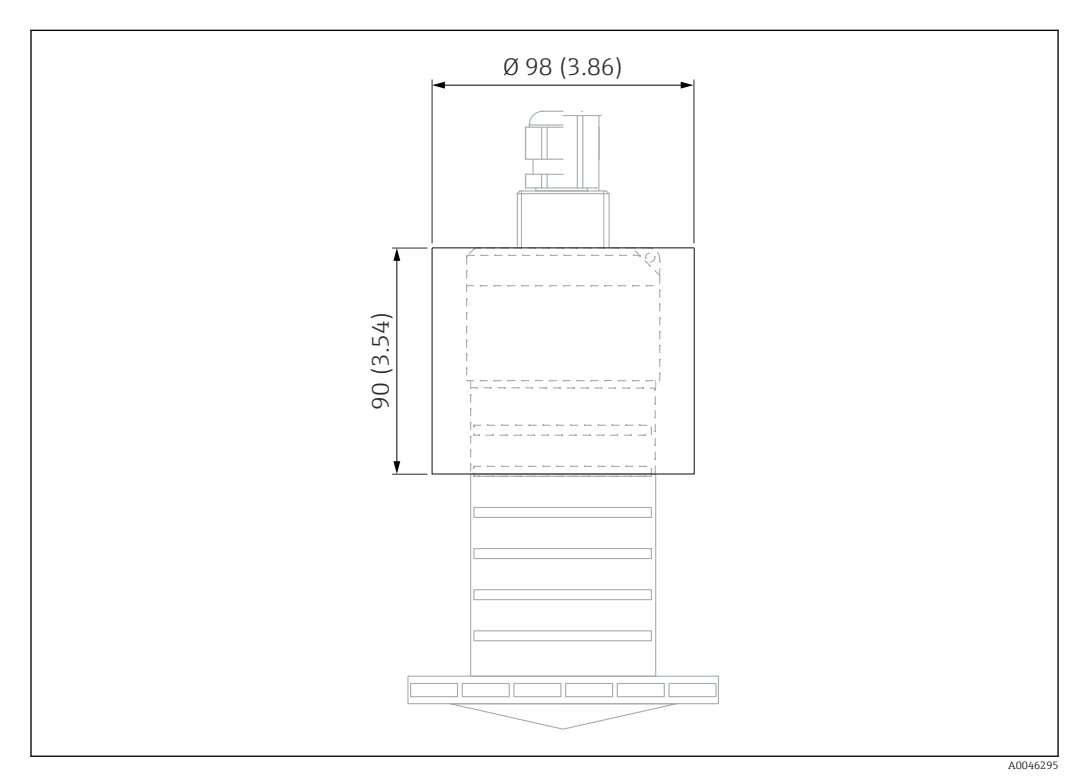

🖻 33 Wymiary osłony pogodowej, jednostka: mm (in)

**Materiał** PVDF

Numer zamówieniowy 52025686

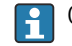

Osłona pogodowa nie zakrywa całkowicie czujnika.

## 13.1.2 Osłona zabezpieczająca przed zalaniem 80 mm (3 in)

Przeznaczona do stosowania z przyrządami z anteną 80 mm (3 in) i przyłączem procesowym do "Montażu bez kołnierza po stronie klienta".

Osłonę zabezpieczającą przed zalaniem można zamówić razem z przyrządem po wybraniu odpowiedniej opcji w pozycji kodu zam. "Akcesoria w dostawie".

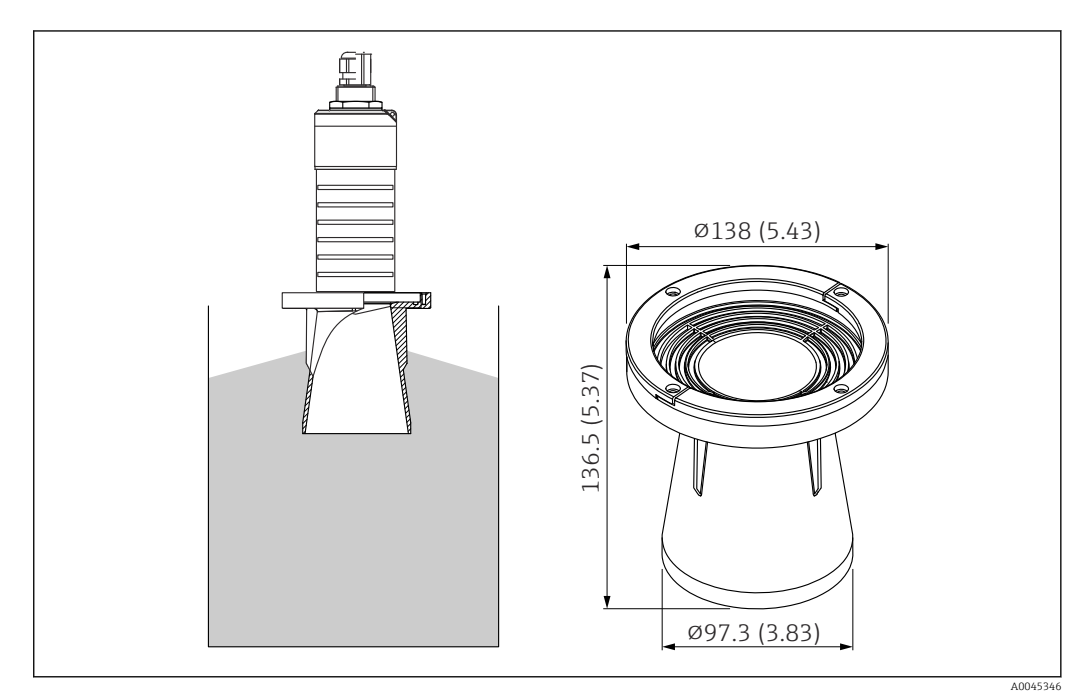

🗉 34 Wymiary osłony zabezpieczającej przed zalaniem 80 mm (3 in), jednostka: mm (in)

**Materiał** PBT-PC, metalizowany

## 13.1.3 Uchwyt montażowy, nastawny

Uchwyt montażowy można zamówić razem z przyrządem po wybraniu odpowiedniej opcji w pozycji kodu zam. "Akcesoria w dostawie".

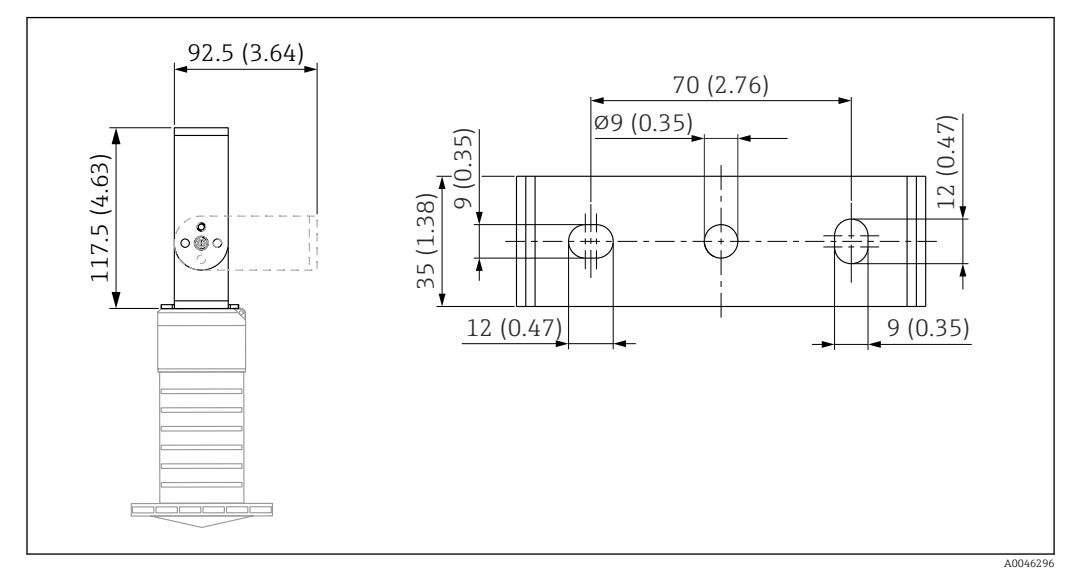

🗟 35 Wymiary uchwytu montażowego, jednostka: mm (in)

Uchwyt montażowy składa się z:

- 1 × uchwyt montażowy, 316L (1.4404)
- 1 × wspornik kątowy, 316L (1.4404)
- 3 × śruby, A4
- 3 × dyski zabezpieczające, A4

Numer zamówieniowy

71325079

### 13.1.4 Kołnierz UNI 3"/DN80/80, PP

Kołnierz UNI 3"/DN80/80, wykonany z PVDF, można zamówić razem z przyrządem po wybraniu odpowiedniej opcji w pozycji kodu zam. "Akcesoria w dostawie".

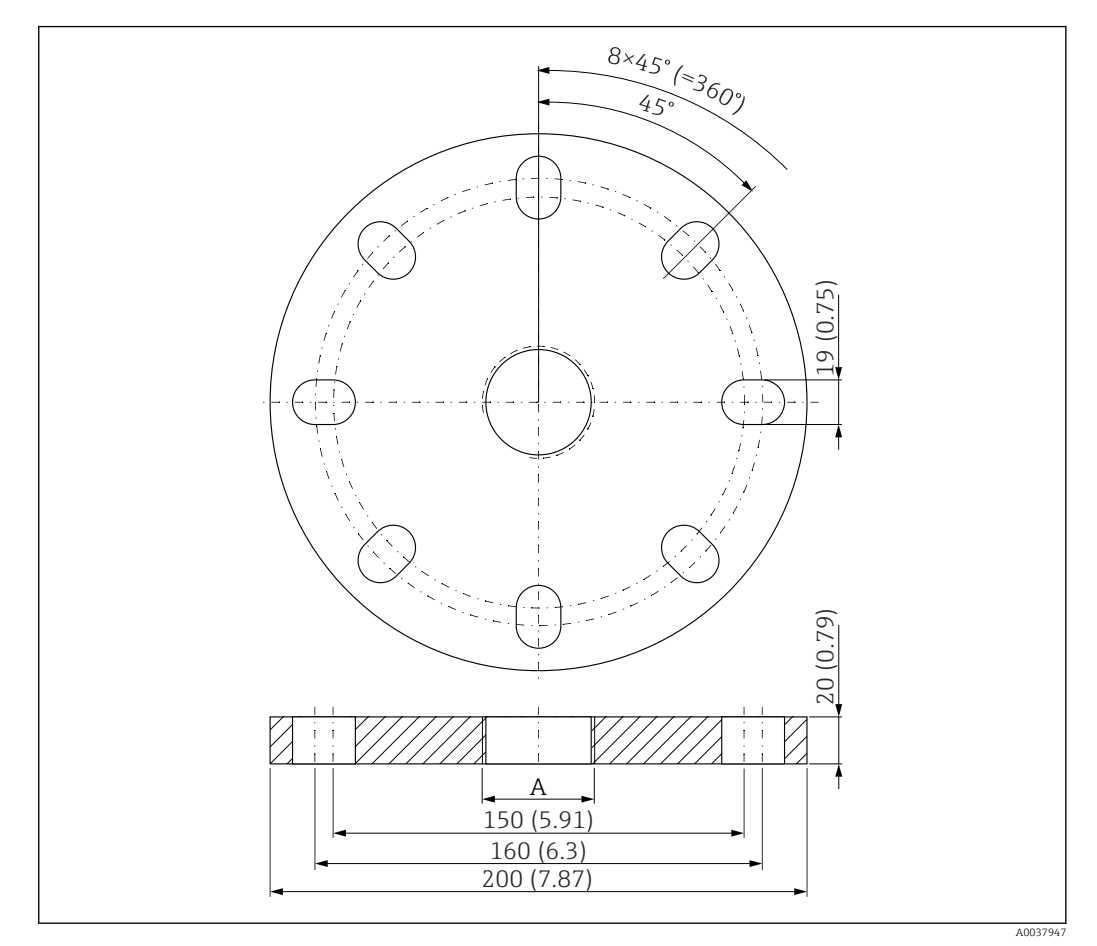

🗷 36 Wymiary kołnierza UNI 3"/DN80/80, jednostka: mm (in)

A Przyłącze czujnika zgodnie z pozycją kodu zam. "Przyłącze procesowe z tyłu"

#### **Materiał** PP

**Numer zamówieniowy** FAX50-**###** 

## 13.1.5 Kołnierz UNI 4"/DN100/100, PP

Kołnierz UNI 4"/DN100/100 można zamówić razem z przyrządem po wybraniu odpowiedniej opcji w pozycji kodu zam. "Akcesoria w dostawie".

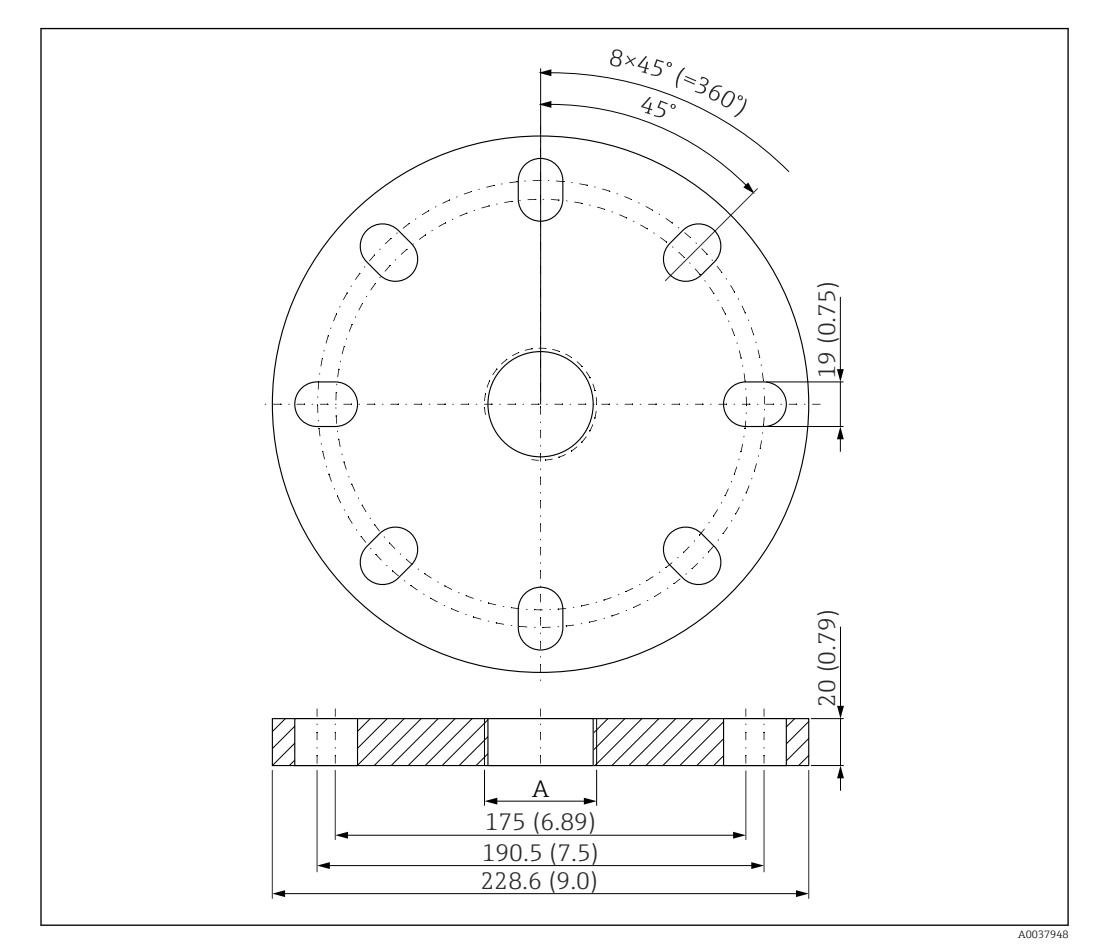

☑ 37 Wymiary kołnierza UNI 4"/DN100/100, jednostka: mm (in)

A Przyłącze czujnika zgodnie z pozycją kodu zam. "Przyłącze procesowe z tyłu"

Materiał PP Numer zamówieniowy FAX50-####

## 13.1.6 Wysięgnik obrotowy

#### Montaż czujnika

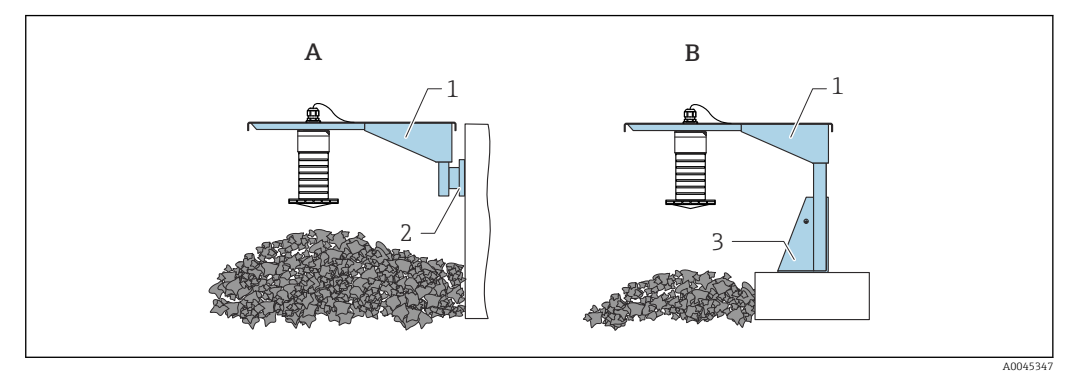

🗷 38 Montaż czujnika za pomocą tylnego przyłącza procesowego

- A Montaż na wysięgniku i uchwycie do montażu naściennego
- *B Montaż na wysięgniku i ramie montażowej*
- 1 Wysięgnik
- 2 Uchwyt do montażu naściennego
- 3 Rama montażowa

#### Ramię wysięgnika 500 mm, dla przyłączy tylnych G 1" lub MNPT 1"

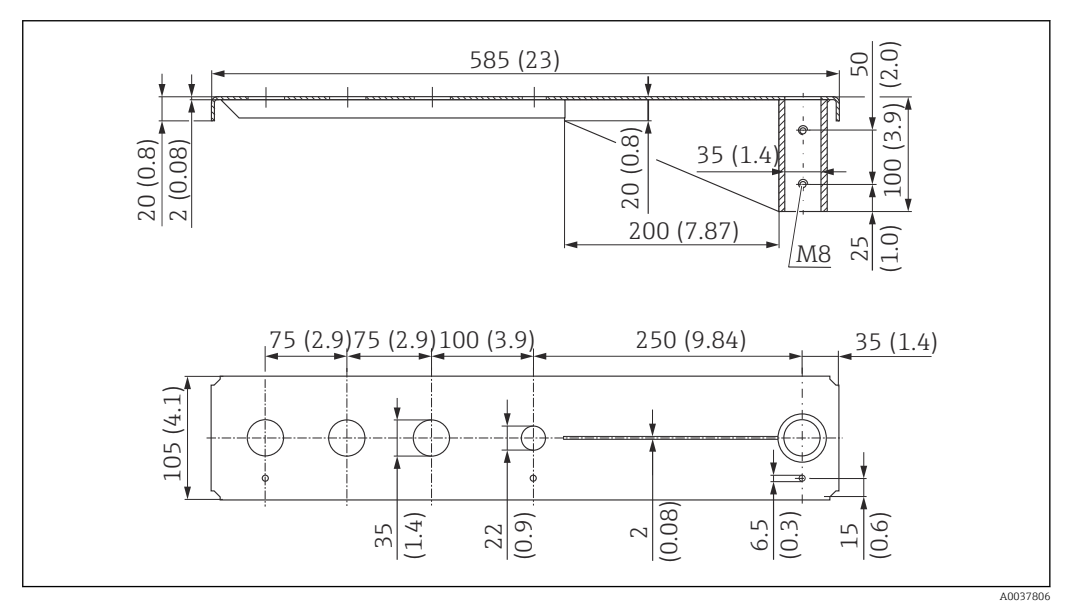

🗟 39 Wymiary. Jednostka miary mm (in)

#### Masa:

3,0 kg (6,62 lb)

## Materiał

316L (1.4404)

- 📲 🛯 35 mm (1,38 in) otwory pod tylne przyłącza G 1" lub MNPT 1"
  - Otwór 22 mm (0,87 in) można stosować dla każdego dodatkowego czujnika
  - Śruby mocujące zostały uwzględnione w dostawie

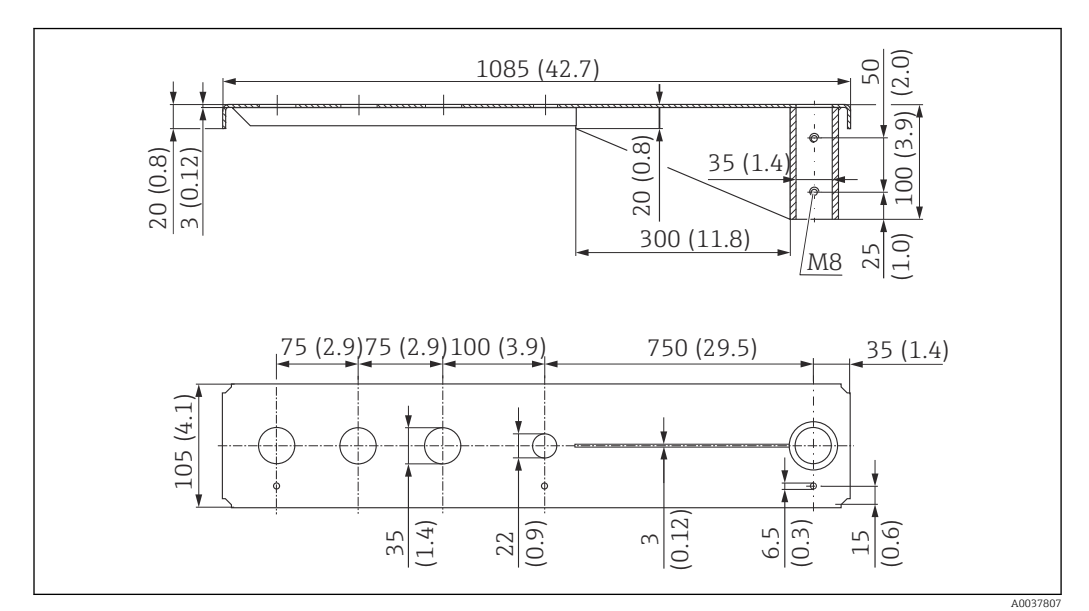

Ramię wysięgnika 1000 mm, dla przyłączy tylnych G 1" lub MNPT 1"

🕑 40 Wymiary. Jednostka miary mm (in)

Masa:

5,4 kg (11,91 lb)

**Materiał** 316L (1.4404)

Numer zamówieniowy

71452316

- Otwory 35 mm (1,38 in) dla wszystkich przyłączy tylnych G 1" lub MNPT 1"
  - Otwór 22 mm (0,87 in) można stosować dla każdego dodatkowego czujnika
  - Śruby mocujące zostały uwzględnione w dostawie

Wspornik pionowy, 700 mm (27,6 in)

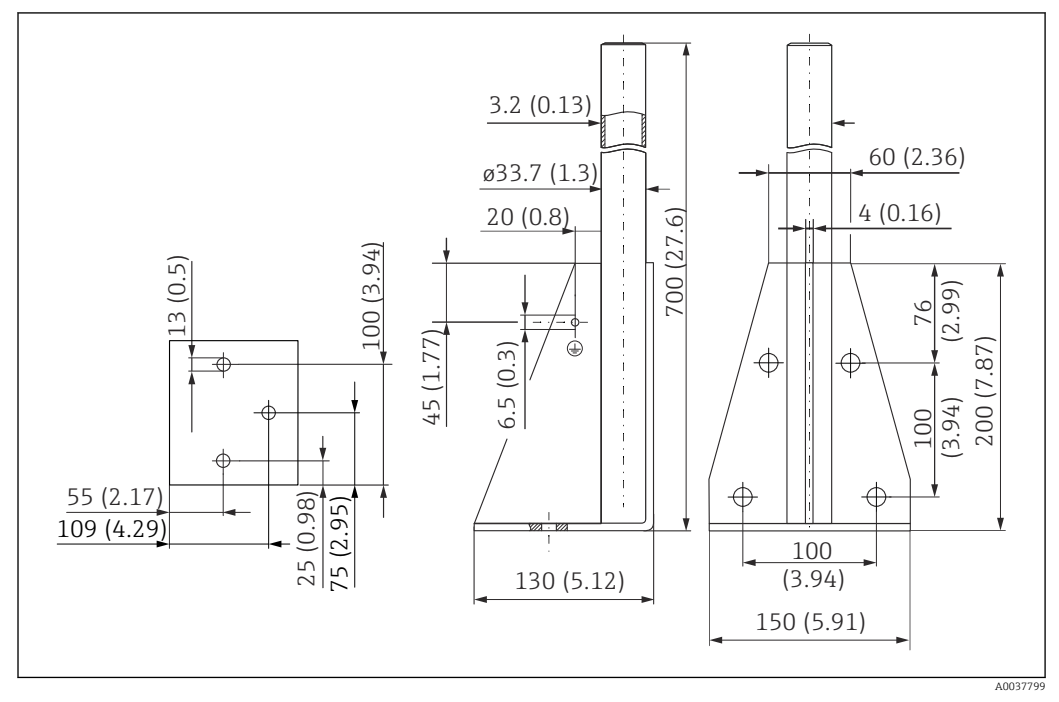

🖻 41 Wymiary. Jednostka miary mm (in)

#### Masa:

4,0 kg (8,82 lb)

**Materiał** 316L (1.4404)

Numer zamówieniowy 71452327

1172221

#### Wspornik pionowy, 1400 mm (55,1 in)

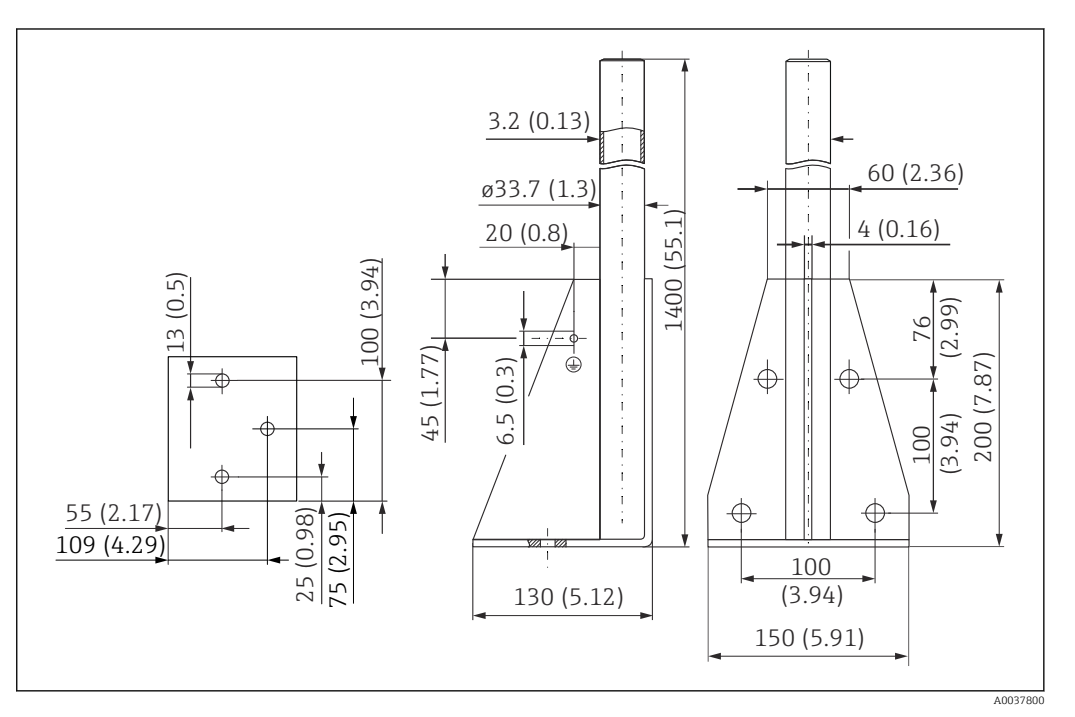

🖻 42 Wymiary. Jednostka miary mm (in)

Masa:

6,0 kg (13,23 lb)

**Materiał** 316L (1.4404)

#### Uchwyt do montażu naściennego z wysięgnikiem obrotowym

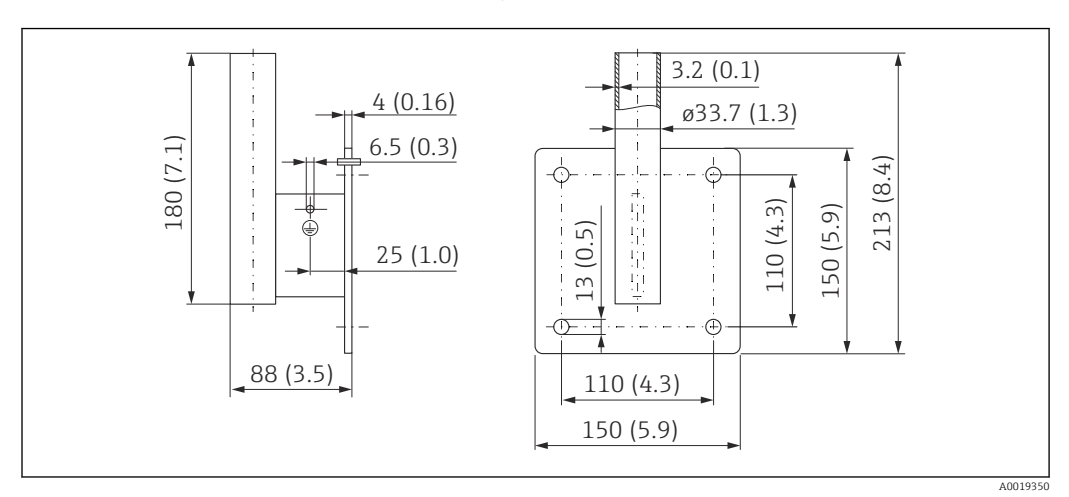

🖻 43 Wymiary wspornika naściennego. Jednostka miary mm (in)

#### Masa

1,21 kg (2,67 lb)

**Materiał** 316L (1.4404)

## 13.1.7 Uchwyt do montażu pod sklepieniem

Uchwyt do montażu pod sklepieniem można zamówić razem z przyrządem po wybraniu odpowiedniej opcji w pozycji kodu zam. "Akcesoria w dostawie".

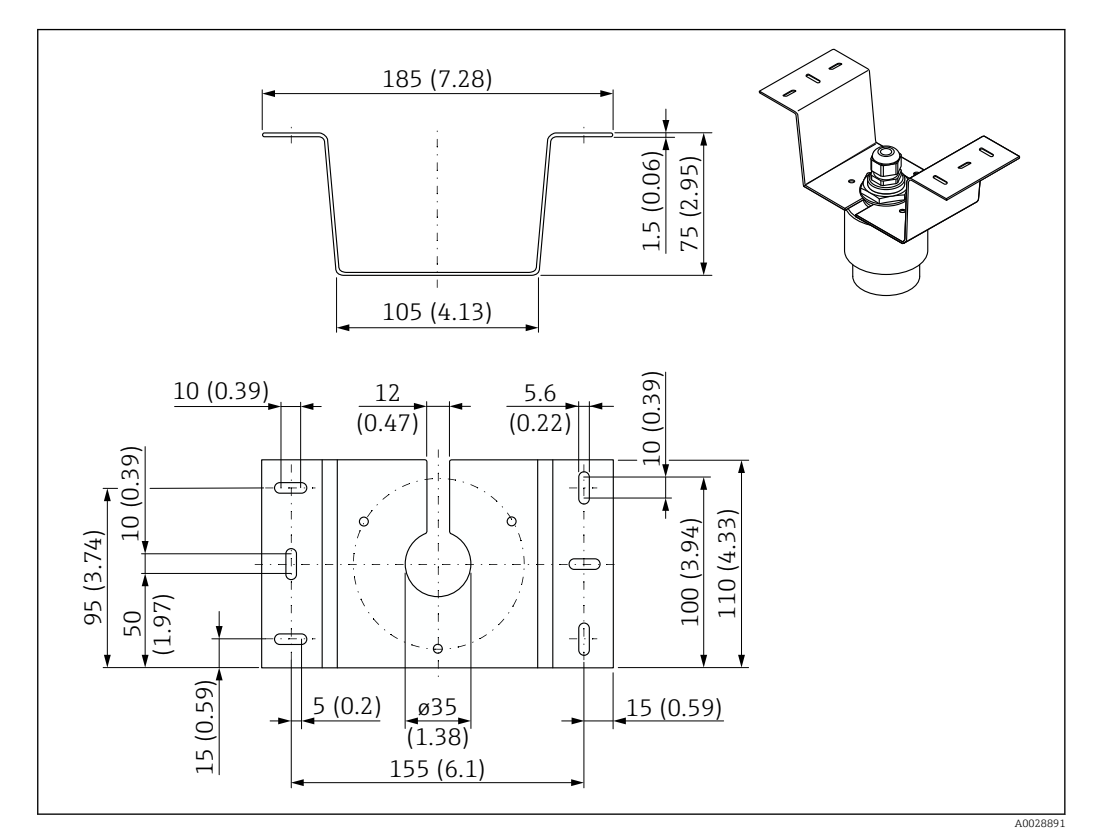

🗉 44 Wymiary uchwytu do montażu pod sklepieniem zbiornika. Jednostka miary mm (in)

### **Materiał** 316L (1.4404)

## 13.1.8 Wspornik montażowy z osią obrotu

Uchwyt montażowy można zamówić razem z przyrządem po wybraniu odpowiedniej opcji w pozycji kodu zam. "Akcesoria w dostawie".

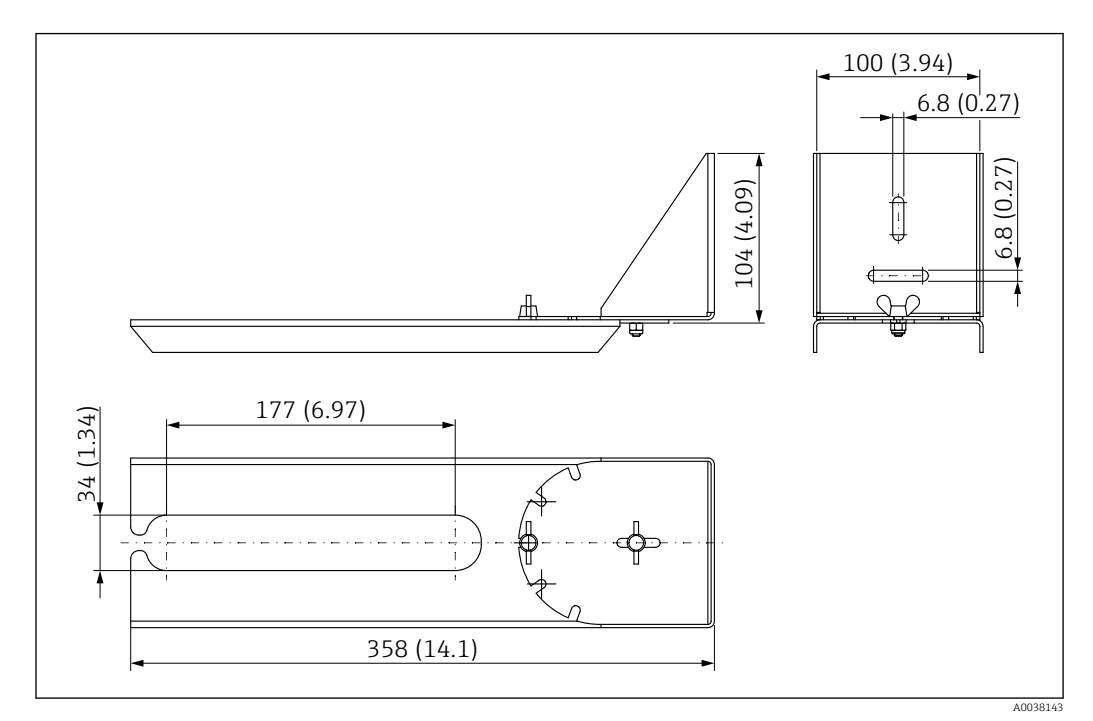

🖻 45 Wymiary wspornika montażowego z osią obrotu. Jednostka miary mm (in)

#### Materiał

316L (1.4404)

## 13.1.9 Wspornik do montażu poziomego

Wspornik do montażu poziomego jest używany do montażu przyrządu w ciasnych przestrzeniach.

Uchwyt montażowy można zamówić razem z przyrządem po wybraniu odpowiedniej opcji w pozycji kodu zam. "Akcesoria w dostawie".

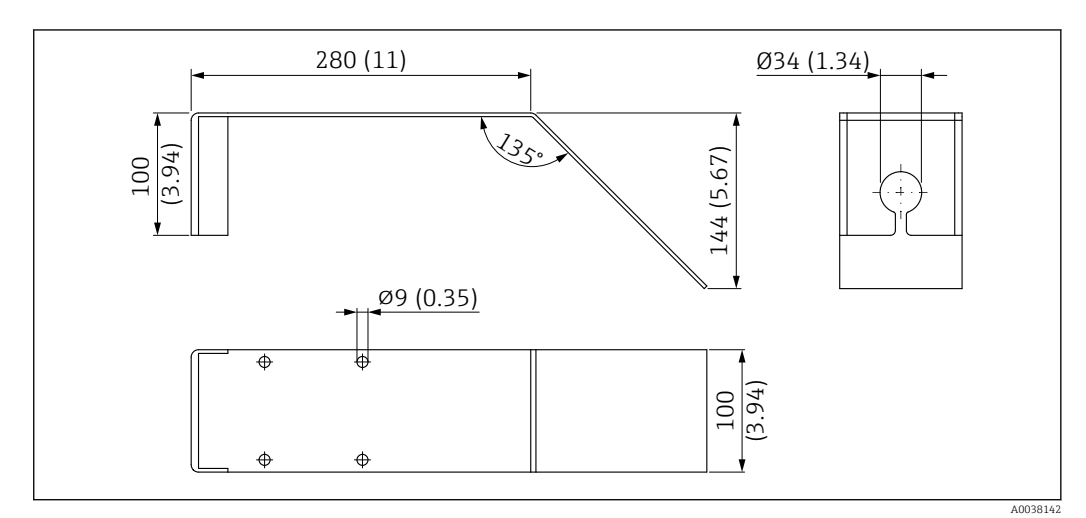

🖻 46 Wymiary wspornika do montażu poziomego. Jednostka miary mm (in)

#### **Materiał** 316L (1.4404)

## 13.1.10 Pozycjoner anteny do FAU40

Pozycjoner anteny służy do optymalnego ustawienia wiązki pomiarowej czujnika względem powierzchni materiałów sypkich.

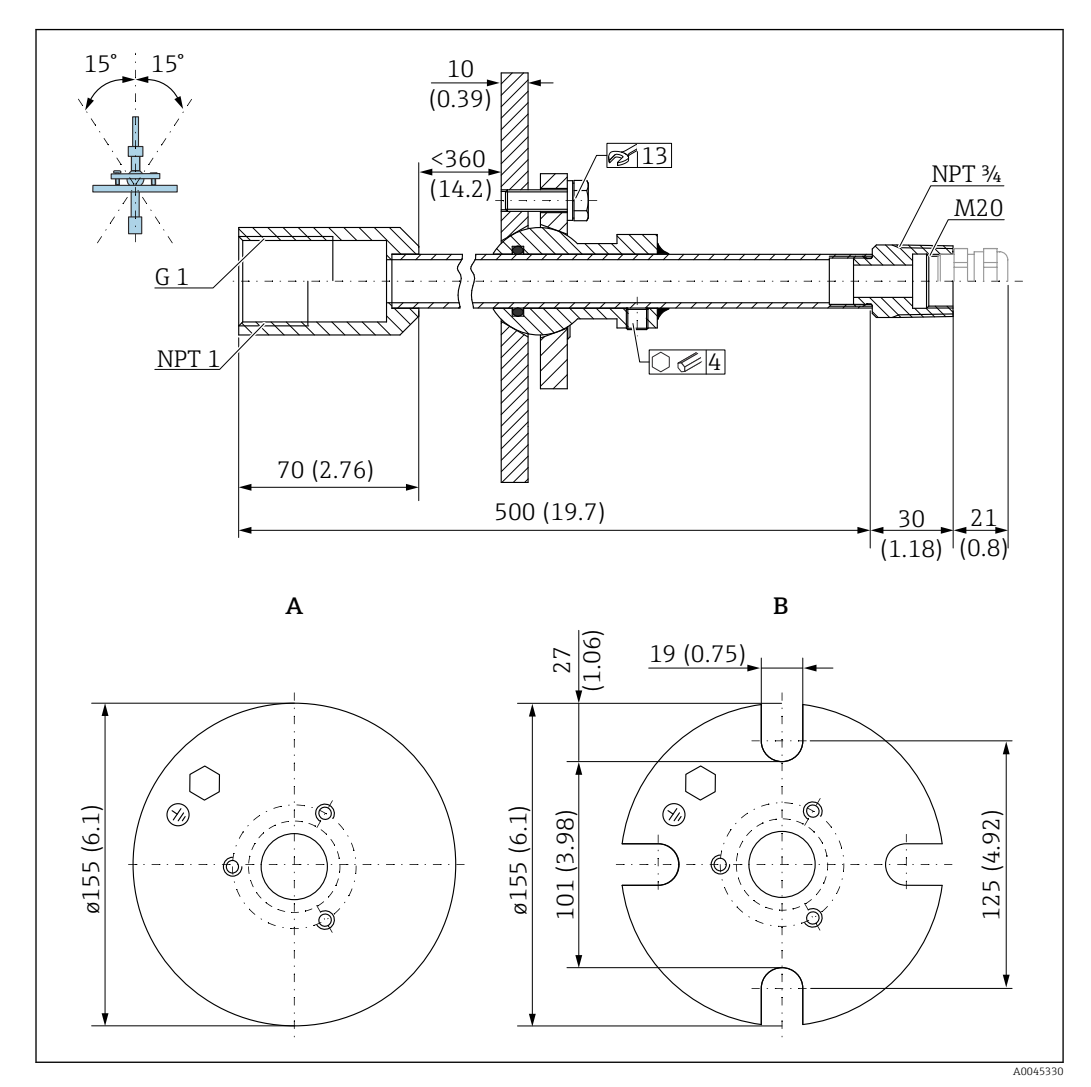

🕑 47 Wymiary. Jednostka miary mm (in)

- A Kołnierz do wspawania
- B Kołnierz UNI

#### Materiał

- Kołnierz: 304
- Rura: stalowa, galwanizowana
- Dławik kablowy: 304 lub stalowy, galwanizowany

#### Numer zamówieniowy

FAU40-##

Może być stosowany do wszystkich przyłączy tylnych czujnika G1" lub MNPT1, gwint męski, i przewód podłączeniowy o średnicy maks. Ø10 mm (0,43 in), o długości minimalnej 600 mm (23,6 in).

👔 Karta katalogowa TI00179F

# 13.1.11 Podkładka pozycjonująca

Podkładka pozycjonująca służy do ustawienia FMR20

Podkładkę pozycjonującą można zamówić razem z przyrządem po wybraniu odpowiedniej opcji w pozycji kodu zam. "Akcesoria w dostawie".

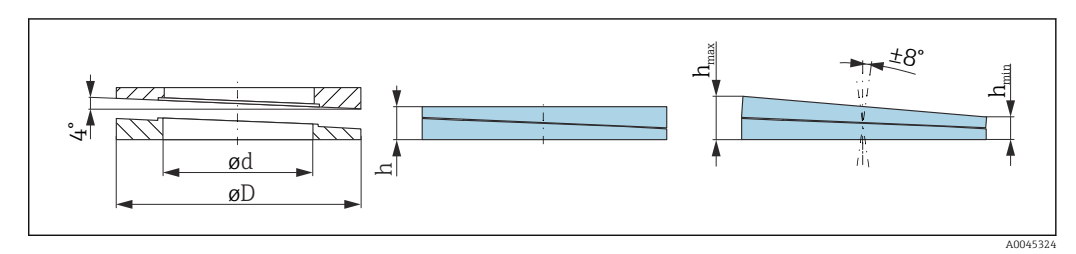

🖻 48 Wymiary

| Dane techniczne: wykonanie DN/JIS |                                                      |                           |                                                      |  |
|-----------------------------------|------------------------------------------------------|---------------------------|------------------------------------------------------|--|
| Numer zamówieniowy                | 71074263                                             | 71074264                  | 71074265                                             |  |
| Kompatybilna z                    | DN80 PN10/40                                         | DN100 PN10/16             | <ul><li>DN150 PN10/16</li><li>JIS 10K 150A</li></ul> |  |
| Zalecana długość śruby            | 100 mm (3,9 in)                                      | 100 mm (3,9 in)           | 110 mm (4,3 in)                                      |  |
| Zalecany rozmiar śruby            | M14                                                  | M14                       | M18                                                  |  |
| Materiał                          |                                                      | EPDM                      |                                                      |  |
| Ciśnienie medium procesowego      | -(                                                   | ),1 0,1 bar (−1,45 1,45 p | si)                                                  |  |
| Temperatura medium procesowego    |                                                      | -40 +80 °C (-40 +176 °F   | )                                                    |  |
| D                                 | 142 mm (5,59 in)                                     | 162 mm (6,38 in)          | 218 mm (8,58 in)                                     |  |
| d                                 | 89 mm (3,5 in)                                       | 115 mm (4,53 in)          | 169 mm (6,65 in)                                     |  |
| h                                 | 22 mm (0,87 in)                                      | 23,5 mm (0,93 in)         | 26,5 mm (1,04 in)                                    |  |
| h <sub>min</sub>                  | 14 mm (0,55 in)                                      | 14 mm (0,55 in)           | 14 mm (0,55 in)                                      |  |
| h <sub>max</sub>                  | 30 mm (1,18 in)                                      | 33 mm (1,3 in)            | 39 mm (1,45 in)                                      |  |
| Dane te                           | chniczne: wykonanie ASME                             | ſJIS                      |                                                      |  |
| Numer zamówieniowy                | 71249070                                             | 71249072                  | 71249073                                             |  |
| Kompatybilna z                    | <ul><li>ASME 3" 150lbs</li><li>JIS 80A 10K</li></ul> | ASME 4" 150lbs            | ASME 6" 150lbs                                       |  |
| Zalecana długość śruby            | 100 mm (3,9 in)                                      | 100 mm (3,9 in)           | 110 mm (4,3 in)                                      |  |
| Zalecany rozmiar śruby            | M14                                                  | M14                       | M18                                                  |  |
| Materiał                          |                                                      | EPDM                      |                                                      |  |
| Ciśnienie medium procesowego      | -(                                                   | ),1 0,1 bar (−1,45 1,45 p | si)                                                  |  |
| Temperatura medium procesowego    | -40 +80 °C (-40 +176 °F)                             |                           |                                                      |  |
| D                                 | 133 mm (5,2 in)                                      | 171 mm (6,7 in)           | 219 mm (8,6 in)                                      |  |
| d                                 | 89 mm (3,5 in)                                       | 115 mm (4,53 in)          | 168 mm (6,6 in)                                      |  |
| h                                 | 22 mm (0,87 in)                                      | 23,5 mm (0,93 in)         | 26,5 mm (1,04 in)                                    |  |
| h <sub>min</sub>                  | 14 mm (0,55 in)                                      | 14 mm (0,55 in)           | 14 mm (0,55 in)                                      |  |
| h <sub>max</sub>                  | 30 mm (1,18 in)                                      | 33 mm (1,3 in)            | 39 mm (1,45 in)                                      |  |

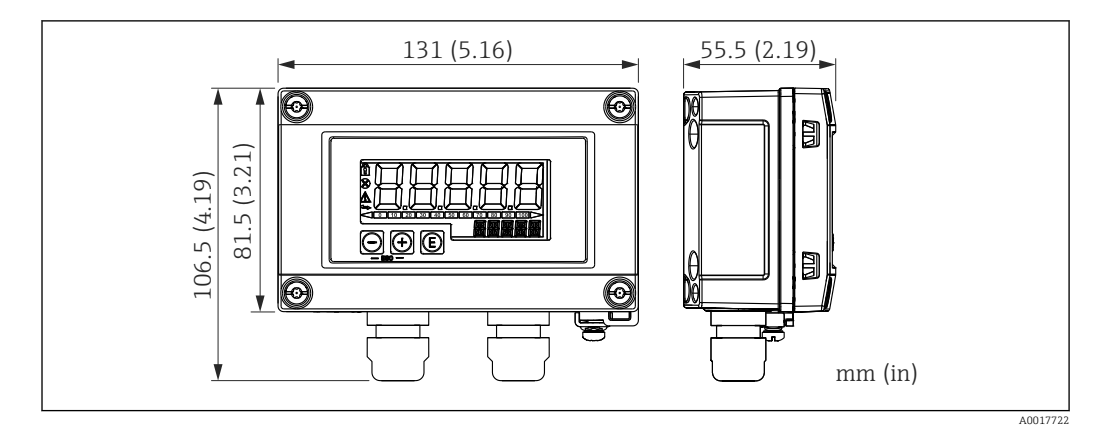

## 13.1.12 Wskaźnik RIA15 w obudowie obiektowej

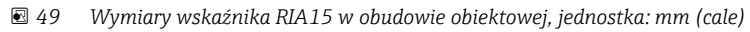

Wskaźnik procesowy RIA15 można zamówić wraz z urządzeniem. Kod zamówieniowy, poz. 620 "Akcesoria załączone":

- Opcja R4 "Zdalny wskaźnik RIA15, nie Ex, obudowa obiektowa"
- Opcja R5 "Zdalny wskaźnik RIA15, Ex=z dopuszczeniem Ex, obudowa obiektowa"

Materiał obudowy obiektowej: Tworzywo sztuczne (PBT z włóknami stalowymi, antystatyczne)

Inne wersje obudowy są dostępne zgodnie z kodem zam. dla RIA15.

Alternatywnie jest on dostępny jako akcesoria, szczegółowe informacje patrz karta katalogowa TI01043K i instrukcja obsługi BA01170K

## 13.1.13 Rezystor komunikacyjny HART

Н

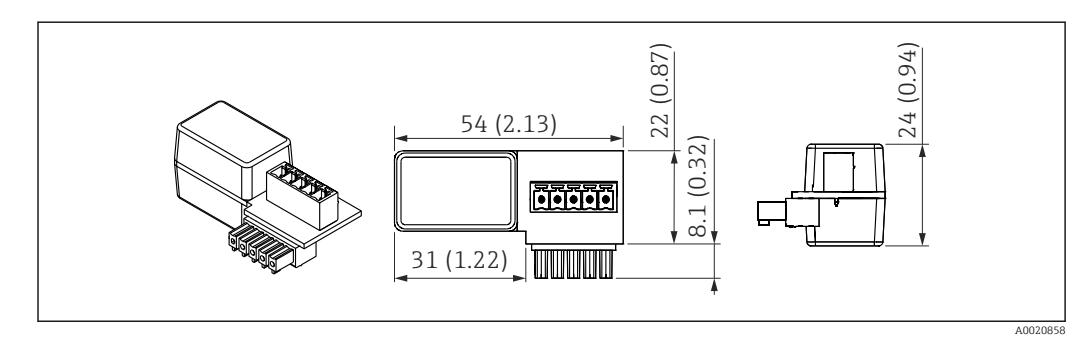

🖻 50 Wymiary rezystora komunikacyjnego HART, jednostka: mm (cale)

Rezystor komunikacyjny jest niezbędny do komunikacji HART. Jeżeli nie jest wbudowany (np. w zasilaczu RMA, RN221N, RNS221, ...), można go zamówić wraz z przyrządem, kod zamówieniowy poz. 620 "Akcesoria załączone": opcja R6 "Opornik komunikacji HART Ex / nie Ex".

Alternatywnie jest on dostępny jako akcesoria; kod zam. "RK01-BC"

Alternatywnie jest on dostępny jako akcesoria, szczegółowe informacje patrz karta katalogowa TI01043K i instrukcja obsługi BA01170K

Rezystor HART jest dedykowany do montażu we wskaźniku RIA15, dlatego jego montaż jest bardzo prosty.

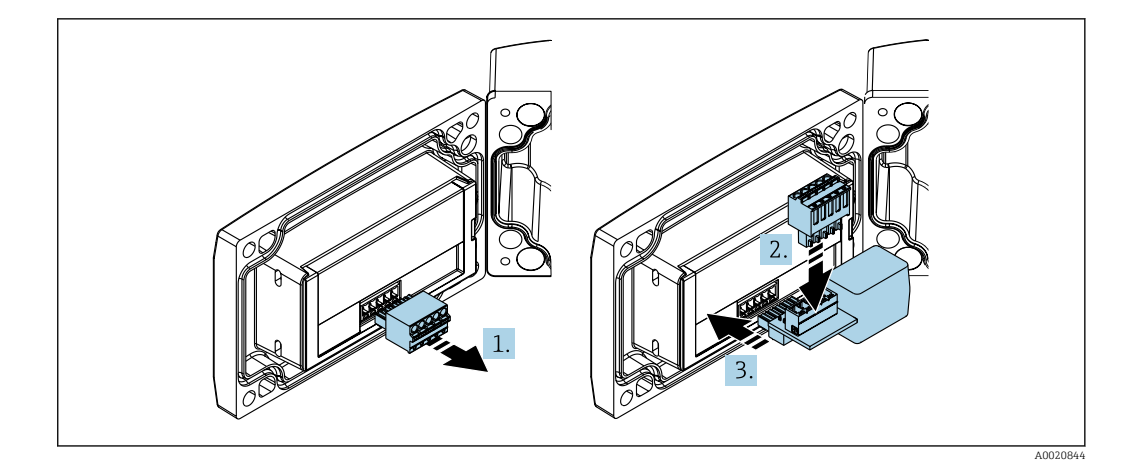

- 1. Odłączyć wtykową listwę zaciskową.
- 2. Podłączyć łączówkę do gniazda w module rezystora komunikacyjnego HART.
- 3. Podłączyć rezystor do gniazda w obudowie.

# 13.2 Akcesoria do komunikacji

#### Modem Commubox FXA195 HART

Umożliwia iskrobezpieczną komunikację HART poprzez interfejs USB w celu zdalnej obsługi za pomocą oprogramowania FieldCare/DeviceCare.

Dodatkowe informacje, patrz karta katalogowa TIO0404F

#### Konwerter HART HMX50

Służy do odczytu i konwersji dynamicznych zmiennych procesowych HART na analogowe sygnały prądowe lub sygnały wartości granicznych. Kod zamówieniowy: 71063562

Dodatkowe informacje, patrz karta katalogowa TIO0429F i instrukcja obsługi BA00371F

#### Adapter WirelessHART SWA70

Służy do bezprzewodowej komunikacji z urządzeniem obiektowym. Adapter WirelessHART® może być łatwo zintegrowany z urządzeniami obiektowymi i istniejącą infrastrukturą. Zapewnia ochronę danych i bezpieczeństwo transmisji. Może być stosowany równolegle z innymi sieciami bezprzewodowymi, bez konieczności prowadzenia okablowania do miejsc trudno dostępnych.

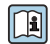

Dodatkowe informacje, patrz instrukcja obsługi BA00061S

# 13.3 Akcesoria do zdalnej konfiguracji, obsługi i diagnostyki

#### Applicator

Oprogramowanie Endress+Hauser wspomagające dobór i konfigurację przyrządów do pomiaru przepływu:

- Obliczanie wszystkich niezbędnych parametrów umożliwiających optymalny dobór przyrządu: m.in. średnicy nominalnej, spadku ciśnienia, dokładności lub przyłączy procesowych.
- Graficzna prezentacja wyników obliczeń

Zarządzanie, dokumentowanie i dostęp do wszystkich danych projektowych i parametrów przez cały czas realizacji projektu.

Applicator jest dostępny:

https://portal.endress.com/webapp/applicator

#### Konfigurator

Konfigurator produktu - narzędzie do indywidualnej konfiguracji produktu

- Najaktualniejsze dane konfiguracyjne
- Zależnie od wersji przyrządu: bezpośrednie wprowadzenie informacji dotyczących punktu pomiarowego, takich jak zakres pomiarowy lub język obsługi
- Automatyczna weryfikacja kryteriów wykluczeń
- Automatyczne tworzenie kodu zamówieniowego oraz jego opisu w plikach PDF lub Excel
- Możliwość złożenia zamówienia bezpośrednio w sklepie internetowym Endress+Hauser

W konfiguratorze na stronie Endress+Hauser: www.endress.com -> kliknąć przycisk "Corporate" -> wybrać kraj -> kliknąć przycisk "Products" -> wybrać produkt, korzystając z filtrów i pola wyszukiwania -> otworzyć stronę produktu -> przycisk "Konfiguracja" z prawej strony zdjęcia produktu powoduje otwarcie konfiguratora produktu.

#### DeviceCare SFE100

Oprogramowanie narzędziowe do parametryzacji urządzeń HART, PROFIBUS i FOUNDATION Fieldbus Aplikację DeviceCare można pobrać na stronie <u>www.software-products.endress.com</u>. W

celu pobrania aplikacji należy zarejestrować się na portalu Endress+Hauser.

Karta katalogowa TI01134S

#### FieldCare SFE500

Oprogramowanie do zarządzania aparaturą obiektową, oparte na standardzie FDT Narzędzie to umożliwia konfigurację wszystkich inteligentnych urządzeń obiektowych w danej instalacji oraz wspiera zarządzanie nimi. Dzięki komunikatom statusu zapewnia również efektywną kontrolę ich stanu funkcjonalnego.

👔 Karta katalogowa TI00028S

#### W@M

Zarządzanie cyklem życia instalacji

Platforma W@M oferuje bogatą gamę aplikacji, obsługujących cały proces od planowania i zamawiania, po instalację, uruchomienie i obsługę przyrządów pomiarowych. Wszystkie informacje dotyczące danego urządzenia, takie jak np. status, części zamienne i dokumentacja, są dostępne dla każdego urządzenia przez cały cykl życia. Aplikacja zawiera już dane Państwa urządzeń Endress+Hauser. Endress+Hauser zajmuje się również utrzymaniem i aktualizacją bazy danych.

W@M jest dostępna:

www.endress.com/lifecyclemanagement

# 13.4 Komponenty systemowe

#### Stacja graficznej rejestracji danych Memograph M

Stacja graficznej rejestracji danych Memograph M prezentuje i przetwarza informacje o wszystkich istotnych parametrach procesowych. Urządzenie rejestruje wartości pomiarowe, monitoruje wartości graniczne i analizuje przebiegi. Dane są zapisywane w pamięci wewnętrznej o pojemności 256 MB, na karcie SD lub w pamięci USB.

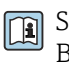

Szczegółowe informacje, patrz karta katalogowa TIO1180R i instrukcja obsługi BA01338R

#### RNS221

Zasilacz przeznaczony do zasilania 2-przewodowych czujników lub przetworników pomiarowych. Zasilacz wyposażony jest w interfejs HART umożliwiający dwukierunkową komunikację z inteligentnymi przetwornikami.

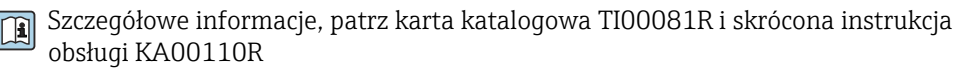

#### RN221N

Separator zasilający z zasilaczem do separacji galwanicznej standardowych sygnałowych obwodów prądowych 4 ... 20 mA. Umożliwia dwukierunkową komunikację HART (R=250 Ω) przez wbudowane złącza.

Szczegółowe informacje, patrz karta katalogowa TI073R i instrukcja obsługi BA202R

#### RMA42

Cyfrowy przetwornik procesowy do monitorowania i wizualizacji analogowych wartości mierzonych

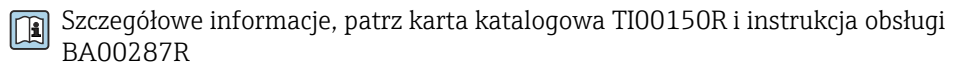

#### RIA452

Cyfrowy wskaźnik procesowy RIA452 w obudowie tablicowej do monitorowania i prezentacji analogowych wartości pomiarowych, z funkcją sterowania procesami dozowania, pracą pomp i obliczania przepływu

Szczegółowe informacje, patrz karta katalogowa TI113R i instrukcja obsługi BA00254R

#### HAW562

Ogranicznik przepięć do montażu na szynie DIN wg IEC 60715, służący do ochrony elementów elektronicznych przed zniszczeniem wskutek przepięcia.

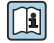

Dodatkowe informacje, patrz karta katalogowa TI01012K

# 14 Dane techniczne

# 14.1 Wielkości wejściowe

| Zmienna mierzona      | Zmienną mierzoną jest odległość pomiędzy punktem odniesienia (przyłącze procesowe) a<br>powierzchnią produktu.                                      |
|-----------------------|----------------------------------------------------------------------------------------------------|
|                       | Wartość poziomu jest obliczana w oparciu o wprowadzoną wartość poziomu "pusty" <b>E</b> .                                                           |
| Zakres pomiarowy      | Maksymalny zakres pomiarowy                                                                                                    |
|                       | 10 m (32,8 ft)                                                                                                    |
|                       | Wymagania montażowe                                                                                                    |
|                       | <ul> <li>Brak mieszadeł</li> </ul>                                                                                                    |
|                       | <ul> <li>Brak osadów</li> </ul>                                                                                                    |
|                       | • Względna stała dielektryczna medium $\epsilon_r>2$ W przypadku mniejszych wartości $\epsilon_r$ należy skontaktować się z Endress+Hauser          |
|                       | Efektywny zakres pomiarowy                                                                                                    |
|                       | Efektywny zakres pomiarowy zależy od własności odbijających medium, pozycji<br>montażowej oraz ewentualnych ech zakłócających.                      |
|                       | Optymalne wyniki można uzyskać przy gruboziarnistych materiałach sypkich, osłonę<br>zabezpieczającą przed zalaniem.                                 |
|                       | Maks. zakres pomiarowy może być zmniejszony wskutek:                                                                                                |
|                       | • Dużego pochłaniania fali elektromagnetycznej przez ciecz (= niska wartość $\epsilon_r$ )                                                          |
|                       | <ul> <li>Iworzenia się stożka nasypowego produktu</li> <li>Wwietkowe trudnej do zdefiniowanie powierzebni materiałów gradzie (na nadezac</li> </ul> |
|                       | • wyjątkowo truunej uo zuenniowania powierzchini materiałów sypkich (np. pouczas aeracji lub fluidyzacji powietrzem)                                |
|                       | <ul> <li>Nagromadzonego osadu, przede wszystkim produktów wilgotnych.</li> </ul>                                                                    |
|                       | Wartości stałych dielektrycznych (DC) wielu mediów najcześciej stosowanych w                                                                        |
|                       | różnych branżach przemysłu podano w:                                                                                                    |
|                       | <ul> <li>instrukcji Endress+Hauser (CP01076F)</li> </ul>                                                                                            |
|                       | <ul> <li>aplikacji Endress+Hauser "DC Values" (dla systemów Android oraz iOS)</li> </ul>                                                            |
| Częstotliwość pracy   | Pasmo K (~ 26 GHz)                                                                                                    |
| Moc wyjściowa sygnału | Średnia gęstość mocy w kierunku propagacji wiązki                                                                                                   |
| mikrofalowego         | W odległości 1 m (3,3 ft): < 12 nW/cm <sup>2</sup>                                                                                                  |
|                       | W odległości 5 m (16 ft): < 0,4 nW/cm <sup>2</sup>                                                                                                  |
|                       | 14.2 Wielkości wyjściowe                                                                                                    |
|                       | 4 20 mA                                                                                                    |
|                       | Interfejs 4 20 mA służy do transmisji wartości zmierzonych oraz do zasilania przyrządu                                                              |
| <br>Wyjście cyfrowe   | HART®                                                                                                    |
|                       | Kodowanie sygnałów: FSK ±0.5 mA nakładany na sygnał pradowy                                                                                         |
|                       | <ul> <li>Szybkość transmisji danych 1200 Bit/s</li> </ul>                                                                                           |

|                      | Technologia bezprzewodowa Bluetooth® (dostępna jako opcja dodatkowa)                                                                                                    |
|----------------------|----------------------------------------------------------------------------------------------------|
|                      | Przyrząd obsługuje komunikację <i>Bluetooth®</i> i może być obsługiwany i konfigurowany poprzez ten interfejs za pomocą aplikacji SmartBlue.                                                                                                    |
|                      | <ul> <li>W warunkach odniesienia zasięg wynosi 25 m (82 ft)</li> <li>Szyfrowana komunikacja i szyfrowane hasło zabezpieczają przed nieprawidłową obsługą przez nieuprawnione osoby</li> <li>Interfejs łączności <i>Bluetooth</i><sup>®</sup> można wyłączyć</li> </ul>                                                                                                    |
| Sygnalizacja usterki | <ul> <li>W zależności od typu interfejsu informacja o usterce jest prezentowana w następujący sposób:</li> <li>Wyjście prądowe Prąd sygnalizacji alarmu: 22,5 mA (zgodnie z zaleceniami NAMUR NE 43)</li> <li>Oprogramowanie obsługowe za pośrednictwem komunikacji cyfrowej (HART) lub aplikacji SmartBlue</li> <li>Sygnał statusu zgodnie z NAMUR NE 107</li> <li>Komunikaty tekstowe z informacjami o możliwych działaniach</li> </ul> |
| Linearyzacja         | Wyposażenie urządzenia w funkcję linearyzacji pomiaru umożliwia konwersję wartości<br>mierzonej na dowolną wartość długości, masy lub objętości. W oprogramowaniu<br>obsługowym DeviceCare i FieldCare znajdują się wstępnie zaprogramowane tabele<br>linearyzacji służące do obliczania objętości w zbiornikach.                                                                                                    |
|                      | Wstępnie zaprogramowane krzywe linearyzacji<br>Poziomy zbiornik cylindryczny<br>Zbiornik kulisty<br>Zbiornik z dnem o kształcie odwróconego ostrosłupa<br>Zbiornik z dnem stożkowym<br>Zbiornik z dnem płaskim                                                                                                    |
|                      | Inne tabele linearyzacji, składające się z maks. 32 par wartości, mogą być wprowadzane ręcznie.                                                                                                    |

# 14.3 Parametry metrologiczne

| Warunki odniesienia     | <ul> <li>Temperatura = +24 °C (+75 °F) ±5 °C (±9 °F)</li> <li>Ciśnienie = 960 mbar abs. (14 psia) ±100 mbar (±1,45 psi)</li> <li>Wilgotność względna = 60 % ±15 %</li> <li>Reflektor: płytka metalowa o średnicy ≥ 1 m (40 in)</li> <li>Brak elementów zakłócających w obszarze wiązki pomiarowej</li> </ul> |
|-------------------------|----------------------------------------------------------------------------------------------------|
| Maksymalny błąd pomiaru | Typowe wartości błędu w warunkach odniesienia: zgodnie z normą: PN- EN 61298-2,<br>wartości procentowe w odniesieniu do zakresu pomiarowego.                                                                                                    |
|                         | Wyjście cyfrowe<br>(HART, aplikacja SmartBlue)<br>■ Całkowity błąd uwzględniający nieliniowość, powtarzalność i histerezę: ±5 mm (±0,2 in)<br>■ Offset / punkt zerowy: ±4 mm (±0,16 in)                                                                                                    |
|                         | Wyjście analogowe<br>Dotyczy tylko wyjścia prądowego 4-20 mA; należy dodatkowo uwzględnić błąd konwersji<br>wartości analogowej na cyfrową<br>• Całkowity błąd uwzględniający nieliniowość, powtarzalność i histerezę: ±0,02 %<br>• Offset / punkt zerowy: ±0,03 %                                           |

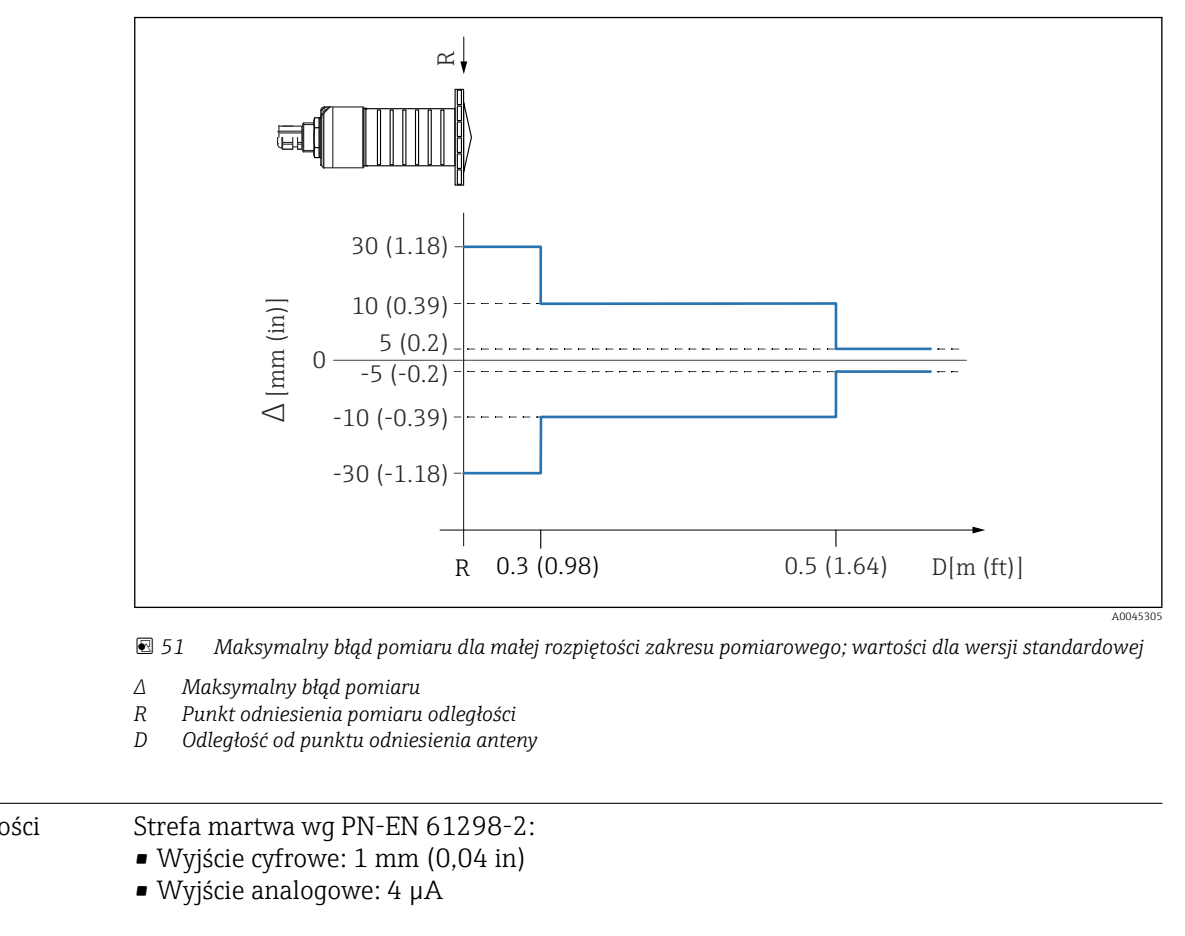

#### Odchyłki wartości zmierzonych dla małej rozpiętości zakresu pomiarowego

| Rozdzielczość wartości<br>mierzonej | Strefa martwa wg PN-EN 61298-2:<br>• Wyjście cyfrowe: 1 mm (0,04 in)<br>• Wyjście analogowe: 4 μA                                                                                                    |
|-------------------------------------|----------------------------------------------------------------------------------------------------|
| Czas odpowiedzi                     | Czas odpowiedzi można skonfigurować. Ma zastosowanie następujący czas odpowiedzi na sygnał skokowy (zgodnie z DIN EN 61298-2), kiedy tłumienie jest wyłączone:                                                                                                    |
|                                     | <b>Wysokość zbiornika</b><br><10 m (32,8 ft)                                                                                                    |
|                                     | <b>Częstotliwość pomiarów</b><br>1 s <sup>-1</sup>                                                                                                    |
|                                     | <b>Czas odpowiedzi</b><br><3 s                                                                                                    |
|                                     | Zgodnie z normą DIN EN 61298-2 czas odpowiedzi na sygnał skokowy jest czasem,<br>który mija od wystąpienia gwałtownej zmiany wartości sygnału wejściowego do chwili,<br>kiedy sygnał wyjściowy osiągnie po raz pierwszy 90% wartości stanu stabilnego.                                                                                                    |
| Wpływ temperatury<br>otoczenia      | <ul> <li>Pomiary wykonane zgodnie z normą EN 61298-3 (badania w warunkach odniesienia)</li> <li>Wyjście cyfrowe (interfejs HART, <i>Bluetooth®</i>):<br/>Wersja standardowa: przeciętne T<sub>C</sub> = ±3 mm (±0,12 in)/10 K</li> <li>Wyjście analogowe (prądowe):</li> <li>Punkt zerowy (4 mA): przeciętnie T<sub>K</sub> = 0,02 %/10 K</li> <li>Zakres (20 mA): przeciętnie T<sub>K</sub> = 0,05 %/10 K</li> </ul> |

| Zakres temperatury                                                                                                    | Czujnik:-40 +80 °C (-40 +176 °F)                                                                                                    |  |  |  |  |
|----------------------------------------------------------------------------------------------------|----------------------------------------------------------------------------------------------------|--|--|--|--|
| otoczenia                                                                                                    | W temperaturach otoczenia powyżej60 °C (140 °F) korzystanie z łączności Bluetooth może być niemożliwe.                                                                                                    |  |  |  |  |
|                                                                                                    | <ul> <li>Praca na otwartej przestrzeni w warunkach silnego nasłonecznienia:</li> <li>Zamontować przyrząd poza oddziaływaniem promieni słonecznych.</li> <li>Przetwornik nie powinien być narażony na bezpośrednie działanie promieni słonecznych (szczególnie w ciepłych strefach klimatycznych, gdyż może to doprowadzić do przegrzania układów elektroniki).</li> <li>Użyć osłony pogodowej.</li> </ul> |  |  |  |  |
| Temperatura składowania                                                                                                    | -40 +80 °C (-40 +176 °F)                                                                                                    |  |  |  |  |
| Klasa klimatyczna                                                                                                    | Zgodnie z PN-EN 60068-2-38 (próba Z/AD)                                                                                                    |  |  |  |  |
| Wysokość pracy według<br>IEC 61010-1 Ed.3                                                                                                    | Zwykle do 2 000 m (6 600 ft) n.p.m.                                                                                                    |  |  |  |  |
| Stopień ochrony                                                                                                    | Testowany na zgodność z:<br>IP66, NEMA 4X<br>IP68, NEMA 6P (24 h na głębokości 1,83 m (6,00 ft)1.83 m pod wodą)                                                                                                    |  |  |  |  |
| Odporność na wibracje                                                                                                    | DIN EN 60068-2-64/IEC 60068-2-64: 20 2000 Hz, 1 (m/s <sup>2</sup> ) <sup>2</sup> /Hz                                                                                                    |  |  |  |  |
| KompatybilnośćKompatybilność elektromagnetyczna zgodna z wymaganiami norm serii EN 6elektromagnetyczna (EMC)zaleceniami NAMUR (NE 21). Informacje szczegółowe znajdują się w Deklara<br>(www.endress.com/downloads). |                                                                                                    |  |  |  |  |

# 14.4 Warunki pracy: środowisko

14.5 Warunki pracy: proces

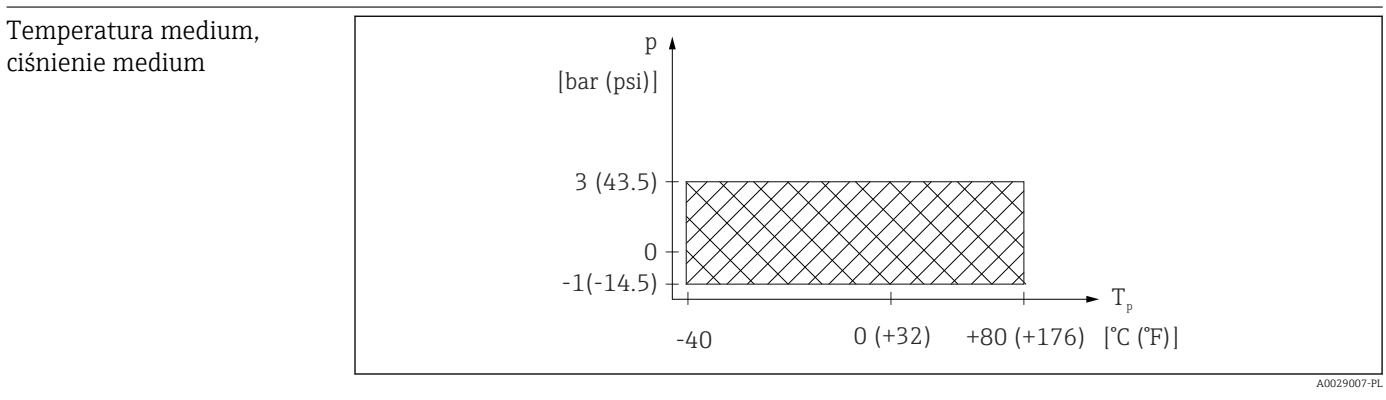

🖻 52 FMR20: dopuszczalny zakres temperatury medium i ciśnienia medium

Zakres temperatury medium procesowego

-40 ... +80 °C (-40 ... +176 °F)

#### Zakres ciśnienia medium, przyłącze procesowe: gwintowe

- p<sub>wzgl</sub> = -1 ... 3 bar (-14,5 ... 43,5 psi)
   p<sub>abs</sub> < 4 bar (58 psi)</li>

#### Zakres ciśnienia medium, przyłącze procesowe: kołnierz UNI

- $p_{wzgl} = -1 \dots 1 \text{ bar } (-14,5 \dots 14,5 \text{ psi})$
- p<sub>abs</sub> < 2 bar (29 psi)</p>

P Zakres ciśnienia można dodatkowo zawęzić w przypadku przyrządów z dopuszczeniem CRN.

| Stała dielektryczna | Dla materiałów sypkich                                                                                     |  |  |
|---------------------|----------------------------------------------------------------------------------------------------|--|--|
| j                   | • $\varepsilon_r \ge 2$                                                                                    |  |  |
|                     | <ul> <li>W przypadku mniejszych wartości ε<sub>r</sub> należy skontaktować się z Endress+Hauser</li> </ul> |  |  |
|                     | 💽 Wartości stałych dielektrycznych (DC) wielu mediów najczęściej stosowanych w                             |  |  |

- różnych branżach przemysłu podano w:
  - instrukcji Endress+Hauser (CP01076F)
  - aplikacji Endress+Hauser "DC Values" (dla systemów Android oraz iOS)

# 15 Menu obsługi

# 15.1 Przegląd menu obsługi (aplikacja SmartBlue)

|             | Na           | wigacja           | 🛛 🖾 Menu obs        | ługi                  |        |
|-------------|--------------|-------------------|---------------------|-----------------------|--------|
| Menu główne |              |                   |                     |                       |        |
|             | ► Ustawienia |                   | ]                   |                       | → 🗎 78 |
|             |              | ► Konfiguracja po | dstawowa            | ]                     |        |
|             |              |                   | Etykiota urządzonia |                       |        |
|             |              |                   |                     |                       |        |
|             |              |                   | Jednostka w pomia   | rze odległości        |        |
|             |              |                   | Kalibracja -Pusty-  |                       |        |
|             |              |                   | Kalibracja -Pełny-  |                       |        |
|             |              |                   | Odległość           |                       |        |
|             |              |                   | Poziom              |                       |        |
|             |              |                   | Jakość sygnału      |                       |        |
|             |              | ► Mapowanie       |                     | ]                     |        |
|             |              |                   | Potwierdź odległoś  | 4                     |        |
|             |              |                   | Punkt końcowy ma    | powania               |        |
|             |              |                   | Pełny zakres mapow  | wania                 |        |
|             |              | ▶ Ustawienia zaav | vansowane           | ]                     | → 🗎 82 |
|             |              |                   | ► Narzędzie statu   | su dostępu            |        |
|             |              |                   |                     | Analiza trybu dostępu |        |
|             |              |                   |                     | Podaj kod dostępu     |        |
|             |              |                   | ► Ustawionia zaa    |                       |        |
|             |              |                   |                     |                       |        |
|             |              |                   |                     | Czułość przetwarzania |        |
|             |              |                   |                     | Zmienna prędkość      |        |

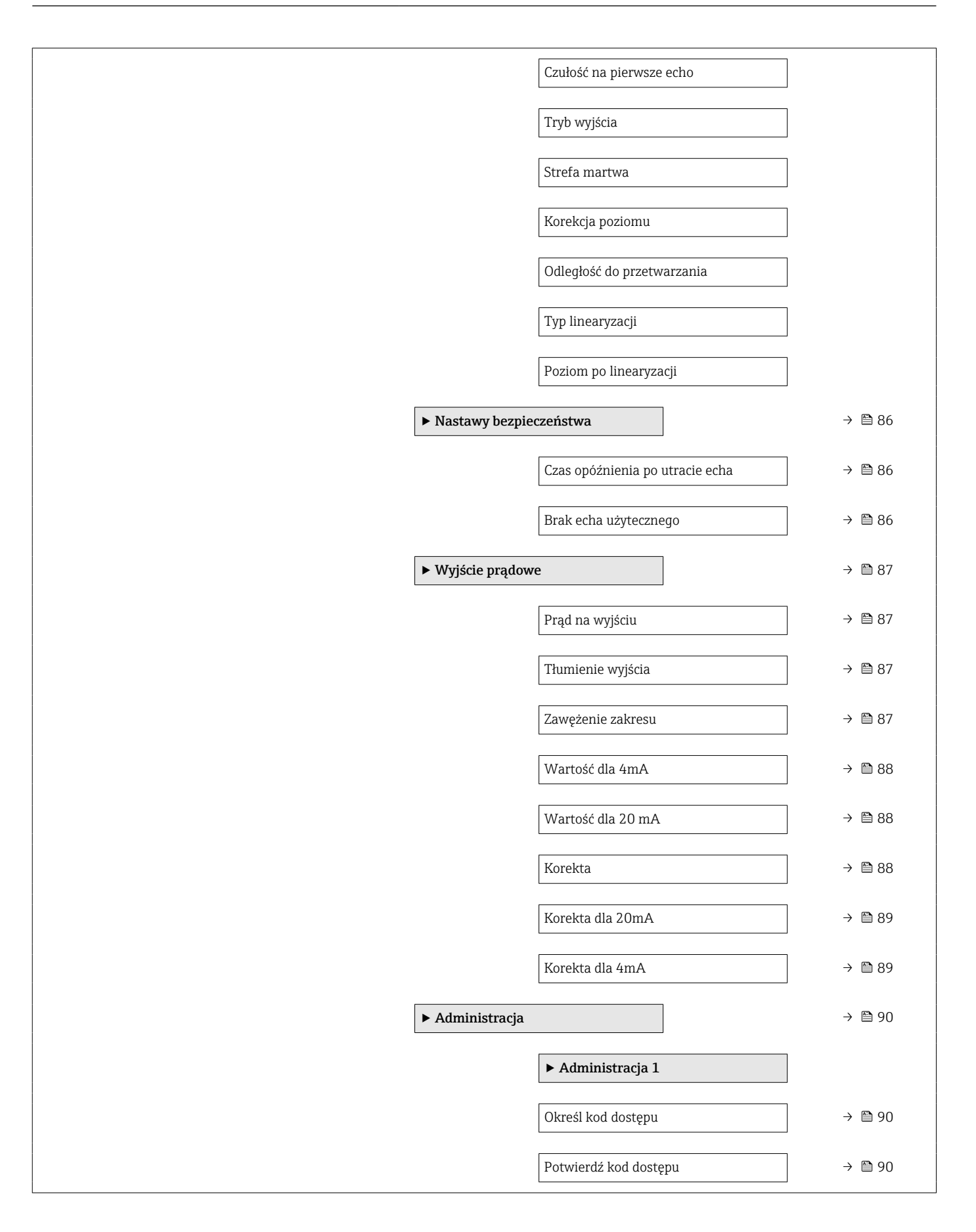

|               | Reset ustawień              | → 🗎 90 |
|---------------|-----------------------------|--------|
|               | Specjalne wolne pole        | → 🗎 91 |
| ► Komunikacja |                             | → 🗎 92 |
|               | ► Konfiguracja HART         |        |
|               | Krótki znacznik HART        | ]      |
|               | Adres HART                  |        |
|               | Liczba nagłówków            | ]      |
|               | ► Informacje HART           |        |
|               | Typ urządzenia              | ]      |
|               | Rewizja modelu urządzenia   | ]      |
|               | Identyfikator urządzenia    | ]      |
|               | Rewizja HART                | ]      |
|               | Deskryptor HART             | ]      |
|               | Komunikat HART              | ]      |
|               | Rewizja sprzętu             | ]      |
|               | Rewizja oprogramowania      | ]      |
|               | Kod danych HART             | ]      |
|               | ► Wyjście Hart              |        |
|               | Poziom po linearyzacji (PV) | ]      |
|               | Odległość (SV)              | ]      |
|               |                             |        |
|               |                    |                      | Względna amplitud  | a echa (TV) |         |
|---------------|--------------------|----------------------|--------------------|-------------|---------|
|               |                    |                      | Temperatura (QV)   |             |         |
|               |                    | ► Konfiguracja Blu   | ietooth            |             | → 🖺 95  |
|               |                    |                      | Komunikacja Blueto | ooth        | → 🖺 95  |
| ► Diagnostyka |                    |                      |                    |             | → 🗎 96  |
|               |                    | -                    | ]                  |             | → 🖹 06  |
|               |                    |                      |                    |             | / 🖬 90  |
|               |                    | Bieżąca diagnostyka  | 1                  |             | → 🖺 96  |
|               |                    | Poprzednia diagnos   | tyka               |             | → 🖺 96  |
|               |                    | Usuń poprzednią di   | agnostykę          | ]           | → 🖺 96  |
|               |                    | Jakość sygnału       |                    |             | → 🗎 79  |
|               | ► Informacje o urz | ądzeniu              | ]                  |             | → 🖺 98  |
|               |                    | Nazwa urządzenia     |                    |             | → 🖺 98  |
|               |                    | Wersja oprogramov    | vania              | ]           | → 🖺 98  |
|               |                    | Rozszerzony kod za   | mówieniowy 1       | ]           | → 🗎 98  |
|               |                    | Rozszerzony kod za   | mówieniowy 2       |             | → 🗎 98  |
|               |                    | Rozszerzony kod za   | mówieniowy 3       | ]           | → 🗎 99  |
|               |                    | Kod zamówieniowy     |                    | ]           | → 🗎 99  |
|               |                    | Numer seryjny        |                    | ]           | → 🗎 99  |
|               |                    | Wersja tabliczki ele | ktronicznej ENP    | ]           | → 🗎 99  |
|               | ► Symulacja        |                      | ]                  |             | → 🗎 100 |
|               |                    | Symulacja            |                    | ]           | → 🖺 100 |
|               |                    | Wartość prądu wyjś   | ciowego 1          | ]           | → 🗎 100 |
|               |                    | Wartość symulowar    | na                 | ]           | → 🗎 100 |
|               |                    |                      |                    |             |         |

## Menu główne Ustawienia → 🗎 78 → 🗎 78 Etykieta urządzenia Jednostka w pomiarze odległości → 🗎 78 → 🗎 78 Kalibracja -Pusty-Kalibracja -Pełny-→ 🗎 78 Odległość → 🗎 79 Poziom → 🗎 79 → 🗎 79 Jakość sygnału Potwierdź odległość → 🖺 80 Punkt końcowy mapowania → 🗎 80 → 🖹 81 Pełny zakres mapowania ▶ Ustawienia zaawansowane → 🗎 82 → 🗎 82 Analiza trybu dostępu Podaj kod dostępu → 🗎 82 Czułość przetwarzania → 🗎 82 → 🗎 83 Zmienna prędkość Czułość na pierwsze echo → 🗎 83 Tryb wyjścia → 🗎 83 Strefa martwa → 🖺 84 → 🖺 84 Korekcja poziomu → 🗎 85 Odległość do przetwarzania Typ linearyzacji → 🗎 85

## 15.2 Przegląd menu obsługi (FieldCare / DeviceCare)

🗟 🛛 Menu obsługi

Nawigacja

|               | Poziom po linearyza  | cji                             | → 🖹 85                   |
|---------------|----------------------|---------------------------------|--------------------------|
|               | ► Nastawy bezpied    | zeństwa                         | → 🖺 86                   |
|               |                      | Czas opóźnienia po utracie echa | → 🖺 86                   |
|               |                      | Brak echa użytecznego           | → 🖺 86                   |
|               | ► Wyjście prądowe    | 2                               | → 🗎 87                   |
|               |                      | Prąd na wyjściu                 | → 🗎 87                   |
|               |                      | Tłumienie wyjścia               | → 🗎 87                   |
|               |                      | Zawężenie zakresu               | → 🗎 87                   |
|               |                      | Wartość dla 4mA                 | → 🖺 88                   |
|               |                      | Wartość dla 20 mA               | → 🖹 88                   |
|               |                      |                                 |                          |
|               |                      | Korekta                         | → 🗎 88                   |
|               |                      | Korekta dla 20mA                | → 🖺 89                   |
|               |                      | Korekta dla 4mA                 | → 🖺 89                   |
|               | ► Administracja      |                                 | → 🗎 90                   |
|               |                      | Określ kod dostępu              | → 🗎 90                   |
|               |                      | Potwierdź kod dostępu           | → 🗎 90                   |
|               |                      | Reset ustawień                  | → 🗎 90                   |
|               |                      | Specjalne wolne pole            | → 🗎 91                   |
| ► Komunikacja |                      |                                 | → 🗎 92                   |
|               | Krótki znacznik HAI  | RT                              | → 🗎 92                   |
|               | Adres HART           |                                 | → 🗎 92                   |
|               | Liczba nagłówków     |                                 | → 🗎 92                   |
|               | Typ urządzenia       |                                 | → 🗎 92                   |
|               | Rewizia modelu urg   | adzenia                         | → 陸 02                   |
|               | Newizja modelu urza  | <i>α</i> μαζτιπα                | <ul><li>/ 目 ガン</li></ul> |
|               | Identyfikator urządz | zenia                           | → 曽 93                   |

| → 🗎 93  |
|---------|
| → 🗎 93  |
| → 🗎 93  |
| → 🗎 94  |
| → 🗎 94  |
| → 🖺 94  |
| → 🗎 94  |
| → 🗎 94  |
| → 🗎 95  |
| → 🗎 95  |
| → 🗎 95  |
| → 🗎 95  |
| → 🗎 96  |
| → 🗎 96  |
| → 🗎 96  |
| → 🗎 96  |
| → 🗎 79  |
| → 🗎 98  |
| → 🗎 98  |
| →  ⇒ 98 |
| → 🗎 98  |
| → 🗎 98  |
| → 🗎 99  |
|         |
|         |

|             | Numer seryjny                       | → 🗎 99  |
|-------------|-------------------------------------|---------|
|             | Wersja tabliczki elektronicznej ENP | → 🗎 99  |
| ► Symulacja |                                     | → 🗎 100 |
|             | Symulacja                           | → 🗎 100 |
|             | Wartość prądu wyjściowego 1         | → 🗎 100 |
|             | Wartość symulowana                  | → 🗎 100 |

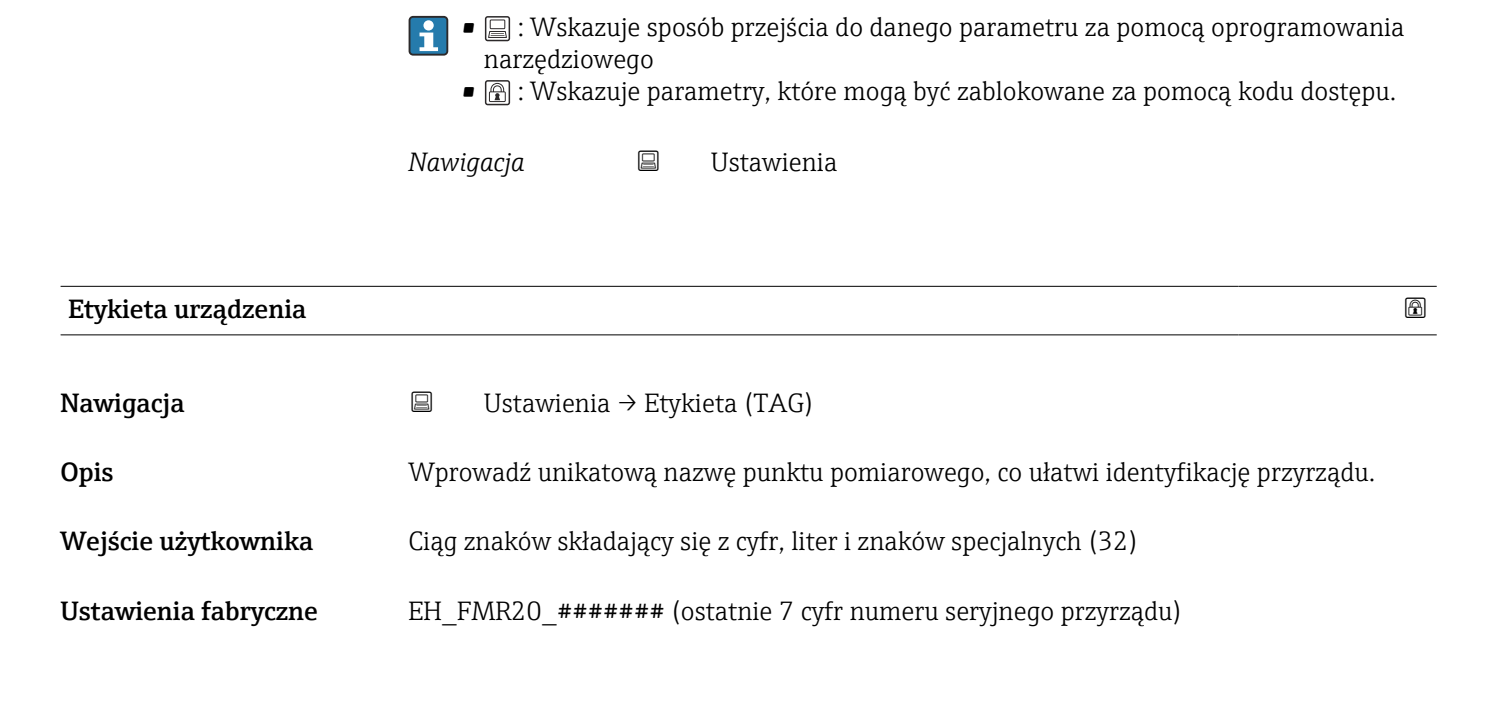

Menu "Ustawienia"

15.3

| Jednostka w pomia | rze odległości       |                             |  |
|-------------------|----------------------|-----------------------------|--|
| Nawigacja         | □ Ustawienia →       | Jedn. odległości            |  |
| Opis              | Użyte do ustawień po | dstawowych (Pusty / Pełny). |  |
| Wybór             | Jednostka SI<br>m    | Jednostka USA<br>ft         |  |

| Kalibracja -Pusty-   |                                                                                 | æ   |
|----------------------|---------------------------------------------------------------------------------|-----|
| Nawigacja            |                                                                                 |     |
| Opis                 | Odległość między dolną krawędzią przyłącza procesowego i poziomem minimalnym (O | %). |
| Wejście użytkownika  | 0,0 20 m                                                                        |     |
| Ustawienia fabryczne | Zależnie od wersji anteny                                                       |     |
|                      |                                                                                 |     |
| Kalibracja -Pełny-   |                                                                                 | æ   |

| Nawigacja |        | Ustawienia → KalibracjaPełny                              |
|-----------|--------|-----------------------------------------------------------|
| Opis      | Odległ | ość między poziomem minimalnym (0%) i maksymalnym (100%). |

| Wejście użytkownika | 0,0 20 m |
|---------------------|----------|
|---------------------|----------|

Ustawienia fabryczne Zależnie od wersji anteny

| Odległość             |                                                                                                    |  |
|-----------------------|----------------------------------------------------------------------------------------------------|--|
| Nawigacja             | □ Ustawienia → Odległość                                                                                                    |  |
| Opis                  | Wyświetlana jest aktualnie zmierzona odległość D od punktu odniesienia pomiaru (dolnej<br>krawędzi anteny sondy / ostatniego zwoju gwintu czujnika) do powierzchni substancji<br>mierzonej.                                                                                                    |  |
| Interfejs użytkownika | 0,0 20 m                                                                                                    |  |
| Poziom                |                                                                                                    |  |
| Nawigacja             | □ Ustawienia $\rightarrow$ Poziom                                                                                                    |  |
| Opis                  | Wyświetla zmierzony poziom L (przed linearyzacją). Jednostka miary jest określona w<br>menu za pomocą parametru 'Jednostka pomiaru odległości'.                                                                                                    |  |
| Interfejs użytkownika | –99 999,9 200 000,0 m                                                                                                    |  |
| Jakość sygnału        |                                                                                                    |  |
| Nawigacja             | □ Ustawienia → Jakość sygnału                                                                                                    |  |
| Opis                  | <ul> <li>Wyświetla informację o jakości echa odbitego od powierzchni medium mierzonego.</li> <li>Znaczenie komunikatów: <ul> <li>Silny:</li> </ul> </li> <li>Amplituda echa jest większa od 10 dB</li> <li>Pośredni:</li> <li>Amplituda echa jest większa od 5 dB</li> <li>Słaby:</li> <li>Amplituda echa jest mniejsza od 5 dB</li> <li>Brak sygnału:</li> <li>Urządzenie nie obserwuje echa użytecznego</li> </ul> <li>Jakość sygnału zawsze odnosi się do aktualnego echa użytecznego, odbitego od powierzchni medium lub od dna zbiornika.</li> <li>W przypadku braku echa (Jakość sygnału = Brak sygnału) urządzenie wysyła komunikat diagnostyczny:</li> <li>Brak echa użytecznego = Ostrzeżenie (ustawienie fabryczne) lub Alarm, jeśli uprzednio wprowadzono nastawę parametru 'Diagnostyka, gdy brak echa'.</li> |  |

#### Interfejs użytkownika

- SilnyŚredni
- Słaby
- Brak sygnału

| Potwierdź odległoś | ć                                                                                                    |
|--------------------|----------------------------------------------------------------------------------------------------|
| Nawigacja          | □ Ustawienia $\rightarrow$ PotwierdźOdległ                                                                                                    |
| Opis               | Czy odległość mierzona przez radar jest poprawna?                                                                                                    |
|                    | Wybierz jedną z poniższych opcji:                                                                                                    |
|                    | - Mapa ręczna<br>Tę opcję należy wybrać, jeżeli o zakresie mapowania ma zdecydować użytkownik radaru.<br>Weryfikacja poprawności odległości aktualnie mierzonej nie jest wymagana.                                                                  |
|                    | - Odległość poprawna<br>Tę opcję należy wybrać, jeżeli użytkownik radaru zweryfikował bieżącą odległość, mierzoną<br>przez radar, i jest ona poprawna. Urządzenie wykona mapę zakłóceń, występujących bliżej<br>niż echo użyteczne.                 |
|                    | - Odległość nieznana<br>Tę opcję należy wybrać, jeżeli nie jest możliwe zweryfikowanie, czy radar wskazuje<br>poprawną odległość do powierzchni medium (inną metodą np. przez zajrzenie do<br>zbiornika). Wówczas mapowanie nie będzie wykonane.    |
|                    | - Mapa fabryczna<br>Tę opcję należy wybrać, jeżeli użytkownik zamierza usunąć bieżącą mapę. Radar przywróci<br>mapę fabryczną i poprosi o potwierdzenie poprawności aktualnie mierzonej odległości.<br>Wówczas możliwe będzie wykonanie nowej mapy. |
| Wybór              | <ul> <li>Ręczne mapowanie</li> <li>Odległość poprawna</li> <li>Odległość nieznana</li> <li>Mapa fabryczna</li> </ul>                                                                                                    |
| Punkt końcowy ma   | powania                                                                                                    |
| Nawigacja          | □ Ustawienia → PunktKońcaMapy                                                                                                    |

Ten parametr określa zakres mapowania tzn. odległość, poczynając od dolnej krawędzi anteny radaru, wzdłuż której wszystkie zakłócenia zostaną usunięte z widma mikrofalowego.

Wejście użytkownika 0 ... 21,8 m

Opis

| Pełny zakres mapowania |                                                                                                    |
|------------------------|----------------------------------------------------------------------------------------------------|
| Nawigacja              | □ Ustawienia → PełnyZakresMapy                                                                                       |
| Opis                   | Parametr określa, w jakiej odległości, poczynając od dolnej krawędzi anteny, zostało<br>wykonane mapowanie zakłóceń. |
| Interfejs użytkownika  | 0 100 m                                                                                                    |

Opis

Opis

Opis

## 15.3.1 Podmenu "Ustawienia zaawansowane" 日 Ustawienia → Ust.Zaawansowane Nawigacja Analiza trybu dostępu Nawigacja Ustawienia $\rightarrow$ Ust.Zaawansowane $\rightarrow$ Anal trybu dost Pokazuje poziom dostępu do parametrów za pomocą narzędzia konfiguracyjnego. Podaj kod dostępu Nawigacja Ustawienia $\rightarrow$ Ust.Zaawansowane $\rightarrow$ Podaj KodDostępu Aby zmienić tryb dostępu do przyrządu z "Operator" na "Konserwacja", należy wprowadzić kod dostępu określony przez użytkownika w opcji parametr Określ kod dostępu. Jeśli wprowadzony kod jest błędny, tryb dostępu "Operator" zostanie utrzymany. W przypadku utraty kodu dostępu należy skontaktować się z lokalnym oddziałem Endress+Hauser. 0...9999 Wejście użytkownika Czułość przetwarzania A Nawigacja Ustawienia → Ust.Zaawansowane → Czułość przetw Wybór czułości przetwarzania echa mikrofalowego. Wybierz jedną z poniższych opcji: - Mała Tzw. 'krzywa ważona' jest ustawiona wysoko. Wszystkie zakłócenia, jak również echo użyteczne o małej amplitudzie, nie będą brane pod uwagę podczas przetwarzania widma mikrofalowego. - Pośrednia Tzw. 'krzywa ważona' jest ustawiona w taki sposób, aby zapewnić poprawne przetwarzanie echa mikrofalowego i wykrywać echo użyteczne w typowych zadaniach pomiarowych. - Wysoka Tzw. 'krzywa ważona' jest ustawiona nisko, aby na widmie mikrofalowym wykrywać echo użyteczne o małej amplitudzie. UWAGA! Istnieje ryzyko, że wówczas radar będzie brał pod uwagę również zakłócenia o amplitudzie w podobnych granicach. Wybór Niski Medium

Wysoki

| Zmienna prędkość    | Â                                                                                                    |
|---------------------|----------------------------------------------------------------------------------------------------|
| Nawigacja           | □ Ustawienia → Ust.Zaawansowane → Zmienna prędkość                                                                                                    |
| Opis                | Wybór spodziewanej prędkości napełniania i opróżniania zbiornika.                                                                                                    |
| Wybór               | <ul> <li>Mała &lt; 10 cm/min</li> <li>Typowa &lt; 1 m/min</li> <li>Duża &gt; 1 m/min</li> <li>Bez filtru / test</li> </ul>                                                                                                    |
| Czułość na pierwsze | e echo                                                                                                    |
| Nawigacja           | □ Ustawienia → Ust.Zaawansowane → CzułnaPierwEcho                                                                                                    |
| Opis                | Ten parametr określa przedział, w którym będzie prowadzone przetwarzanie tzw.<br>'pierwszego echa'. Przedział ten jest rozwijany w dół licząc od wierzchołka najsilniejszego<br>echa, jakie odnotował radar.                                                                                             |
|                     | Wybierz jedną z opcji:                                                                                                    |
|                     | - Wąski<br>Przedział jest wąski. Radar obserwuje dłużej najsilniejsze echo i nie przechodzi do analizy<br>słabszych sygnałów odbitych, obserwowanych w odległościach mniejszych niż ta, w której<br>występuje echo najsilniejsze.                                                                        |
|                     | - Pośredni<br>Przedział jest pośredni, dostosowany to typowych sytuacji, w których najsilniejsze echo nie<br>jest właściwym do obliczania poziomu.                                                                                                    |
|                     | - Szeroki<br>Przedział jest szeroki. Radar relatywnie szybko przechodzi do analizy słabszych sygnałów<br>odbitych, obserwowanych w odległościach mniejszych niż ta, w której występuje echo<br>najsilniejsze. Wśród nich wyszukuje echo o największej amplitudzie i na jego podstawie<br>oblicza poziom. |
| Wybór               | <ul> <li>Niski</li> <li>Medium</li> <li>Wysoki</li> </ul>                                                                                                    |

| Tryb wyjścia |                                                                                                    |
|--------------|----------------------------------------------------------------------------------------------------|
| Nawigacja    | □ Ustawienia → Ust.Zaawansowane → Tryb wyjścia                                                              |
| Opis         | Wybierz tryb pracy wyjścia sygnałowego spośród poniższych:                                                  |
|              | Dostępna przestrzeń =<br>Przyrząd wskazuje przestrzeń w zbiorniku, którą można jeszcze wypełnić substancją. |
|              | lub                                                                                                    |
|              | Poziom po linearyzacji =<br>Przyrząd wskazuje bieżącą wysokość napełnienia zbiornika (poziom).              |

A

## Wybór

# Rezerwa ekspansyjna zbiornikaPoziom po linearyzacji

| Strefa martwa        |                                                                                                    | æ       |
|----------------------|----------------------------------------------------------------------------------------------------|---------|
| Nawigacja            | □ Ustawienia → Ust.Zaawansowane → Strefa martwa                                                                                                    |         |
| Opis                 | Określ szerokość martwej strefy (BD).                                                                                                    |         |
|                      | Sygnały odbite, obserwowane na widmie mikrofalowym w strefie martwej, nie będą<br>przetwarzane przez urządzenie. Stąd, BD może być wykorzystana do tłumienia szumów<br>wokół anteny radaru.                                                                                                    | 7       |
|                      | Wskazówka:<br>Zakres pomiarowy nie powinien sięgać do BD.                                                                                                    |         |
| Wejście użytkownika  | 0,0 20 m                                                                                                    |         |
| Ustawienia fabryczne | <ul> <li>Fabrycznie ustawiona Strefa martwa (→  B 84) wynosi co najmniej 0,1 m (0,33 ft). Można ją jednak zmienić ręcznie (dopuszczalna jest również wartość 0 m (0 ft)). Automatyczne obliczenie wartości parametru Strefa martwa = Kalibracja -Pusty Kalibracja -Pełny 0,2 m (0,656 ft).</li> <li>Parametr Strefa martwa jest przeliczana zgodnie z tym wzorem każdorazowo po wprowadzeniu innej wartości w parametr Kalibracja -Pusty- lub parametr Kalibracja Pełny-parametr.</li> <li>Jeśli wynik obliczenia jest mniejszy od &lt; 0,1 m (0,33 ft), zamiast tego przyjmowana jest wartość Strefa martwa wynosząca 0,1 m (0,33 ft).</li> </ul> | -<br>st |

| Korekcja poziomu    |                                                                                                    |
|---------------------|----------------------------------------------------------------------------------------------------|
| Nawigacja           | □ Ustawienia $\rightarrow$ Ust.Zaawansowane $\rightarrow$ Korekcja poziomu                                                               |
| Opis                | Ta wartość jest dodawana do poziomu mierzonego.                                                                                          |
|                     | Korekcja poziomu > 0:<br>Poziom będzie powiększony o tę wartość.                                                                         |
|                     | Korekcja poziomu < 0:<br>Poziom będzie pomniejszony o tę wartość.                                                                        |
|                     | Wskazówka!<br>Ten parametr jest wykorzystywany do kompensowania stałej wartości błędu pomiarowego<br>(np. z powodu sytuacji montażowej). |
| Wejście użytkownika | -25 25 m                                                                                                    |

| Odległość do przetwarza | nia                                                                                                    | £               |
|-------------------------|----------------------------------------------------------------------------------------------------|-----------------|
| Nawigacja               | □ Ustawienia $\rightarrow$ Ust.Zaawansowane $\rightarrow$ Odleg do przetw                                                                                                    |                 |
| Opis                    | Poszerzony obszar wyszukiwania echa użytecznego.<br>Zwykle jest on większy od odległości 'Pusty'.<br>Jeśli radar zaobserwuje echo użyteczne poniżej wartości 'Pusty', to będzie wskazywał 'C<br>sytuacji, gdy echo użyteczne znajdzie się poniżej wartości 'Odległość do przetwarzania<br>urządzenie zasygnalizuje błąd 'Brak echa użytecznego'.                                                                                                    | 0'. W<br>a', to |
|                         | Funkcja ta jest przydatna w np. pomiarze przepływu na przelewach burzowych.                                                                                                    |                 |
| Wejście użytkownika     | 0 21,8 m                                                                                                    |                 |
| Ustawienia fabryczne    | 21,8 m                                                                                                    |                 |
| Typ linearyzacji        |                                                                                                    |                 |
| Nawigacja               | □ Ustawienia → Ust.Zaawansowane → Typ linearyzacji                                                                                                    |                 |
| Opis                    | <ul> <li>Typy linearyzacji<br/>Znaczenie opcji:</li> <li>Brak:<br/>Wartość poziomu jest wysyłana bez wcześniejszego przeliczenia (linearyzacji).</li> <li>Tabela:<br/>Związek między zmierzonym poziomem L i wartością wyjściową (objętość/przepływ<br/>masa) określa tabela linearyzacji. W tabeli znajdują się 32 pary wartości, np. "pozio<br/>objętość", "poziom – przepływ" lub "poziom – masa".</li> <li>Brak:<br/>Użyć modułu DTM, aby stworzyć/zmodyfikować tabelę linearyzacji.</li> </ul> | v/<br>om –      |
| Wybór                   | <ul> <li>Brak</li> </ul>                                                                                                    |                 |

Tabela

| Poziom po linearyzacji |       |                                                                         |
|------------------------|-------|-------------------------------------------------------------------------|
| Nawigacja              |       | Ustawienia $\rightarrow$ Ust.Zaawansowane $\rightarrow$ PoziomZlinearyz |
| Opis                   | Aktı  | ualnie mierzony poziom                                                  |
| Interfejs użytkownika  | Liczl | oa zmiennoprzecinkowa ze znakiem                                        |

#### Podmenu "Nastawy bezpieczeństwa"

Nawigacja  $@ \square$  Ustawienia  $\rightarrow$  Ust.Zaawansowane  $\rightarrow$  NastawyBezpie

| Czas opóźnienia po utrac | Czas opóźnienia po utracie echa |                                                                                                    |  |
|--------------------------|---------------------------------|----------------------------------------------------------------------------------------------------|--|
| Nawigacja                |                                 | Ustawienia $\rightarrow$ Ust.Zaawansowane $\rightarrow$ NastawyBezpie $\rightarrow$ Czas opóźnienia                                      |  |
| Opis                     | Opóz<br>przez                   | żnienie reakcji urządzenia na brak echa użytecznego. Pomaga ono zapobiegać<br>rwaniu pomiaru, gdy pojawiają się krótkotrwałe zakłócenia. |  |
|                          | Urzą<br>użytl                   | dzenie wstrzymuje się z sygnalizacją braku echa użytecznego na czas, określony przez<br>kownika w 'Diagnostyka, gdy brak echa'.          |  |
| Wejście użytkownika      | 0                               | 500 s                                                                                                    |  |
|                          |                                 |                                                                                                    |  |
| Brak echa użytecznego    |                                 | 8                                                                                                    |  |
| Nawigacja                |                                 | Ustawienia $\rightarrow$ Ust.Zaawansowane $\rightarrow$ NastawyBezpie $\rightarrow$ BrakEchaUżyt                                         |  |
| Opis                     | Ten<br>'Alar                    | parametr określa sposób reakcji urządzenia w przypadku utraty echa użytecznego jako<br>m' lub 'Ostrzeżenie'.                             |  |
| Wybór                    | ■ Os<br>■ Ala                   | trzeżenie<br>arm                                                                                                    |  |

### Podmenu "Wyjście prądowe"

Nawigacja @ Ustawienia  $\rightarrow$  Ust.Zaawansowane  $\rightarrow$  Wyj. prądowe

| Prąd na wyjściu       |                                                                                                    |
|-----------------------|----------------------------------------------------------------------------------------------------|
| Nawigacja             | □ Ustawienia → Ust.Zaawansowane → Wyj. prądowe → Prąd wyjście                                                                                                    |
| Opis                  | Wskazuje bieżącą wartość prądu wyjściowego z urządzenia.                                                                                                    |
| Interfejs użytkownika | 3,59 22,5 mA                                                                                                    |
| Tłumienie wyjścia     | <u> </u>                                                                                                    |
| Nawigacja             | □ Ustawienia → Ust.Zaawansowane → Wyj. prądowe → Tłum. wyjścia                                                                                                    |
| Opis                  | Określa stałą czasową τ tłumienia dla wyjścia prądowego.                                                                                                    |
|                       | Krótkotrwałe zmiany poziomu mogą powodować fluktuacje wyjścia prądowego. Nałożenie<br>stałej czasowej umożliwia korektę tego zjawiska. Mała wartość parametru τ spowoduje<br>szybką reakcję urządzenia na zmianę poziomu i większe fluktuacje wyjścia prądowego.<br>Jego duża wartość wydłuży czas reakcji radaru na zmianę poziomu i zmniejszy fluktuacje<br>wyjścia prądowego. |
|                       | Dla $\tau$ = 0 tłumienie nie występuje.                                                                                                    |
| Wejście użytkownika   | 0,0 300 s                                                                                                    |
| Zawężenie zakresu     | ۵                                                                                                    |
| Nawigacja             | □ Ustawienia → Ust.Zaawansowane → Wyj. prądowe → ZawężenieZakresu                                                                                                    |
| Opis                  | Funkcja zawężania zakresu ma zastosowanie do mapowania fragmentu pełnego zakresu<br>pomiarowego na wyjście prądowe (420 mA). Jeśli jest ona wyłączona, to pełny zakres<br>pomiarowy (0100%) jest odwzorowany na wyjściu prądowym. Włączenie spowoduje<br>zawężenie zakresu (np. 1060%, 020% itp.) wg indywidualnych ustawień użytkownika.                                        |
| Wybór                 | <ul><li>Wyłącz</li><li>Załącz</li></ul>                                                                                                    |

| Wartość dla 4mA     |                                                                                                    | æ |
|---------------------|----------------------------------------------------------------------------------------------------|---|
| Nawigacja           | □ Ustawienia → Ust.Zaawansowane → Wyj. prądowe → Wartość dla 4mA                                                                                                    |   |
| Opis                | Wartość dla 4 mA, gdy włączono funkcję zawężania zakresu.                                                                                                    |   |
|                     | Wskazówka:<br>Jeśli wartość dla 20 mA jest mniejsza niż dla 4 mA, to wyjście prądowe jest odwrócone.<br>Wówczas wzrost wartośc mierzonej powoduje spadek wartości na wyjściu prądowym. |   |
| Wejście użytkownika | Liczba zmiennoprzecinkowa ze znakiem                                                                                                    |   |

| Wartość dla 20 mA    |                                                                                                    | Ê  |
|----------------------|----------------------------------------------------------------------------------------------------|----|
| Nawigacja            | □ Ustawienia → Ust.Zaawansowane → Wyj. prądowe → Wartość dla 20mA                                                                                                    |    |
| Opis                 | Wartość dla 20 mA, gdy włączono funkcję zawężania zakresu.                                                                                                    |    |
|                      | Wskazówka:<br>Jeśli wartość dla 20 mA jest mniejsza niż dla 4 mA, to wyjście prądowe jest odwrócone<br>Wówczas wzrost wartośc mierzonej powoduje spadek wartości na wyjściu prądowym. | 2. |
| Wejście użytkownika  | Liczba zmiennoprzecinkowa ze znakiem                                                                                                    |    |
| Ustawienia fabryczne | FMR20: 20 m<br>FMR20 do materiałów sypkich: 10 m                                                                                                    |    |

| Korekta   |                                                                                                    |  |
|-----------|----------------------------------------------------------------------------------------------------|--|
| Nawigacja | □ Ustawienia → Ust.Zaawansowane → Wyj. prądowe → Korekta                                                                             |  |
| Opis      | Określ działanie w celu rekalibracji wyjścia prądowego.<br>Korekta może być użyta do kompensacji dryftu wyjścia prądowego, jaki bywa |  |
|           | spowodowany przez zbyt długą trasę kablową lub użycie bariery Ex.                                                                    |  |
| Wybór     | <ul> <li>Wyłącz</li> </ul>                                                                                                    |  |
|           | • 4 mA<br>• 20 mA                                                                                                    |  |
|           | <ul> <li>Oblicz</li> </ul>                                                                                                    |  |

Reset

| Korekta dla 20mA    |                                                                                                    | A |
|---------------------|----------------------------------------------------------------------------------------------------|---|
| Nawigacja           | □ Ustawienia → Ust.Zaawansowane → Wyj. prądowe → Korekta dla 20mA                                                |   |
| Opis                | Wprowadź górną wartość mierzoną do skorygowania (w okolicy 20 mA)                                                |   |
|                     | Po wprowadzeniu tej wartości:<br>Określ korektę = Oblicz<br>Nastąpi automatyczna rekalibracja wyjścia prądowego. |   |
| Wejście użytkownika | 18,0 22,0 mA                                                                                                    |   |
| Korekta dla 4mA     |                                                                                                    |   |
| Nawigacja           | □ Ustawienia → Ust.Zaawansowane → Wyj. prądowe → Korekta dla 4mA                                                 |   |
| Opis                | Wprowadź dolną wartość mierzoną do skorygowania (w okolicy 4 mA)                                                 |   |
|                     | Po wprowadzeniu tej wartości:<br>Określ korektę = Oblicz<br>Nastąpi automatyczna rekalibracja wyjścia prądowego. |   |
| Wejście użytkownika | 3,0 5,0 mA                                                                                                    |   |

#### Podmenu "Administracja"

Nawigacja  $\square$  Ustawienia  $\rightarrow$  Ust.Zaawansowane  $\rightarrow$  Administracja

| Określ kod dostępu    |                                                                                                    |
|-----------------------|----------------------------------------------------------------------------------------------------|
| Nawigacja             | □ Ustawienia → Ust.Zaawansowane → Administracja → Okr. kod dostępu                                                                                                    |
| Opis                  | Określ kod dostępu do ustawień urządzenia (do odblokowania trybu dostępu 'Utrzymanie<br>ruchu')                                                                                                    |
|                       | Jeżeli ustawienie fabryczne nie zostało zmienione lub wprowadzono '0000' jako kod<br>dostępu, to urządzenie pracuje z trybem dostępu 'Utrzymanie ruchu'. Wówczas możliwe są<br>zmiany jego ustawień. |
|                       | Jeżeli zdefiniowano nowy, 4-cyfrowy kod dostępu, to urządzenie jest chronione przed<br>jakąkolwiek zmianą konfiguracji. Będzie ona możliwa dopiero po wprowadzeniu kodu.                             |
|                       | Wskazówka:<br>Po zdefiniowaniu nowego kodu dostępu należy wpisać go ponownie w polu 'Potwierdź kod<br>dostępu', aby został przyjęty przez urządzenie.                                                |
| Wejście użytkownika   | 0 9 999                                                                                                    |
|                       |                                                                                                    |
| Potwierdź kod dostępu |                                                                                                    |
| Nawigacja             | □ Ustawienia → Ust.Zaawansowane → Administracja → Potwierdź kod                                                                                                    |
| Opis                  | Po zdefiniowaniu nowego kodu dostępu należy wpisać go ponownie w tym polu, aby został<br>przyjęty przez urządzenie.                                                                                  |
| Wejście użytkownika   | 0 9 999                                                                                                    |
| Reset ustawień        | <u></u>                                                                                                    |
|                       |                                                                                                    |
| Nawigacja             | □ Ustawienia → Ust.Zaawansowane → Administracja → Reset ustawień                                                                                                    |
| Opis                  | Resetowanie konfiguracji urządrzenia - całkowite lub częściowe do określonego stanu.                                                                                                    |

- Anuluj
  - Do ustawień fabrycznych

Wybór

A

| □ Ustawienia → Ust.Zaawansowane → Administracja → SpecWolnePole                                                           |
|----------------------------------------------------------------------------------------------------|
| Włącza/wyłącza opcję wolnego pola<br>Wskazówka:<br>Do kożdow oslowowie lek wsie posniu poloże oslowe (o osrowa wietkowyć) |
| Po kazdym włączeniu lub wyłączeniu nalezy wykonac nową mapę uzytkownika.<br>• Wyłącz<br>• Załącz                          |
|                                                                                                    |

## 15.3.2 Podmenu "Komunikacja"

Nawigacja

Istawienia → Komunikacja

| Krótki znacznik HART |                                                                                           | A  |
|----------------------|-------------------------------------------------------------------------------------------|----|
| Nawigacja            | □ Ustawienia → Komunikacja → KrótkiZnacznHART                                             |    |
| Opis                 | Etykieta punktu pomiarowego                                                               |    |
| Wejście użytkownika  | Maks. 8 znaków: A Z, 0 9 oraz niektóre znaki specjalne (np. znaki interpunkcyjne,<br>@,%) |    |
|                      |                                                                                           |    |
| Adres HART           |                                                                                           | Â  |
| Nawigacja            | □ Ustawienia → Komunikacja → Adres HART                                                   |    |
| Wejście użytkownika  | 0 63                                                                                      |    |
| Liczba nagłówków     |                                                                                           |    |
| Nawigacja            | □ Ustawienia → Komunikacja → Liczba nagłówków                                             |    |
| Opis                 | Określa liczbę nagłówków w telegramie HART.                                               |    |
| Wejście użytkownika  | 5 20                                                                                      |    |
| Typ urządzenia       |                                                                                           |    |
| Nawigacja            | □ Ustawienia → Komunikacja → Typ urządzenia                                               |    |
| Opis                 | Pokazuje typ urządzenia które jest zarejestrowane w HART Communication Foundatior         | 1. |
| Informacje dodatkowe |                                                                                           |    |

| Rewizja modelu urządzeni | ia                                                                                                    |   |
|--------------------------|----------------------------------------------------------------------------------------------------|---|
| Nawigacja                | □ Ustawienia → Komunikacja → Rewizja modelu                                                            |   |
| Opis                     | Pokazuje numer rewizji z którą urządzenie jest zarejestrowane w HART Communicatio<br>Foundation.       | n |
| Identyfikator urządzenia |                                                                                                    |   |
| Nawigacja                | □ Ustawienia → Komunikacja → ID urządzenia                                                             |   |
| Opis                     | Wskazuje ID urządzenia do jego identyfikacji w sieci HART.                                             |   |
| Rewizja HART             |                                                                                                    |   |
| Nawigacja                | □ Ustawienia → Komunikacja → Rewizja HART                                                              |   |
| Opis                     | Wskazuje numer rewizji HART dla danego przyrządu                                                       |   |
| Deskryptor HART          |                                                                                                    | A |
| Nawigacja                | □ Ustawienia → Komunikacja → Deskryptor HART                                                           |   |
| Opis                     | Służy do wprowadzenia opisu punktu pomiarowego                                                         |   |
| Wejście użytkownika      | Ciąg znaków składający się z cyfr, liter i znaków specjalnych (16)                                     |   |
| Komunikat HART           |                                                                                                    |   |
| Nawigacja                | □ Ustawienia → Komunikacja → Komunikat HART                                                            |   |
| Opis                     | Określa komunikat HART wysyłany za pośrednictwem protokołu HART na żądanie z<br>urządzenia nadrzędnego |   |
| Wejście użytkownika      | Ciąg znaków składający się z cyfr, liter i znaków specjalnych (32)                                     |   |

| Rewizja sprzętu           |                                                                                                    |   |
|---------------------------|----------------------------------------------------------------------------------------------------|---|
| Nawigacja                 | □ Ustawienia → Komunikacja → Rewizja sprzętu                                                       |   |
| Opis                      | Podaje numer rewizji sprzętu dla danego przyrządu                                                  |   |
| Rewizja oprogramowania    | L                                                                                                  |   |
| Nawigacja                 | □ Ustawienia → Komunikacja → Rewizja oprogram                                                      |   |
| Opis                      | Podaje numer rewizji oprogramowania dla danego przyrządu                                           |   |
| Kod danych HART           |                                                                                                    | Â |
| Nawigacja                 | □ Ustawienia → Komunikacja → Kod danych HART                                                       |   |
| Opis                      | Służy do wprowadzenia daty ostatniej zmiany konfiguracji                                           |   |
| Wejście użytkownika       | Ciąg znaków składający się z cyfr, liter i znaków specjalnych (10)                                 |   |
| Informacje dodatkowe      | Format daty: RRRR-MM-DD                                                                            |   |
| Poziom po linearyzacji (P | V)                                                                                                 |   |
| Nawigacja                 | □ Ustawienia → Komunikacja → Poziom (PV)                                                           |   |
| Opis                      | Wyświetla wartość poziomu po linearyzacji                                                          |   |
| Interfejs użytkownika     | Liczba zmiennoprzecinkowa ze znakiem                                                               |   |
| Informacje dodatkowe      | Jednostka jest zdefiniowana w parametrze "Jednostka po linearyzacji" [Unit after<br>linearization] |   |
| Odległość (SV)            |                                                                                                    |   |
| Nawigacja                 | □ Ustawienia → Komunikacja → Odległość (SV)                                                        |   |
| Interfejs użytkownika     | Liczba zmiennoprzecinkowa ze znakiem                                                               |   |

| Względna amplituda ech | a (TV)                                                                                                    |
|------------------------|----------------------------------------------------------------------------------------------------|
| Nawigacja              | □ Ustawienia → Komunikacja → WzglAmpEcha (TV)                                                                                                    |
| Interfejs użytkownika  | Liczba zmiennoprzecinkowa ze znakiem                                                                                                    |
| Temperatura (QV)       |                                                                                                    |
| Nawigacja              | □ Ustawienia → Komunikacja → Temperatura (QV)                                                                                                    |
| Interfejs użytkownika  | Liczba zmiennoprzecinkowa ze znakiem                                                                                                    |
|                        | <b>Podmenu "Konfiguracja Bluetooth"</b><br>Nawigacja                                                                                                    |
| Komunikacja Bluetooth  | 8                                                                                                    |
| Nawigacja              | □ Ustawienia → Komunikacja → Konfig Bluetooth → Bluetooth                                                                                                    |
| Opis                   | Włącza lub wyłącza komunikację Bluetooth<br>Wskazówka:<br>Wyłączenie komunikacji Bluetooth spowoduje utratę zdalnego dostępu do menu radaru za<br>pomocą aplikacji w urządzeniu przenośnym (np. tablecie). Aby przywrócić łączność<br>Bluetooth z radarem, prosimy zastosować się do wskazówek w instrukcji obsługi<br>urządzenia przenośnego. |
| Wybór                  | <ul><li>Wyłącz</li><li>Załącz</li></ul>                                                                                                    |

## 15.4 Podmenu "Diagnostyka"

Nawigacja

🗟 🛛 Diagnostyka

| Bieżąca diagnostyka |                                                                                                    |
|---------------------|----------------------------------------------------------------------------------------------------|
| Nawigacja           | □ Diagnostyka → Bież.Diagnostyka                                                                                                    |
| Opis                | Pokazuje aktualne zdarzenie diagnostyczne w formie tekstowej.<br>Jeśli zdarzeń było więcej w tym samym czasie, to komunikaty o nich są wyświetlane<br>poczynając od tego, który ma najwyższy priorytet. |

| Poprzednia diagnostyka |               |                                                                                                    |
|------------------------|---------------|----------------------------------------------------------------------------------------------------|
| Nawigacja              |               | Diagnostyka → Poprzed.Diagnost                                                                                                  |
| Opis                   | Poka          | zuje poprzednie zdarzenie diagnostyczne w formie tekstowej.                                                                     |
|                        | Jeśli<br>pocz | zdarzeń było więcej w tym samym czasie, to komunikaty o nich są wyświetlane<br>ynając od tego, które miało najwyższy priorytet. |

| Usuń poprzednią diagnostykę |                                                                                                    | Ê |
|-----------------------------|----------------------------------------------------------------------------------------------------|---|
| Nawigacja                   | □ Diagnostyka → Usuń poprz diagn                                                                                                   |   |
| Opis                        | Usuwanie poprzedniego komunikatu diagnostycznego<br>Wskazówka:<br>Jest możliwe, że komunikat ten wciąż wymaga reakcji użytkownika. |   |
| Wybór                       | ■ Nie<br>■ Tak                                                                                                    |   |

#### Jakość sygnału Nawigacja Diagnostyka → Jakość sygnału Opis Wyświetla informację o jakości echa odbitego od powierzchni medium mierzonego. Znaczenie komunikatów: - Silny: Amplituda echa jest większa od 10 dB - Pośredni: Amplituda echa jest większa od 5 dB - Słaby: Amplituda echa jest mniejsza od 5 dB - Brak sygnału: Urządzenie nie obserwuje echa użytecznego Jakość sygnału zawsze odnosi się do aktualnego echa użytecznego, odbitego od powierzchni medium lub od dna zbiornika. W przypadku braku echa (Jakość sygnału = Brak sygnału) urządzenie wysyła komunikat diagnostyczny: Brak echa użytecznego = Ostrzeżenie (ustawienie fabryczne) lub Alarm, jeśli uprzednio wprowadzono nastawę parametru 'Diagnostyka, gdy brak echa'. Interfejs użytkownika Silny Średni Słaby Brak sygnału

Endress+Hauser

## 15.4.1 Podmenu "Informacje o urządzeniu"

Nawigacja

| Nazwa urządzenia        |                                                               |
|-------------------------|---------------------------------------------------------------|
| Nawigacja               | □ Diagnostyka → Info o urządz → Nazwa urządzenia              |
| Opis                    | Pokazuje nazwę przetwornika.                                  |
| Interfejs użytkownika   | Ciąg znaków składający się z cyfr, liter i znaków specjalnych |
| Wersja oprogramowania   |                                                               |
| Nawigacja               | □ Diagnostyka → Info o urządz → Wer. oprogramow.              |
| Opis                    | Pokazuje wersję oprogramowania urządzenia.                    |
| Interfejs użytkownika   | Ciąg znaków składający się z cyfr, liter i znaków specjalnych |
| Rozszerzony kod zamówie | eniowy 1                                                      |
| Nawigacja               | □ Diagnostyka → Info o urządz → RozszKodZamów 1               |
| Opis                    | Pokazuje pierwszą część rozszerzonego kodu zamówieniowego.    |
| Interfejs użytkownika   | Ciąg znaków składający się z cyfr, liter i znaków specjalnych |
| Rozszerzony kod zamówie | eniowy 2                                                      |
| Nawigacja               | □ Diagnostyka → Info o urządz → RozszKodZamów 2               |
| Opis                    | Pokazuje drugą część rozszerzonego kodu zamówieniowego.       |
| Interfejs użytkownika   | Ciąg znaków składający się z cyfr, liter i znaków specjalnych |

| Rozszerzony kod zamówieniowy 3 |                                                               |  |
|--------------------------------|---------------------------------------------------------------|--|
| Nawigacja                      | □ Diagnostyka → Info o urządz → RozszKodZamów 3               |  |
| Opis                           | Pokazuje trzecią część rozszerzonego kodu zamówieniowego.     |  |
| Interfejs użytkownika          | Ciąg znaków składający się z cyfr, liter i znaków specjalnych |  |
| Kod zamówieniowy               |                                                               |  |
|                                |                                                               |  |
| Nawigacja                      | □ Diagnostyka → Info o urządz → Kod zamówien.                 |  |
| Opis                           | Pokazuje kod zamówieniowy przyrządu.                          |  |
| Interfejs użytkownika          | Ciąg znaków składający się z cyfr, liter i znaków specjalnych |  |
| Numer seryjny                  |                                                               |  |
| Nawigacja                      | □ Diagnostyka → Info o urządz → Numer seryjny                 |  |
| Opis                           | Pokazuje numer seryjny urzadzenia pomiarowego.                |  |
| Interfejs użytkownika          | Ciąg znaków składający się z cyfr, liter i znaków specjalnych |  |

## Wersja tabliczki elektronicznej ENP

| Nawigacja             | □ Diagnostyka → Info o urządz → Wersja ENP                    |
|-----------------------|---------------------------------------------------------------|
| Opis                  | Pokazuje wersję tabliczki elektronicznej przyrządu (ENP).     |
| Interfejs użytkownika | Ciąg znaków składający się z cyfr, liter i znaków specjalnych |

## 15.4.2 Podmenu "Symulacja"

Nawigacja

| Symulacja |                                                                                                    |  |
|-----------|----------------------------------------------------------------------------------------------------|--|
| Nawigacja | □ Diagnostyka → Symulacja → Symulacja                                                                                                    |  |
| Opis      | Wybierz wartość mierzoną do symulacji<br>Wskazówka:<br>Symulacja służy do zweryfikowania poprawności konfiguracji radaru i pracy innych<br>urządzeń obwodu regulacji/sterowania/wizualizacji, które korzystają z wartości<br>mierzonych przez radar. |  |
| Wybór     | <ul> <li>Wyłącz</li> <li>Wyjście prądowe</li> <li>Odległość</li> </ul>                                                                                                    |  |

| Wartość prądu wyjściow | rego 🖻                                     |                 |
|------------------------|--------------------------------------------|-----------------|
| Nawigacja              | □ Diagnostyka → Symulacja → Wart. Prąc     | d.Wyj 1         |
| Opis                   | Określa wartość symulowaną na wyjściu prąd | owym przyrządu. |
| Wejście użytkownika    | 3,59 22,5 mA                               |                 |

| Wartość symulowana  |                                                                                                    | Â |
|---------------------|----------------------------------------------------------------------------------------------------|---|
| Nawigacja           | □ Diagnostyka → Symulacja → Wartość symulow.                                                                                                    |   |
| Opis                | Określa wartość danej zmiennej mierzonej, która będzie symulowana.<br>Wskazówka:<br>Symulacja służy do zweryfikowania poprawności konfiguracji radaru i pracy innych<br>urządzeń obwodu regulacji/sterowania/wizualizacji, które korzystają z wartości<br>mierzonych przez radar. |   |
| Wejście użytkownika | 0 21,8 m                                                                                                    |   |

## Spis haseł

| A                                              |           |
|------------------------------------------------|-----------|
| Administracja (Podmenu)                        | 90        |
| Adres HART (Parametr)                          | 92        |
| Akcesoria                                      |           |
| Do komunikacji                                 | 62        |
| Do zdalnej konfiguracji, obsługi i diagnostyki | 62        |
| Komponenty systemowe                           | 63        |
| Zależnie od wersji przyrządu                   | 46        |
| Analiza trybu dostępu (Parametr)               | 82        |
| <b>D</b>                                       |           |
| B                                              | ~         |
| Bezpieczenstwo eksploatacji                    | 9         |
| Bezpieczenstwo produktu                        | 9         |
| Bieząca diagnostyka (Parametr)                 | 96        |
| Brak echa uzytecznego (Parametr)               | 86        |
| C                                              |           |
| Casa anéźniania na utracja acha (Daramatr)     | 06        |
| Czas opoznienia po utracie echa (Parametr)     | 00        |
| Czułość na pierwsze ecilo (Parametr)           | 02        |
| Czułość przetwarzania (Parametr)               | 82        |
| ח                                              |           |
| Deskryptor HART (Parametr)                     | 93        |
| Diagnostyka (Podmenu)                          | 96        |
| Dokument                                       | 50        |
| Funkcie                                        | 5         |
|                                                | . )       |
| E                                              |           |
| Etykieta urządzenia (Parametr)                 | 78        |
|                                                |           |
| Ι                                              |           |
| Identyfikator urządzenia (Parametr)            | 93        |
| Informacje o urządzeniu (Podmenu)              | 98        |
| Instrukcje dot. bezpieczeństwa Ex (XA)         | 6         |
| Instrukcje dotyczące bezpieczeństwa            |           |
| Podstawowe                                     | . 8       |
| Interfejs HART                                 | 29        |
|                                                |           |
| J                                              |           |
| Jakość sygnału (Parametr)                      | 97        |
| Jednostka w pomiarze odległości (Parametr)     | 78        |
| 17                                             |           |
| K                                              |           |
| Kalibracja - Pełny- (Parametr)                 | 78        |
| Kalibracja -Pusty- (Parametr)                  | 78        |
| Klasa klimatyczna                              | 68        |
| Kod danych HART (Parametr)                     | 94        |
| Kod zamowieniowy (Parametr)                    | 99        |
| Komunikacja (Podmenu)                          | 92        |
| Komunikacja Bluetootn (Parametr)               | 95        |
| Komunikat HARI (Parametr)                      | 93        |
| Koncepcja napraw                               | 45<br>05  |
| Konfiguracia Diuetootti (Podimenu)             | לצ<br>סיס |
| Konsorwagia                                    | )/<br>//  |
| Korakcja poziomu (Daramatr)                    | 44<br>07  |
| Korekta (Darametr)                             | 04<br>QQ  |
|                                                | 00        |

| Korekta dla 4mA (Parametr)                                                                                                    | 89<br>89<br>92                         |
|----------------------------------------------------------------------------------------------------|----------------------------------------|
| <b>L</b><br>Liczba nagłówków (Parametr)                                                                                                    | 92                                     |
| <b>M</b><br>Media mierzone                                                                                                    | 8<br>78                                |
| <b>N</b><br>Nastawy bezpieczeństwa (Podmenu)                                                                                                    | 86<br>98<br>99                         |
| <b>O</b><br>Obszar zastosowań<br>Ryzyka szczątkowe<br>Odległość (Parametr)<br>Odległość (SV) (Parametr)<br>Odległość do przetwarzania (Parametr)<br>Określ kod dostępu (Parametr) | . 8<br>79<br>94<br>85<br>90            |
| P<br>Pełny zakres mapowania (Parametr)                                                                                                    | 81<br>82<br>90                         |
| Informacje o urządzeniu                                                                                                    | 96<br>98<br>92<br>95<br>86<br>00<br>82 |
| Wyjście prądowePoprzednia diagnostyka (Parametr)Potwierdź kod dostępu (Parametr)Potwierdź odległość (Parametr)Poziom (Parametr)                                                   | 87<br>96<br>90<br>80<br>79             |
| Poziom po linearyzacji (Parametr) Poziom po linearyzacji (PV) (Parametr) Prąd na wyjściu (Parametr)                                                                               | 85<br>94<br>87<br>. 9<br>. 5           |
| Punkt końcowy mapowania (Parametr)                                                                                                    | 80                                     |

## R

| Reset ustawień (Parametr)                 | 90 |
|-------------------------------------------|----|
| Rewizja HART (Parametr)                   | 93 |
| Rewizja modelu urządzenia (Parametr)      | 93 |
| Rewizja oprogramowania (Parametr)         | 94 |
| Rewizja sprzętu (Parametr)                | 94 |
| Rozszerzony kod zamówieniowy 1 (Parametr) | 98 |
| Rozszerzony kod zamówieniowy 2 (Parametr) | 98 |
|                                           |    |

Rozszerzony kod zamówieniowy 3 (Parametr) ..... 99

## S

| Specjalne wolne pole (Parametr) | 91  |
|---------------------------------|-----|
| Strefa martwa (Parametr)        | 84  |
| Symulacja (Parametr)            | 100 |
| Symulacja (Podmenu)             | 100 |

## Т

| Technologia Bluetooth <sup>®</sup> | 9  |
|------------------------------------|----|
| Temperatura (QV) (Parametr) 9      | 95 |
| Tłumienie wyjścia (Parametr) 8     | 37 |
| Tryb wyjścia (Parametr) 8          | 33 |
| Typ linearyzacji (Parametr) 8      | 35 |
| Typ urządzenia (Parametr) 9        | 12 |

## U

| Ustawienia (Menu)                      | 78 |
|----------------------------------------|----|
| Ustawienia zaawansowane (Podmenu)      | 82 |
| Usuń poprzednią diagnostykę (Parametr) | 96 |
| Utylizacja                             | 45 |

### W

| Wartość dla 4mA (Parametr) 8                      | 8 |
|---------------------------------------------------|---|
| Wartość dla 20 mA (Parametr) 8                    | 8 |
| Wartość prądu wyjściowego 1 (Parametr) 10         | 0 |
| Wartość symulowana (Parametr) 10                  | 0 |
| Wersja oprogramowania (Parametr) 98               | 8 |
| Wersja tabliczki elektronicznej ENP (Parametr) 99 | 9 |
| Wyjście prądowe (Podmenu) 8                       | 7 |
| Wymagania dotyczące personelu                     | 8 |
| Wymiana przyrządu                                 | 5 |
| Wyświetlanie zdarzeń diagnostycznych na wskaźniku |   |
| procesowym RIA15                                  | 3 |
| Wyświetlanie zdarzeń diagnostycznych w            |   |
| oprogramowaniu narzędziowym                       | 2 |
| Względna amplituda echa (TV) (Parametr) 9         | 5 |

## Ζ

| Zastosowanie                               |
|--------------------------------------------|
| Zastosowanie przyrządu                     |
| patrz Zastosowanie zgodne z przeznaczeniem |
| Przypadki graniczne                        |
| Zastosowanie niezgodne z przeznaczeniem 8  |
| Zastosowanie zgodne z przeznaczeniem 8     |
| Zawężenie zakresu (Parametr)               |
| Zmienna prędkość (Parametr) 83             |
| Zwrot przyrządu                            |

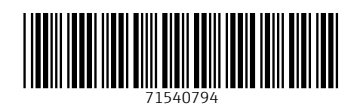

www.addresses.endress.com

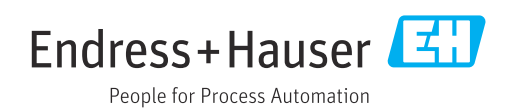